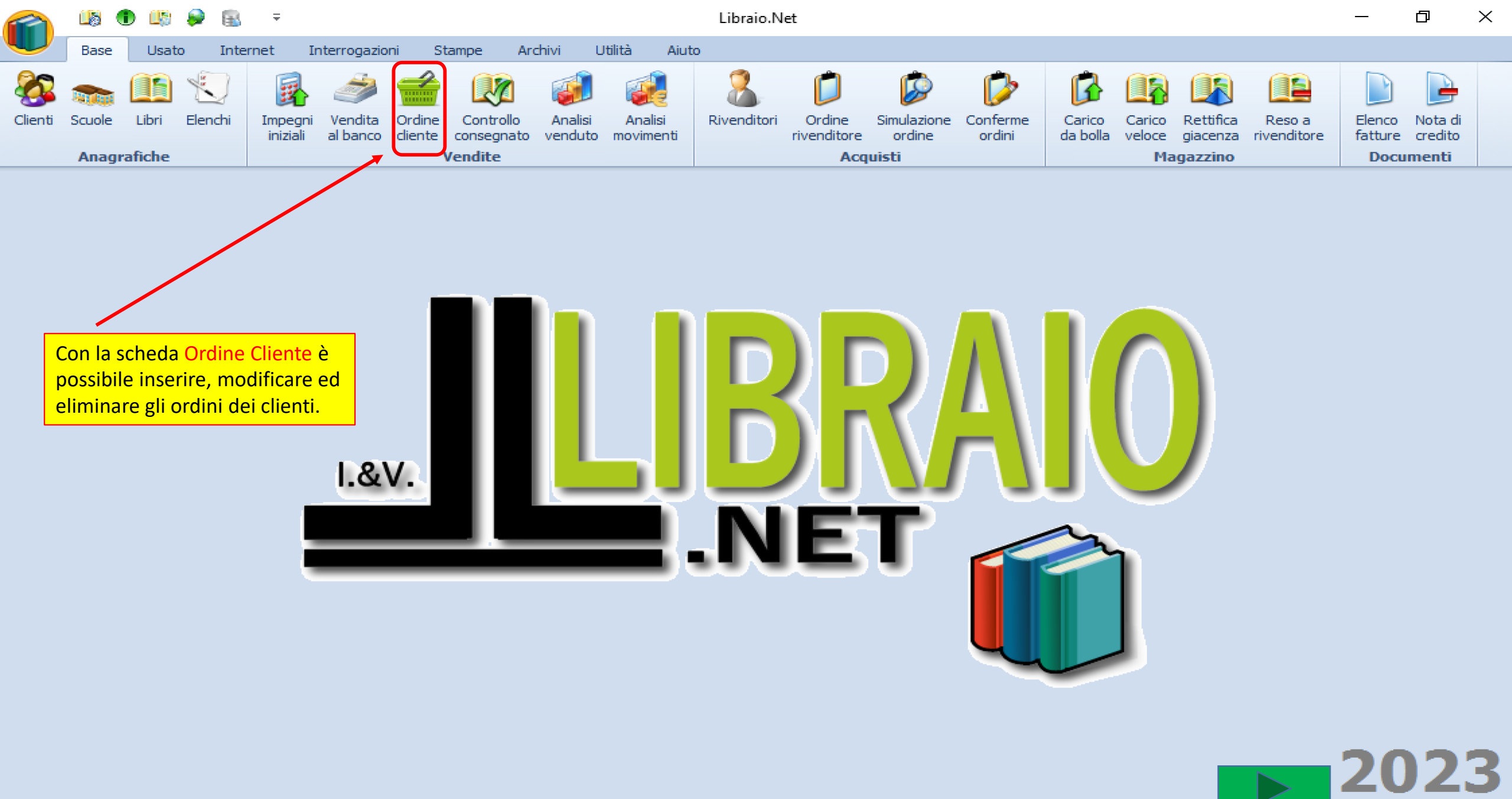

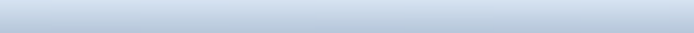

| -        |                                                                 | <b>1</b> 5 (1)       | 1                       |                                                      | 🖹 🔻                                                                              |                                                                                                    |                                                                                                  |                                                                                                    | Ricer                                                  | rca cliente p                                                                                                    | er ordini - Libraio.N                                                                                                    | let                                                                                                    |                                                                                             |                                                                                                    |                                   |                                                                                                    | —                                                                                                    | đ                                                   | $\times$ |
|----------|-----------------------------------------------------------------|----------------------|-------------------------|------------------------------------------------------|----------------------------------------------------------------------------------|----------------------------------------------------------------------------------------------------|--------------------------------------------------------------------------------------------------|----------------------------------------------------------------------------------------------------|--------------------------------------------------------|----------------------------------------------------------------------------------------------------|----------------------------------------------------------------------------------------------------|----------------------------------------------------------------------------------------------------|---------------------------------------------------------------------------------------------|----------------------------------------------------------------------------------------------------|-----------------------------------|----------------------------------------------------------------------------------------------------|----------------------------------------------------------------------------------------------------|-----------------------------------------------------|----------|
| <u> </u> |                                                                 | Base                 | Usat                    | to                                                   | Internet In                                                                      | terrogazioni Star                                                                                                    | mpe A                                                                                            | Archivi Util                                                                                               | ità                                                    | Aiuto                                                                                                    |                                                                                                    |                                                                                                    |                                                                                             |                                                                                                    |                                   |                                                                                                    |                                                                                                    |                                                     |          |
| Clie     | senti S                                                         | cuole<br>Anac        | a sch<br>n ord<br>nemo  | neda<br>line a<br>orizza                             | all'apertura<br>alfabetico de<br>ati nell'archi                                  | mostrerà l'elen<br>i clienti attivi<br>vio                                                                                                    | co<br>rollo<br>gnati<br>e                                                                        | Analisi<br>o venduto r                                                                                     | Analis<br>novime                                       | si River<br>enti                                                                                                    | nditori Ordine                                                                                                    | Simulazione Conferm<br>primo cliente                                                                                                    | e Carico<br>da bolla                                                                        | Carico R<br>veloce g<br>Maga                                                                              | Rettifica<br>piacenza n<br>azzino | Reso a<br>rivenditore                                                                                                    | Elenco<br>fatture<br>Docu                                                                            | Nota di<br>credito<br>menti                         |          |
| Ric      | erca di                                                         | ente pe              | r ordini                | i                                                    |                                                                                  |                                                                                                    |                                                                                                  |                                                                                                    |                                                        |                                                                                                    | o di quello sele                                                                                                    | zionato                                                                                                    |                                                                                             |                                                                                                    |                                   |                                                                                                    |                                                                                                    |                                                     | ×        |
| Ę        |                                                                 | <b>Rice</b><br>Fines | e <b>rca</b><br>stra pe | <b>clie</b><br>er la i                               | <b>nte per o</b><br>ricerca del c                                                | r <b>dini</b><br>liente fra quelli re                                                                                                    | egistrat                                                                                         | i nell'applic                                                                                              | azior                                                  | ne                                                                                                    |                                                                                                    |                                                                                                    |                                                                                             |                                                                                                    |                                   |                                                                                                    |                                                                                                    |                                                     |          |
| Ð        | ettagli (                                                       | liente               |                         |                                                      |                                                                                  |                                                                                                    |                                                                                                  |                                                                                                    |                                                        |                                                                                                    |                                                                                                    |                                                                                                    |                                                                                             |                                                                                                    |                                   |                                                                                                    |                                                                                                    |                                                     |          |
| Co       | dice:                                                           | 18                   |                         |                                                      |                                                                                  | Cognome:                                                                                                    | E                                                                                                | BAGGIO                                                                                                    | No                                                     | ome: F                                                                                                    | ROBERTO                                                                                                    |                                                                                                    |                                                                                             |                                                                                                    |                                   | 2 Mart 6                                                                                                    |                                                                                                    | A                                                   |          |
| Ind      | lirizzo:                                                        | VIA F                | PIAVE 1                 | 10                                                   |                                                                                  | Telefono:                                                                                                    | 0                                                                                                | 085                                                                                                    | EH                                                     | mail: i                                                                                                    | info@libraionet.it                                                                                                    |                                                                                                    |                                                                                             |                                                                                                    | ovo                               | Modifica                                                                                                    | <u> </u>                                                                                             | Azzera                                              |          |
| CA       | P:                                                              | 6402                 | 26                      |                                                      |                                                                                  | Comune:                                                                                                    | F                                                                                                | Roseto Degli Al                                                                                            | bru Pro                                                | ovincia:                                                                                                    |                                                                                                    |                                                                                                    |                                                                                             | 🚔 o                                                                                                    | rdini                             | 👺 Contabil                                                                                                    | e 🛸                                                                                                  | Usato                                               |          |
| Sa       | uola:                                                           | Liceo                | Scient                  | tifico Fe                                            | ermi                                                                             | Specializza                                                                                                    | azione:                                                                                          |                                                                                                    |                                                        |                                                                                                    | lasse: 4 Se                                                                                                    | ezione: B                                                                                                    |                                                                                             |                                                                                                    |                                   |                                                                                                    |                                                                                                    |                                                     | -        |
|          |                                                                 |                      |                         |                                                      |                                                                                  |                                                                                                    |                                                                                                  |                                                                                                    |                                                        |                                                                                                    | 10000-1 0                                                                                                    |                                                                                                    |                                                                                             |                                                                                                    |                                   |                                                                                                    |                                                                                                    |                                                     |          |
| No       | te:                                                             |                      |                         |                                                      |                                                                                  | ·                                                                                                    | L                                                                                                |                                                                                                    |                                                        |                                                                                                    |                                                                                                    |                                                                                                    |                                                                                             |                                                                                                    | ntrollo<br>ons.                   | Blimina<br>note                                                                                                    |                                                                                                    |                                                     | J        |
| No       | te:<br>Ordini                                                   | Usato                | Note                    | Co                                                   | Cognome                                                                          | ▼ Nome                                                                                                    | Indirizz                                                                                         | 0                                                                                                    | Comu                                                   | ine                                                                                                    | Scuola                                                                                                    | Specializzazione                                                                                                    | d. 5-2.                                                                                     | Telefono                                                                                                  | ntrollo<br>ons.                   | Elimina<br>note                                                                                                    |                                                                                                    |                                                     |          |
| No<br>P  | te:<br>Ordini                                                   | Usato                | Note                    | Co                                                   | Cognome                                                                          | ▼ Nome                                                                                                    | Indirizz                                                                                         | 0                                                                                                    | Comu                                                   | ine                                                                                                    | Scuola                                                                                                    | Specializzazione                                                                                                    | Cl. 52.                                                                                     | Telefono                                                                                                  | ntrollo<br>ons.<br>Cellulare      | Elimina<br>note                                                                                                    |                                                                                                    |                                                     |          |
| No<br>P  | te:<br>Ordini                                                   | Usato                | Note                    | Co                                                   | Cognome<br>BAGGIO                                                                | Nome     ROBERTO                                                                                                    | Indirizz                                                                                         | 0<br>IAVE 10                                                                                               | Comu<br>Ros                                            | ine<br>qui ci s                                                                                                    | Scuola                                                                                                    | Specializzazione                                                                                                    | a. s.a.                                                                                     | Telefono                                                                                                  | Cellulare                         | Elimina<br>note<br>Email                                                                                                    | raionet.i                                                                                            | Ŀ                                                   |          |
| No<br>P  | te:<br>Ordini                                                   | Usato                | Note                    | Co<br>18<br>13                                       | Cognome<br>BAGGIO<br>BANFI                                                       | Nome<br>ROBERTO<br>LINO                                                                                                    | VIA PI                                                                                           | 0<br>IAVE 10<br>IAVE 10                                                                                    | Comu<br>Ros<br>Ros                                     | ne<br>qui ci s<br>clienti:                                                                                                    | Scuola                                                                                                    | Specializzazione                                                                                                    | ci. s.z.<br>Ile varie so                                                                    | Telefono                                                                                                  | Cellulare                         | Elimina<br>note<br>Email<br>info@lib<br>info@lib                                                                                                    | raionet.it                                                                                           | E                                                   |          |
| No<br>₽  | ordini                                                          | Usato                | Note                    | Co<br>18<br>13<br>16                                 | Cognome<br>BAGGIO<br>BANFI<br>BENIGNI                                            | ROBERTO<br>LINO<br>ROBERTO                                                                                                    | VIA PI<br>VIA PI<br>VIA PI                                                                       | CAVE 10<br>CAVE 10<br>CAVE 10<br>CAVE 10                                                                   | Comu<br>Ros<br>Ros                                     | ne<br>qui ci s<br>clienti:<br>Nuovo pe                                                                                           | Scuola<br>sono i pulsanti p<br>er inserire un nu                                                                                                    | Specializzazione<br>per l'apertura de<br>uovo cliente;                                                                                                    | cı. s.e.<br>İle varie so                                                                    | Telefono                                                                                                  | Cellulare                         | Elimina<br>note<br>Email<br>info@lib<br>info@lib<br>info@lib                                                                                              | raionet.i<br>raionet.i<br>raionet.i                                                                  | t<br>t<br>t                                         |          |
| <b>P</b> | te:<br>Ordini                                                   |                      | Note                    | Co<br>18<br>13<br>16<br>2                            | Cognome BAGGIO BANFI BENIGNI BIANCHI                                             | Nome     ROBERTO     LINO     ROBERTO     MARIO     FDAMEO                                                                                                | VIA PI<br>VIA PI<br>VIA PI<br>VIA PI                                                             | CAVE 10<br>LAVE 10<br>LAVE 10<br>LAVE 10<br>LAVE 10                                                        | Comu<br>Ros<br>Ros<br>Ros                              | ne<br>qui ci s<br>clienti:<br>Nuovo pe<br>Modifica                                                                               | Scuola<br>Scuola<br>Sono i pulsanti p<br>er inserire un nu<br>per modificare                                                                                                    | Specializzazione<br>per l'apertura de<br>uovo cliente;<br>l'anagrafica del                                                                                                    | cliente sel                                                                                 | Telefono<br>Chede dei<br>ezionato;                                                                        | Cellulare                         | Elimina<br>note<br>Email<br>info@lib<br>info@lib<br>info@lib<br>info@lib                                                                                  | raionet.i<br>raionet.i<br>raionet.i<br>raionet.i                                                     | t<br>t<br>t                                         |          |
| •        | te:<br>Ordini<br>V                                              |                      | Note                    | Co<br>18<br>13<br>16<br>2<br>6                       | Cognome BAGGIO BANFI BENIGNI BIANCHI CAIO DE DE DETRIC                           | Nome  Nome  ROBERTO  LINO  ROBERTO  MARIO  FRANCO  DANIELE                                                                                                | VIA PI<br>VIA PI<br>VIA PI<br>VIA PI<br>VIA PI<br>VIA PI                                         | EAVE 10<br>EAVE 10<br>EAVE 10<br>EAVE 10<br>EAVE 10<br>EAVE 10                                             | Comu<br>Ros<br>Ros<br>Ros<br>Ros                       | ne<br>qui ci s<br>clienti:<br>Nuovo pe<br>Modifica<br>Azzera pe                                                                  | Scuola<br>Scuola<br>er inserire un nu<br>per modificare<br>er azzerare gli or                                                                                                    | Specializzazione<br>per l'apertura de<br>uovo cliente;<br>l'anagrafica del<br>rdini di tutti i clie                                                                                                    | cliente sel                                                                                 | Telefono<br>chede dei<br>ezionato;                                                                        | Cellulare                         | Elimina<br>note<br>Email<br>info@lib<br>info@lib<br>info@lib<br>info@lib<br>info@lib                                                                      | raionet.i<br>raionet.i<br>raionet.i<br>raionet.i<br>raionet.i                                        |                                                     |          |
| <b>P</b> | te:<br>Ordini<br>V<br>V<br>V<br>V<br>V<br>V<br>V                |                      | Note                    | Co<br>18<br>13<br>16<br>2<br>6<br>11                 | Cognome BAGGIO BANFI BENIGNI BIANCHI CAIO DE PETRIS DE SICA                      | Nome<br>ROBERTO<br>LINO<br>ROBERTO<br>MARIO<br>FRANCO<br>DANIELE<br>CRISTIAN                                                                              | VIA PI<br>VIA PI<br>VIA PI<br>VIA PI<br>VIA PI<br>VIA PI                                         | TAVE 10<br>TAVE 10<br>TAVE 10<br>TAVE 10<br>TAVE 10<br>TAVE 10<br>TAVE 10                                  | Comu<br>Ros<br>Ros<br>Ros<br>Ros<br>Ros                | ne<br>qui ci s<br>clienti:<br>Nuovo pe<br>Modifica<br>Azzera pe<br>Ordini pe                                                     | Scuola<br>Scuola<br>Scuola<br>er inserire un nu<br>per modificare<br>er azzerare gli or<br>er aprire la scher                                                                                                    | Specializzazione<br>per l'apertura de<br>uovo cliente;<br>l'anagrafica del<br>rdini di tutti i clie<br>da ordini del clie                                                                                    | cliente selezio                                                                             | Telefono<br>chede dei<br>ezionato;                                                                        | Cellulare                         | Elimina<br>note<br>Email<br>Email<br>info@lib<br>info@lib<br>info@lib<br>info@lib<br>info@lib<br>info@lib                                                 | raionet.i<br>raionet.i<br>raionet.i<br>raionet.i<br>raionet.i<br>raionet.i                           | E<br>E<br>E<br>E<br>E<br>E<br>E                     |          |
| No       | te:<br>Ordini<br>V<br>V<br>V<br>V<br>V<br>V                     |                      | Note                    | Co<br>18<br>13<br>16<br>2<br>6<br>11<br>8<br>17      | Cognome Cognome BAGGIO BANFI BENIGNI BIANCHI CAIO DE PETRIS DE SICA EERMI        | Nome   Nome   ROBERTO   LINO   ROBERTO   MARIO   FRANCO   DANIELE   CRISTIAN   ENRICO                                                                     | VIA PI<br>VIA PI<br>VIA PI<br>VIA PI<br>VIA PI<br>VIA PI<br>VIA PI<br>VIA PI                     | EAVE 10<br>EAVE 10<br>EAVE 10<br>EAVE 10<br>EAVE 10<br>EAVE 10<br>EAVE 10<br>EAVE 10<br>EAVE 10            | Comu<br>Ros<br>Ros<br>Ros<br>Ros<br>Ros<br>Ros<br>Ros  | ne<br>qui ci s<br>clienti:<br>Nuovo pe<br>Modifica<br>Azzera pe<br>Ordini pe<br>Contabile                                        | Scuola<br>Scuola<br>er inserire un nu<br>per modificare<br>er azzerare gli or<br>er aprire la scheo<br>e per aprire la scheo                                                                                                    | Specializzazione<br>per l'apertura de<br>uovo cliente;<br>l'anagrafica del<br>rdini di tutti i clie<br>da ordini del clie<br>cheda Contabile                                                                 | cliente sel<br>enti;<br>del cliente                                                         | Telefono<br>chede dei<br>ezionato;<br>onato;<br>e selezion                                                | Cellulare                         | Elimina<br>note<br>Email<br>Email<br>info@lib<br>info@lib<br>info@lib<br>info@lib<br>info@lib<br>info@lib<br>info@lib<br>info@lib                         | raionet.i<br>raionet.i<br>raionet.i<br>raionet.i<br>raionet.i<br>raionet.i<br>raionet.i              | t<br>t<br>t<br>t<br>t<br>t<br>t<br>t                |          |
| No       | te:<br>Ordini<br>V<br>V<br>V<br>V<br>V<br>V<br>V                |                      | Note                    | Co<br>18<br>13<br>16<br>2<br>6<br>11<br>8<br>17<br>7 | Cognome Cognome BAGGIO BANFI BENIGNI BIANCHI CAIO DE PETRIS DE SICA FERMI MILANO | Nome         Nome         ROBERTO         LINO         ROBERTO         MARIO         FRANCO         DANIELE         CRISTIAN         ENRICO         PAOLO | VIA PI<br>VIA PI<br>VIA PI<br>VIA PI<br>VIA PI<br>VIA PI<br>VIA PI<br>VIA PI<br>VIA PI<br>VIA PI | EAVE 10<br>EAVE 10<br>EAVE 10<br>EAVE 10<br>EAVE 10<br>EAVE 10<br>EAVE 10<br>EAVE 10<br>EAVE 10<br>EAVE 10 | Comu<br>Ros<br>Ros<br>Ros<br>Ros<br>Ros<br>Ros<br>Ros  | ne<br>clienti:<br>Nuovo pe<br>Modifica<br>Azzera pe<br>Ordini pe<br>Contabile<br>Usato pe                                        | Scuola<br>Scuola<br>Scuola<br>er inserire un nu<br>per modificare<br>er azzerare gli or<br>er aprire la scheo<br>r aprire la scheo<br>r aprire la scheo                                                                                                    | Specializzazione<br>per l'apertura de<br>uovo cliente;<br>l'anagrafica del<br>rdini di tutti i cliu<br>da ordini del clie<br>cheda Contabile<br>da Usato del clie                                            | cliente selezio<br>del cliente<br>nte selezio                                               | chede dei<br>chede dei<br>ezionato;<br>onato;<br>e selezion<br>onato;                                     | Cellulare                         | Elimina<br>note<br>Email<br>Email<br>info@lib<br>info@lib<br>info@lib<br>info@lib<br>info@lib<br>info@lib<br>info@lib<br>info@lib<br>info@lib<br>info@lib | raionet.i<br>raionet.i<br>raionet.i<br>raionet.i<br>raionet.i<br>raionet.i<br>raionet.i<br>raionet.i | L<br>L<br>L<br>L<br>L<br>L<br>L<br>L<br>L<br>L<br>L |          |
| No       | te:<br>Ordini<br>V<br>V<br>V<br>V<br>V<br>V<br>V                |                      | Note                    | Co<br>18<br>13<br>16<br>2<br>6<br>11<br>8<br>17<br>7 | Cognome Cognome BAGGIO BANFI BENIGNI BIANCHI CAIO DE PETRIS DE SICA FERMI MILANO | Nome         Nome         ROBERTO         LINO         ROBERTO         MARIO         FRANCO         DANIELE         CRISTIAN         ENRICO         PAOLO | VIA PI<br>VIA PI<br>VIA PI<br>VIA PI<br>VIA PI<br>VIA PI<br>VIA PI<br>VIA PI<br>VIA PI           | CAVE 10<br>LAVE 10<br>LAVE 10<br>LAVE 10<br>LAVE 10<br>LAVE 10<br>LAVE 10<br>LAVE 10<br>LAVE 10<br>LAVE 10 | Comu<br>Ros<br>Ros<br>Ros<br>Ros<br>Ros<br>Ros<br>Ros  | ne<br>qui ci s<br>clienti:<br>Nuovo pe<br>Modifica<br>Azzera pe<br>Ordini pe<br>Contabile<br>Usato pe<br>Controllo               | Scuola<br>Scuola<br>Sc | Specializzazione<br>per l'apertura de<br>uovo cliente;<br>l'anagrafica del<br>rdini di tutti i clie<br>da ordini del clie<br>cheda Contabile<br>da Usato del clie<br>rollare i libri con                     | cliente selezio<br>del cliente<br>nte selezio<br>segnati;                                   | chede dei<br>chede dei<br>ezionato;<br>e selezion<br>onato;                                               | Cellulare                         | Elimina<br>note<br>Email<br>Email<br>info@lib<br>info@lib<br>info@lib<br>info@lib<br>info@lib<br>info@lib<br>info@lib<br>info@lib                         | raionet.i<br>raionet.i<br>raionet.i<br>raionet.i<br>raionet.i<br>raionet.i<br>raionet.i              | E<br>E<br>E<br>E<br>E<br>E<br>E<br>E<br>E<br>E      |          |
| <b>P</b> | te:<br>Ordini<br>V<br>V<br>V<br>V<br>V<br>V<br>V<br>V<br>V<br>V |                      | Note                    | Co<br>18<br>13<br>16<br>2<br>6<br>11<br>8<br>17<br>7 | Cognome BAGGIO BANFI BENIGNI BIANCHI CAIO DE PETRIS DE SICA FERMI MILANO         | Nome         ROBERTO         LINO         ROBERTO         MARIO         FRANCO         DANIELE         CRISTIAN         ENRICO         PAOLO              | VIA PI<br>VIA PI<br>VIA PI<br>VIA PI<br>VIA PI<br>VIA PI<br>VIA PI<br>VIA PI<br>VIA PI           | EAVE 10<br>EAVE 10<br>EAVE 10<br>EAVE 10<br>EAVE 10<br>EAVE 10<br>EAVE 10<br>EAVE 10<br>EAVE 10<br>EAVE 10 | Comut<br>Ros<br>Ros<br>Ros<br>Ros<br>Ros<br>Ros<br>Ros | ne<br>qui ci s<br>clienti:<br>Nuovo pe<br>Modifica<br>Azzera pe<br>Ordini pe<br>Contabile<br>Usato per<br>Controllo<br>Elimina n | Scuola<br>Scuola<br>Sc | Specializzazione<br>per l'apertura de<br>uovo cliente;<br>l'anagrafica del<br>rdini di tutti i clie<br>da ordini del clie<br>cheda Contabile<br>da Usato del clie<br>rollare i libri con<br>re tutte le note | cliente sel<br>enti;<br>ente selezio<br>del cliente<br>nte selezio<br>segnati;<br>memorizza | Corrections<br>Telefono<br>chede dei<br>ezionato;<br>e selezion<br>onato;<br>e selezion<br>onato;<br>ate. | Cellulare                         | Elimina<br>note<br>Email<br>Email<br>info@lib<br>info@lib<br>info@lib<br>info@lib<br>info@lib<br>info@lib<br>info@lib<br>info@lib                         | raionet.ii<br>raionet.ii<br>raionet.ii<br>raionet.ii<br>raionet.ii<br>raionet.ii<br>raionet.ii       |                                                     |          |

|           |                                                                                                    | 1 📖              | - 🥪             | ≣ =                             |                            |                        |                        |                    | Ricerca cli              | ente per | ordini      | i - Libraio.I        | Net                   |                    |          |                    |                  |                       |             |                        |                   | đ                  | $\times$ |
|-----------|----------------------------------------------------------------------------------------------------|------------------|-----------------|---------------------------------|----------------------------|------------------------|------------------------|--------------------|--------------------------|----------|-------------|----------------------|-----------------------|--------------------|----------|--------------------|------------------|-----------------------|-------------|------------------------|-------------------|--------------------|----------|
|           | Base                                                                                                    | Usa              | ito             | Internet                        | Interrogazion              | i Stam                 | npe A                  | rchivi Ut          | ilità Aiuto              | D        |             |                      |                       |                    |          |                    |                  |                       |             |                        |                   |                    |          |
| Clienti   | Scuole                                                                                                    | Libri            | Elend           | hi Impegr                       | ni Vendita<br>al banco     | Ordine<br>diente o     | Controllo<br>onsegnato | Analisi<br>venduto | Analisi<br>movimenti     | Rivendi  | itori<br>ri | Ordine<br>ivenditore | Simulazione<br>ordine | Conferme<br>ordini | e (<br>d | Carico<br>la bolla | Carico<br>veloce | Rettifica<br>giacenza | Re<br>river | iso a<br>nditore       | Elenco<br>fatture | Nota di<br>credito |          |
| Ricerca   | diente                                                                                                    | per ordin        | vi              |                                 |                            |                        | indirec                |                    |                          |          |             | , inclu              | 0150                  |                    |          |                    | 110              | guttino               |             |                        | Doca              | incirci            | ×        |
|           | Rie<br>Fin                                                                                                    | cerca<br>estra p | clie<br>er la i | <b>nte per (</b><br>ricerca del | ordini<br>cliente fra      | quəlli re              | əgistrati              | nell'applic        | cazione                  |          |             |                      |                       |                    |          |                    |                  |                       |             |                        |                   |                    |          |
| Dettag    | i dient                                                                                                    | e                |                 |                                 |                            |                        |                        |                    |                          |          |             |                      |                       |                    |          |                    |                  |                       |             |                        |                   |                    |          |
| Codice:   | 1                                                                                                    | 2                |                 |                                 |                            | Cognome:               | : [                    | RONALDO            | Nome:                    | C        | RISTIA      | NO                   |                       |                    |          |                    | [                | Sur Nur               | 010         | A Mod                  | ifica             | Δ77er2             |          |
| Indirizzo | : VI                                                                                                    | IA PIAVE         | 10              |                                 |                            | Telefono:              |                        | 085                | E-mail:                  | in       | nfo@libi    | raionet.it           |                       |                    |          |                    |                  | -                     |             |                        |                   | - ALLON            |          |
| CAP:      | 6                                                                                                    | 4026             |                 |                                 |                            | Comune:                | F                      | Roseto Degli /     | Abru Provinc             | cia:     |             |                      |                       |                    |          |                    |                  | 🔮 Ore                 | dini        | Sont                   | abile             | 💧 Usato            | ,        |
| Scuola:   | Li                                                                                                    | ceo Class        | ico E Mu        | usicale C. Cav                  | our                        | Specializza            | azione:                |                    |                          | Cla      | asse:       | 5                    | Sezione: B            |                    |          |                    |                  | Card                  |             |                        |                   |                    | -1       |
| Note:     | tagli diente<br>:e: 12 Cognome: RONALDO Nome: CRISTIANO<br>zzo: VIA PIAVE 10 Telefono: 085 E-mail: info@libraionet.it<br>64026 Comune: Roseto Degli Abru Provincia:<br>a: Liceo Classico E Musicale C. Cavour Specializzazione: Classe: 5 Sezione: B<br>:: Controllo cons.<br>Drdini Usato Note Co Cognome Nome Indirizzo Comune Scuola Specializzazione Cl. Sez. Telefono Cellulare Email |                  |                 |                                 |                            |                        |                        |                    |                          |          |             |                      |                       |                    |          |                    |                  |                       |             |                        |                   |                    |          |
| Ordin     | i Usa                                                                                                    | to Note          | Co              | Cognome                         | Nome                       |                        | Indirizzo              | 0                  | Comune                   |          | Scuola      |                      | Specializza           | zione              | Cl.      | Sez.               | Telefond         | Cellula               | are         | Email                  |                   |                    |          |
| 9         |                                                                                                    |                  |                 |                                 | l riquadri                 | colorati               | <mark>i posti a</mark> | a sinistra d       | del nome                 | del clie | nte         |                      |                       |                    |          |                    |                  |                       |             |                        |                   |                    |          |
|           |                                                                                                    |                  | 8               | DE SICA                         | hanno i s                  | eguenti                | signific               | ati:               |                          |          |             | of Cinem.            | ••                    |                    | 1        | Α                  | 085              | 348/                  | <b>1</b> i  | info@libr              | aionet.i          | t                  |          |
|           |                                                                                                    |                  | 17              | FERMI                           | <mark>blu = il cl</mark> i | <mark>ente ha</mark>   | <mark>un ord</mark>    | line in cor        | so;                      |          |             | 5cientific           | •••                   |                    | 3        | В                  | 085              | 348/                  | 1           | info@libr              | aionet.i          | t                  |          |
| V         |                                                                                                    |                  | 7               | MILANO                          | grigio = il                | cliente                | ha un c                | ordine sos         | peso;                    |          |             | o T. Di S.           |                       |                    | 3        | В                  | 085              | 348/                  | 1           | info@libr              | aionet.i          | t                  |          |
|           |                                                                                                    |                  | 4               | PINCO                           | giallo = il                | cliente                | <mark>ha ritira</mark> | ato tutti i l      | <mark>libri ordin</mark> | ati;     |             | delle Scie           | <b>:</b>              |                    | 3        | В                  | 085              | 348/                  | 1           | info@libr              | aionet.i          | t                  |          |
|           | ✓                                                                                                    |                  | 14              | RIVA                            | rosso = cl                 | <mark>iente c</mark> h | ne ha po               | ortato libr        | <mark>i usati a v</mark> | endere   | 2;          | uglielmo             | •••                   |                    | 1        | Q                  | 085              | 348/                  | 1           | into@libr<br>:={=@l:bu | aionet.i          | t                  | _=       |
|           |                                                                                                    |                  | 10              |                                 | verde = c                  | liente cl              | he ha p                | ortato libr        | ri usati e r             | icevuto  | o il        |                      | •••                   |                    | 1        | R                  | 085              | 348/                  | 1           | info@libe              | aionet i          | ւ<br>Ի             |          |
|           |                                                                                                    |                  | 1               | ROSSI                           | pagamen                    | to del v               | enduto                 | chiudend           | lo la sua s              | cheda.   |             | Schiazza             | ••                    |                    | 4        | A                  | 085              | 348/                  | 1           | info@libr              | aionet.i          | -<br>t             |          |
|           | 1                                                                                                    |                  | 15              | SCHILLACI                       | SALV                       | TORE                   | VIA PI                 | AVE 10             | Roseto De                | egli     | Istitu      | to Tecnic.           |                       |                    | 3        | c                  | 085              | 348/                  | 1           | info@libr              | aionet.i          | t                  |          |
| Tot       | ale cli                                                                                                    | enti: 18         | B               |                                 |                            |                        |                        |                    |                          |          |             |                      |                       |                    |          |                    |                  |                       |             |                        |                   |                    | •        |

Login effettuato da admin alle 16:12 del 01 mar

Libraio.Net 13.0.(0.0) Licenza COMPLETA

🌭 Selezioi

| Base             | e Usato                     | o Inte                       | ernet Interroga                    | riani Stamor                      |                                           |                          |                                             |                                                    |                  |                 |                     |                         |                                          |                        |     |
|------------------|-----------------------------|------------------------------|------------------------------------|-----------------------------------|-------------------------------------------|--------------------------|---------------------------------------------|----------------------------------------------------|------------------|-----------------|---------------------|-------------------------|------------------------------------------|------------------------|-----|
|                  |                             | 0                            |                                    | zioni stampe                      | e Archivi U                               | Itilità Aiuto            |                                             |                                                    |                  |                 |                     |                         |                                          |                        |     |
| Clienti Scuole   | e Libri<br>grafiche         | Elenchi                      | Impegni Vendit<br>iniziali al band | a Ordine Co<br>cliente Co<br>Vend | ontrollo<br>segnato<br>Analisi<br>venduto | Analisi Riv<br>movimenti | enditori Ordine Si<br>rivenditore<br>Acquis | mul È possibile r<br>di una colon<br>È possibile a | iordii<br>ina, a | nare l<br>d ese | Yelenco<br>empio Sc | cliccando<br>cuola o Em | sull'intestazio<br>ail.<br>amite i campi | ne a di<br>dito<br>Iti |     |
| Ricerca diente p | per ordini                  |                              |                                    | Ordine clie                       | nte                                       |                          |                                             | filtro posti s                                     | otto             | il non          | ne delle            | colonne                 |                                          |                        | ×   |
|                  | <b>cerca</b> (<br>lestra pe | <b>cliente</b><br>er la rice | e per ordini<br>erca del cliente   | fra quelli reg                    | jistrati nell'appl                        | icazione                 |                                             |                                                    |                  |                 | /                   |                         |                                          |                        |     |
| Dettagli diente  | te                          |                              |                                    |                                   |                                           |                          |                                             |                                                    |                  | /               |                     |                         |                                          |                        |     |
| Codice: 18       | 8                           |                              |                                    | Cognome:                          | BAGGIO                                    | Nome:                    | ROBERTO                                     |                                                    |                  |                 | [                   | Sharan a                | a Mardi Cara                             | -                      |     |
| Indirizzo: VI/   | IA PIAVE 1                  | 0                            |                                    | Telefono:                         | 085                                       | E-mail:                  | info@libraionet.it                          |                                                    |                  |                 |                     |                         | J Mounica                                | AZZER                  |     |
| CAP: 64          | 4026                        |                              |                                    | Comune:                           | Roseto Degl                               | i Abru Provincia:        |                                             |                                                    |                  |                 |                     | 쓸 Ordini                | 👺 Contabile                              | 📕 Usato                |     |
| Scuola: Lic      | iceo Scientif               | fico Fermi                   |                                    | Specializzazio                    | one:                                      |                          | Classe: 4 Se                                | zione: B                                           |                  |                 |                     | - Controllo             |                                          |                        |     |
| Note:            |                             |                              |                                    | *                                 |                                           |                          |                                             |                                                    |                  |                 |                     | cons.                   |                                          |                        |     |
| Ordini Usata     | to Note                     | Co Cog                       | gnome Nor                          | me                                | Indirizzo                                 | Comune                   | Scuola                                      | Specializzazione                                   | Cl.              | Sez.            | Telefono            | Cellulare               | Email                                    |                        | T   |
| 9 🔲 🗖            |                             |                              |                                    |                                   |                                           |                          |                                             |                                                    |                  |                 |                     |                         |                                          |                        |     |
|                  |                             | 18 BA                        | GGIO RO                            | BERTO                             | VIA PIAVE 10                              | Roseto Degli .           | Liceo Scientific                            |                                                    | 4                | В               | 085                 | 348/1                   | info@libraionet                          | .it                    |     |
|                  |                             | 13 BA                        | NFI LIN                            | 10                                | VIA PIAVE 10                              | Roseto Degli .           | Istituto Tecnic                             | INFORMATICA                                        | 3                | В               | 085                 | 348/1                   | info@libraionet                          | .it                    | _ ≡ |
|                  |                             | 16 BEI                       | NIGNI RO                           | BERTO                             | VIA PIAVE 10                              | Roseto Degli             | Istituto Profes                             | OPERATORE DE                                       | 2                | D               | 085                 | 348/1                   | info@libraionet                          | .it                    | _   |
|                  |                             | 2 BI/                        | ANCHI MA                           | RI QUI E INC                      | dicato il nume                            | ro dei clienti v         | ISUAIIZZATI. Pie                            |                                                    | 1                | В               | 085                 | 348/1                   | info@libraionet                          | .it                    |     |
|                  |                             | 6 CA                         | IO FR                              | ANCO                              | VIA PIAVE 10                              | Roseto Degli .           | Liceo Enrico Fe                             |                                                    | 5                | Α               | 085                 | 348/1                   | info@libraionet                          | .it                    | _   |
|                  |                             | 11 DE                        | PETRIS DA                          | NIELE                             | VIA PIAVE 10                              | Roseto Degli .           | Scuola Media                                |                                                    | 3                | A               | 085                 | 348/1                   | info@libraionet                          | .it                    | _   |
|                  |                             | 8 DE                         | SICA CR                            | ISTIAN                            | VIA PIAVE 10                              | Roseto Degli .           | Ist Prof Cinem                              |                                                    | 1                | A               | 085                 | 348/1                   | info@libraionet                          | .it                    | _   |
|                  |                             | 1/ EL                        | KMI EN                             | 010                               | VIA PIAVE 10                              | Roseto Degli             | Liceo Scientific                            |                                                    | 3<br>3           | в<br>В          | 085                 | 348/1                   | info@libraionet                          | unt<br>Lit             | _   |
| Totala cliv      | ionti: 19                   |                              |                                    |                                   |                                           | noseto beginn            |                                             |                                                    | -                | -               |                     | 5.671                   |                                          |                        |     |
|                  | let                         | J                            |                                    |                                   |                                           |                          |                                             |                                                    |                  |                 |                     |                         | 🌭 Selezio                                | n 🕨                    |     |

| ~     |                      | 15             | •                 | 9 👂            |               | Ŧ                      |                    |        |                            |                   |                         | Rice         | erca client      | e per  | ordini - Libraio.Net                      |                                                             |                         |                                     |                 |                     |                        | —                              | Ð                                | $\times$ |
|-------|----------------------|----------------|-------------------|----------------|---------------|------------------------|--------------------|--------|----------------------------|-------------------|-------------------------|--------------|------------------|--------|-------------------------------------------|-------------------------------------------------------------|-------------------------|-------------------------------------|-----------------|---------------------|------------------------|--------------------------------|----------------------------------|----------|
| U     | <b>)</b> [           | Base           | Us                | ato            | Inte          | ernet In               | terroga            | zioni  | Stampe                     | e 4               | Archivi Util            | ità          | Aiuto            |        |                                           |                                                             |                         |                                     |                 |                     |                        |                                |                                  |          |
| Clie  | nti s                | Scuole<br>Anag | Libri<br>urafiche | Ele            | enchi         | Impegni<br>iniziali    | Vendita<br>al banc | a Ordi | ine Co<br>nte con:<br>Vend | ntrollo<br>segnat | Analisi<br>to venduto r | Ana<br>novim | lisi Ri<br>nenti | ivendi | se il clien<br>uno nuovo<br>modalità illi | te non esiste è p<br>tramite l'apposit<br>ustrate nel tutor | ossik<br>o pu<br>ial Cl | <b>o</b> ile in<br>Isante<br>ienti. | seriri<br>e con | ne<br>le tif<br>zir | ica Reso<br>nza rivend | a Elenci<br>litore fattu<br>Do | Nota di<br>re credito<br>cumenti |          |
| Ric   | erca o               | liente j       | per ordi          | ni             |               |                        |                    |        |                            |                   |                         |              |                  |        |                                           | <u> </u>                                                    |                         |                                     |                 |                     |                        |                                |                                  | ×        |
| 4     |                      | Ric<br>l'ape   | erca<br>rtura     | a cli<br>della | ente<br>a sch | e per or<br>Ieda il cu | rdini<br>rsore d   | è qu   | elli reg                   | istrat            | ti nell'applic          | azio         | one              |        |                                           |                                                             |                         |                                     |                 |                     |                        |                                |                                  |          |
| De    | gi                   | à pos          | siziona           | ato r          | nel ca        | ampo <mark>Co</mark> g | gnome              | e      |                            |                   |                         |              |                  |        |                                           |                                                             |                         |                                     |                 |                     |                        |                                |                                  |          |
| Cod   | li <mark>,</mark> pr | onto           | per l             | a ric          | erca          | del client             | te                 | Cog    | nome:                      | [                 | RONALDO                 |              | Nome:            | C      | RISTIANO                                  |                                                             |                         |                                     | [               |                     | Nuovo                  | Modifica                       | Α778                             |          |
| Ind   | irizzo:              | VI             | A PIAVÊ           | 10             |               |                        |                    | Tele   | efono:                     | [                 | 085                     |              | E-mail:          | in     | fo@libraionet.it                          |                                                             |                         |                                     |                 | -                   |                        | - Piodifica                    |                                  |          |
| CAF   | <b>?:</b>            | 64             | 026               | ] 🔪            |               |                        |                    | Com    | nune:                      | [                 | Roseto Degli A          | bru          | Provincia:       |        |                                           |                                                             |                         |                                     |                 | 1                   | Ordini                 | 👺 Contabile                    | 📕 Usat                           | :0       |
| Scu   | ola:                 | Lic            | eo Clas           | sico E         | Musica        | ale C. Cavou           | r                  | Spe    | cializzazio                | one: [            |                         |              |                  | Cla    | asse: 5 Sea                               | tione: B                                                    |                         |                                     |                 |                     | Controllo              |                                |                                  |          |
| Not   | e:                   |                |                   |                |               |                        |                    | -      |                            |                   |                         |              |                  |        |                                           |                                                             |                         |                                     |                 | 120                 | cons.                  |                                |                                  |          |
|       | Ordini               | Usat           | o Note            | Co.            | . Co          | gnome                  | 📍 Nor              | me     |                            | Terrelation       | _                       | Con          | nune             |        | Scuola                                    | Specializzazione                                            | Cl.                     | Sez.                                | Telefo          | ono (               | Cellulare              | Email                          |                                  |          |
| 9     |                      |                |                   |                | RI            |                        |                    |        |                            |                   | _                       |              |                  |        |                                           |                                                             |                         |                                     |                 |                     |                        |                                |                                  |          |
|       |                      | <b>V</b>       |                   | 1              | .4 RI         | VA                     | GI                 | GI     |                            |                   | _                       | Ro           | seto Deg         | li A   | I.t.i. Guglielmo                          |                                                             | 1                       | Q                                   | 085             |                     | 348/12                 | info@libraio                   | net.it                           |          |
|       |                      | 1              |                   | 1              | 0 RI          | VERA                   | GI                 | ANNI   |                            |                   |                         | Ro           | seto Deg         | li A   | Liceo Scientific                          |                                                             | 1                       | Α                                   | 085             | :                   | 348/12                 | info@libraio                   | net.it                           |          |
|       |                      |                |                   |                |               |                        |                    |        |                            |                   |                         |              |                  |        |                                           |                                                             |                         |                                     |                 |                     |                        |                                |                                  |          |
| ×     | 🗸 Ir                 | nizia Co       | on([Cog           | nome]          | , 'RI')       |                        |                    |        |                            |                   |                         |              |                  |        |                                           |                                                             |                         |                                     |                 |                     |                        |                                | Modifica                         | Filtro   |
|       | Tota                 | le cli         | enti: 2           | 2              |               |                        |                    |        |                            |                   |                         |              |                  |        |                                           |                                                             |                         |                                     |                 |                     |                        |                                |                                  |          |
| Logir | n effe               | l<br>ttuato    | Vet<br>da adm     | in alle        | 16:12         | del 01 mar             |                    |        |                            |                   |                         |              |                  |        |                                           |                                                             |                         |                                     |                 | Libr                | aio.Net 13.            | Selezi                         |                                  |          |

| 1      |          | 5 (         | D 📖                   |         |        | Ŧ                   |                     |                  |                      |                           | Ric             | cerca client             | te per or | rdini - Libraio               | .Net  |                   |       |        |                    |                         |                      | —                 | ð                  | $\times$ |
|--------|----------|-------------|-----------------------|---------|--------|---------------------|---------------------|------------------|----------------------|---------------------------|-----------------|--------------------------|-----------|-------------------------------|-------|-------------------|-------|--------|--------------------|-------------------------|----------------------|-------------------|--------------------|----------|
|        | в        | ase         | Usat                  | to      | Intern | et Ir               | nterrogaz           | ioni S           | Stampe               | Archivi                   | Utilità         | Aiuto                    |           |                               |       |                   |       |        |                    |                         |                      |                   |                    |          |
| Clien  | ti Sau   | Jole        | Libri                 | Elen    | chi    | Impegni<br>iniziali | Vendita<br>al banco | Ordine<br>diente | Contro<br>consegr    | llo Analis<br>nato vendut | i An<br>to movi | alisi R<br>menti         | livendito | ri Ordine                     | Sim   | ulazione Conferme | amo   |        | Carico I<br>veloce | Rettifica<br>giacenza r | Reso a<br>ivenditore | Elenco<br>fatture | Nota di<br>credito |          |
| Rice   | Se       | il clie     | ente e                | esiste  | e è po | ossibile            | aprire              | Ordin            | Vendite<br>e cliente | 7                         |                 |                          |           | il puls                       | sante | e Ordini.         | enter | luo    | Mag                | azzino                  |                      | Docu              | menti              | ×        |
| 0      | la s     | sche        | da Or                 | dini    | facen  | do dop              | opio                |                  |                      |                           |                 |                          |           |                               |       |                   |       |        |                    |                         |                      |                   |                    |          |
| 5      | Clic     | ck su       | l clier               | nte s   | celto  |                     |                     |                  |                      |                           |                 |                          |           |                               |       |                   |       |        |                    |                         |                      |                   |                    |          |
|        |          | -ines       | stra p                | er la   | ricer  | ca del c            | cliente 1           | ra quell         | lı registr           | ati nell'ap               | plicazi         | one                      |           |                               |       |                   |       |        |                    |                         |                      |                   |                    |          |
| Det    | tagli di | iente       |                       |         |        |                     |                     |                  |                      |                           |                 | -                        |           |                               |       |                   |       |        |                    |                         |                      |                   |                    |          |
| Codio  | e:       | 18          |                       |         |        |                     |                     | Cogno            | me:                  | BAGGIO                    |                 | Nome:                    | ROE       | BERTO                         |       |                   |       |        |                    | Nuov                    | 。 🥖                  | Modifica          | Azzera             |          |
| Indiri | zzo:     | VIA         | PIAVE                 | .0      |        |                     |                     | Telefor          | no:                  | 085                       |                 | E-mail:                  | info      | @libraionet.it                |       |                   |       |        |                    |                         |                      |                   | -                  | 211      |
| CAP:   |          | 6403        | 26                    |         |        |                     |                     | Comun            | ne:                  | Roseto De                 | egli Abru       | Provincia:               |           |                               |       |                   |       |        |                    | 🖆 Ordin                 | i 👺 C                | Contabile 🔰       | Usato              |          |
| Scuo   | a:       | Liceo       | o Scien               | ifico F | ermi   |                     |                     | Specia           | lizzazione:          |                           |                 |                          | Class     | se: 4                         | Sezi  | ione: B           |       |        |                    | - Contro                |                      |                   |                    |          |
| Note   | :        |             |                       |         |        |                     |                     | -                |                      |                           |                 |                          |           |                               |       |                   |       |        |                    | cons.                   |                      |                   |                    |          |
| 0      | rdini L  | Jsato       | Note                  | Co      | Cogn   | ome                 | Nom                 | ie               | Indi                 | rizzo                     | Cor             | mune                     | Sc        | uola                          |       | Specializzazione  | Cl.   | Sez.   | Telefono           | Cellulare               | Email                |                   |                    |          |
| 9      |          |             |                       |         |        |                     |                     |                  |                      |                           |                 |                          |           |                               |       |                   |       |        |                    |                         |                      |                   |                    |          |
|        | <b>V</b> |             |                       | 18      | BAG    | <b>510</b>          | RO                  | BERTO            | v                    |                           | Ro              | seto Degli               | i Li      | ceo Scientifi                 | ic    |                   | 4     | В      | 085                | 348/1                   | . info@              | libraionet.i      | :                  |          |
|        | √        |             |                       | 13      | BAN    | I                   | LIN                 | 0                | v                    |                           | Ro              | seto Degli               | i Is      | tituto Tecni                  | с     | INFORMATICA       | 3     | В      | 085                | 348/1                   | . info@              | libraionet.i      | :                  |          |
| _      | ✓<br>✓   |             |                       | 16      | BENI   | GNI                 | RO                  | BERTO            | V                    |                           | Ro              | seto Degli               | i Is      | tituto Profe                  | s     | OPERATORE DE      | 2     | D      | 085                | 348/1                   | . info@              | libraionet.i      | :                  | -        |
|        | ×        |             |                       | 6       | GAIO   |                     | FD/                 |                  | V.                   |                           | RO              | seto Degli<br>ceto Degli | i K       | oseto via Pie<br>ceo Enrico E | e     |                   | 1     | B<br>A | 085                | 348/1                   | . Info@              | libraionet.ii     |                    |          |
|        | √<br>√   |             |                       | 11      | DE P   | ETRIS               | DAI                 | VIELE            | v                    |                           | Ro              | seto Degli<br>seto Degli | i 5       | cuola Media                   |       |                   | 3     | A      | 085                | 348/1                   | . info@              | libraionet.it     | -                  | -        |
|        | <b>V</b> |             |                       | 8       | DE S   | ICA                 | CRI                 | STIAN            | v                    |                           | Ro              | seto Degli               | i Is      | t Prof Cinen                  | n     |                   | 1     | A      | 085                | 348/1                   | . info@              | libraionet.i      | :                  | -        |
|        | <b>V</b> |             |                       | 17      | FERM   | 11                  | ENF                 | ICO              | VIA                  | PIAVE 10                  | Ro              | seto Degli               | i Li      | ceo Scientifi                 | ic    |                   | 3     | в      | 085                | 348/1                   | . info@              | libraionet.i      | 1                  |          |
|        | <b>V</b> |             |                       | 7       | MILA   | NO                  | PAG                 | DLO              | VIA                  | PIAVE 10                  | Ro              | seto Degli               | i Na      | autico T. Di S                | 5     |                   | 3     | в      | 085                | 348/1                   | . info@              | libraionet.i      | :                  | -        |
| -      |          | elier<br>Je | n <b>ti: 18</b><br>et |         |        |                     |                     |                  |                      |                           | -               |                          |           |                               |       |                   |       |        |                    |                         |                      | 🍤 Selezion        |                    |          |

## Ordini clienti Mostra i dettagli

## Mostra i dettagli sui libri ordinati dal cliente

| D          | ettagli c       | liente    |                       |                   |                                  |        |                |                    |         | Fode        | rati 🔲 Sosp                | beso Sal     | do : 0,00 | €        |        |
|------------|-----------------|-----------|-----------------------|-------------------|----------------------------------|--------|----------------|--------------------|---------|-------------|----------------------------|--------------|-----------|----------|--------|
| Cog<br>Scu | gnome:<br>Iola: | TI<br>Ist | ZIO<br>tituto Tecnico | Commerciale De Ni | Nome:<br>cola-Nap Specializzazio | ALDO   | Codio<br>Class | e: 5<br>e: 2 Sezio | ne: A   | El El       | imina 🔡 R<br>ntrollo cons. | imuovi tutta | ) 🐞 Usa   | ato 🔝    | Nuovo  |
| _          | Ci              | Dian      | Data                  | Codios FAN        | Autor                            | The    | Valuese        | Care a l'hita      | Mahada  | Current 112 | Dunner                     | Outinata     | Diseasi   | Deserves | C      |
|            | Glac            | Disp      | . Data                | Codice EAN        | Autore                           | TITOIO | volume         | Casa editrice      | Materia | Quantita    | Prezzo                     | Ordinato     | Disponi   | Prepara  | Conseg |
| ٩          |                 |           |                       |                   |                                  |        |                |                    |         |             |                            |              |           |          |        |

E' possibile **ordinare i libri** direttamente dall'elenco della scuola associata al cliente premendo sul pulsante Elenchi ...

| Consegnati: 0     | Tot. consegnati: 0,00 €    |                              | Disponibili: 0     | Tot. disponibili: 0,00 €       |                          | Libri: 0    | Totale: 0,00 €     |
|-------------------|----------------------------|------------------------------|--------------------|--------------------------------|--------------------------|-------------|--------------------|
| Filtri            |                            |                              |                    |                                |                          |             |                    |
| Codice EAN:       | Titolo: Inizia per         | •                            | Autore:            | Casa editrice: T               | utte 🔹 🗙 🗆 Usato         | In adozione | : 😥 Cerca          |
| Dettagli articolo |                            |                              |                    |                                |                          |             |                    |
|                   |                            |                              | Giacenza:          | Disponibilità:                 | Ordini clienti:          |             |                    |
| Ubraio.Net        | 🍓 Nuovo articolo 🔑 Dettagi | li 💽 Elenchi 🥑 Cassa 🛛 🦻 Con | itabile 🥹 Disponib | oilità 🕚 Prelievo 🕚 Preleva tu | itto 💯 Importa 🔋 Salva 🧟 | ) Stampa  🍋 | Etichette 👿 Chiudi |

|                 |             | Ordin           | ni c            | lier                            | nti              |                   |                     |                |                          |                     |                                             |                          |               |                         | Di de                                | efault<br>acquir | il prog              | gramm         | na visu            | alizza            | solo i libri (               | da a           | cquista<br>celta          | e                |              |
|-----------------|-------------|-----------------|-----------------|---------------------------------|------------------|-------------------|---------------------|----------------|--------------------------|---------------------|---------------------------------------------|--------------------------|---------------|-------------------------|--------------------------------------|------------------|----------------------|---------------|--------------------|-------------------|------------------------------|----------------|---------------------------|------------------|--------------|
| Detta<br>Cognor | oli<br>ne   | Sele            | szion           | e da<br>ele                     | eleno<br>zio     | <sup>ne d</sup>   | a ele               | encl           | hi                       |                     |                                             |                          |               |                         | clicc<br>tutti                       | ando<br>i libri  | sul sin<br>dell'el   | nbolo<br>enco | a desti<br>(Escluc | ra e s<br>di) o i | cegliendo d<br>libri indicat | i visi<br>i da | ualizzar<br>non           | e                |              |
| se È p<br>ore   | oss<br>dina | ibile<br>ire sp | sele<br>unt     | ezior<br>and                    | nare<br>o la     | i libri<br>casell | che il<br>ina a s   | clie<br>sinis  | nte vuole<br>tra del tit | olo                 | azione:                                     | ll'elenco a              | ISSOC         | iato alla class         | se fr <mark>acqu</mark><br>Classe: 3 | uistare          | e in ele             | zione:        | <mark>в</mark>     |                   | Da acquistare                | : Sì<br>Es     | cludi                     | P                | reparato     |
| 9               | -           | Note:<br>Selez  | zi              | Codic                           | e EAN            | I Mar             | Auto.               | Tit            | olo                      | s<br>è p            | puntando<br>ossibile or                     | questa ca<br>dinarli usa | sellin<br>ati | a asa editrice          | Prezzo                               | N. A.            | Anno                 | Acq.          | Cons.              | Classi            | Solo libri c                 | on si<br>Us    |                           |                  |              |
|                 |             |                 |                 | 9788<br>9788                    | 80<br>80         | CHI<br>RE         | . PO<br>PA          | . сн<br>. т/   | HIMICA PIU<br>ANTE RELIG | I' DA ST<br>IONI UN | RUT.ATOM.A                                  | A ELETTROC               | U             | ZANICHELLI<br>SEI       | 36,50€<br>13,50€                     |                  |                      | <b>V</b>      |                    | 3<br>3            | B<br>B                       | ٦              |                           |                  |              |
|                 | lt          |                 |                 | 9781<br>9758<br>9758            | 40<br>386        | ING               | . HA<br>SA          | . PE<br>. IN   | ET PRACTIS               | E TESTS<br>ESENTE   | 5 PLUS 2 - N<br>- VOL. + LIBF<br>FUTOR MULT | O KEY/CD<br>RO DIGIT     | 2<br>U<br>U   | GARZANTI                | 18,60 €<br>33,60 €<br>24,80 €        | ✓<br>✓<br>✓      | 2025<br>2025<br>2025 | <b>V</b>      |                    | 3<br>3<br>2       | B<br>B<br>B                  |                |                           |                  |              |
|                 |             |                 |                 | 9788<br>9788                    | 883<br>882       | FIL               | MA                  | . м<br>а       | ERAVIGLIA                | DELLE I<br>RTE. ED  | IDEE 1<br>IZIONE ARAI                       |                          | 1 2           | PARAVIA<br>ATLAS        | 35,40 €<br>35,60 €                   |                  |                      | <b>V</b>      |                    | 3<br>3            | B<br>B                       |                |                           |                  |              |
|                 | ŀ           | •               | 1               | 9788<br>9788<br>9788            | 82<br>882<br>883 | ыма<br>ST         | ос<br>ва            | . Al<br>. PI   | RCO DELLA                | STORIA<br>TESTI 1   | (L')                                        | UNICO                    | 0<br>1<br>1   | EINAUDI SC<br>PARAVIA   | 22,80 €<br>31,20 €<br>28,60 €        |                  |                      | ×<br>×        |                    | 3<br>3            | B<br>B                       |                |                           |                  |              |
|                 |             |                 |                 | <sup>g</sup><br><sup>g</sup> gi | se c<br>à ac     | i sono<br>quista  | o dei li<br>iti dal | ibri (<br>clie | già in ord<br>nte anch   | ine o<br>e          | MATEMATI                                    | CA 2ED                   | 2<br>3        | PARAVIA<br>ZANICHELLI   | 25,70 €<br>39,00 €                   |                  | 2010                 | N N           |                    | 3<br>3<br>3       | B<br>B<br>B                  |                |                           |                  |              |
| Co<br>Filtri    | n           |                 | ]               | e<br>g                          | egii a<br>videi  | anni p<br>nziati  | in azz              | urro           | , questi s<br>           | ono                 | 2                                           |                          | 2<br>1        | in quest<br>segnalati i | ta colonna<br>i libri usat           | a veng<br>i già  | gono                 | <b>⊻</b>      |                    | 3<br>3            | B<br>B                       |                |                           |                  | ) <b>0 €</b> |
| Codice<br>Detta |             | × V             | [Acq.<br>.ibrai | ] = 'S<br>io.Ne                 | elezio<br>t      | nato' 🔄           | r                   |                |                          |                     |                                             |                          |               | disponibili             | i in magaz                           | zzino.           |                      | 🞐 Tutto       | o 🍓 P              | arziale           | 🍓 Ins. Nuov                  | ∕o∕Us          | Modifica                  | Filtro<br>Chiudi | Cerca        |
| Titolo:         |             |                 |                 |                                 |                  |                   |                     |                |                          |                     | e                                           |                          | 0             | Siacenza:               | Dulia d                              | Disponi          | bilità:              | <u>.</u>      | ]                  | Ordini            | i dienti:                    |                | R En l                    |                  |              |
| <               |             | Ce              | erca            | <b>.</b>                        | Vuov             | o artico          | 10 20               | Dett           | aglı 📉 El                | enchi i             | Cassa 🧏                                     | Contabile                |               | isponibilită 🔇          |                                      | 9 Prele          | eva tutto            | lı 🥑          | nporta ·           |                   | Salva 🧼 Star                 | npa            | Etich<br>09<br>×<br>12/05 | :                |              |

|          | C    | Ordini  | client       |            |          |            |                               |                                   |          |          |            |                 |          |         |        |              |           |        |                        |               |          |
|----------|------|---------|--------------|------------|----------|------------|-------------------------------|-----------------------------------|----------|----------|------------|-----------------|----------|---------|--------|--------------|-----------|--------|------------------------|---------------|----------|
|          |      | - ann   | onorne       |            |          |            |                               |                                   |          |          |            |                 |          |         |        |              |           |        |                        |               | _        |
|          | Ľ    | Selezi  | one da el    | ench       | ni       |            |                               |                                   |          |          |            |                 |          |         |        |              |           |        |                        |               |          |
| Dettag   |      | (F)     | Selez        | on         | e da     | elen       | :hi                           |                                   |          |          |            |                 |          |         |        |              |           |        |                        |               |          |
| Cognome  | 17   |         | Permet       | te d       | i scea   | liere i li | ori da inserire nell'ordine ( | dall'elenco associa               | to alla  | a classe | e freau    | ientata d       | tal clie | nte     |        |              |           |        |                        |               | uovo     |
| Scuola:  | ╞─   |         |              |            |          |            |                               |                                   |          |          | o noqe     |                 |          |         |        |              |           |        |                        |               |          |
|          |      | Scuola: | LI           | LIR        | OSETO S  | SCIENTIF   | CO Specializzazione:          |                                   |          | d        | lasse:     | 3               | S        | ezione: | в      |              | Da        | acquis | stare: Si              |               |          |
| Giac.    | i    | Note:   |              |            |          |            |                               |                                   |          |          | Aggiu      | ngi nella se    | zione us | ato     |        |              |           | Solo I | ibri com <sub>Si</sub> | udi           | reparato |
| 9        |      | Selezi  | . Codice I   | EAN        | Mat      | Autore     | Titolo                        |                                   | Volu     | Casa edi | itrice     | Prezzo          |          | N. A.   | Anno   | A 👻          | Co        | Cla    | Sezion                 | Tusato disp   |          |
|          | Ŷ    |         |              |            |          |            |                               |                                   |          |          |            |                 |          |         |        | <b>V</b>     |           |        |                        |               |          |
|          |      |         | 97888        | D          | CHI      | P05        | CHIMICA PIU' DA STRUT.ATO     | M.A ELETTROC                      |          | ZANICH   | IELLI      | 3               | 6,50€    | V       | 2019   |              |           | 3      | в                      |               |          |
|          |      |         | 97888        | o          | REL      | PAJ        | TANTE RELIGIONI UN SOLO M     | ONDO                              | U        | SEI      |            | 1               | 3,50€    |         |        | V            |           | 3      | в                      |               |          |
|          |      |         | 97888        | D          | ING      | SPI        | PERFORMER. FIRST TUTOR M      | ULTIMEDIALE (LDM                  | U        | ZANICH   | IELLI      | 2               | 4,80€    |         |        | V            |           | 3      | В                      |               |          |
|          |      |         | 97888        | 3          | FIL      | МА         | MERAVIGLIA DELLE IDEE 1       |                                   | 1        | PARAVI   | IA         | 3               | 5,40€    |         |        | V            |           | 3      | В                      |               |          |
|          | Þ    |         | 97888        | 2          | ST       | DO         | CIVILTA' D'ARTE. EDIZIONE A   | RANCIO 2                          | 2        | ATLAS    |            | 3               | 5,60€    |         |        | $\checkmark$ |           | 3      | В                      | <b>V</b>      |          |
|          |      |         | 97888        | 0          | ING      | SPI        | ° premendo il pulsa           | nte <b>Parziale</b> si ordi       | nano     | ANTCH    |            | د.<br>محمل بسا: |          | N       |        |              |           | 3      | В                      |               |          |
| P P      | ren  | nendo   | il pulsa     | nte        | Tutto    | Si         | AR solo i libri non ancor     | <mark>a ordinati (quelli n</mark> | on       | NA ··    | con        | li puisan       | ite ins  | . NUO   | vo/U   | sato         |           | 3      | В                      |               |          |
| 0        | rdir | nano t  | utti i lib   | ri vi      | sualizz  | zati       | evidenziati in azzurro        | o)                                |          | AR/ S    | orair      | nano nel        | lia sez  | ione    | Usato  | IIIDri       |           | 3      | В                      |               |          |
|          |      |         | 97888        | 3 <b>_</b> | ПА       | BAL        |                               |                                   | 2        |          | isati g    | la dispo        |          | n ma    | gazzin | o e          |           | e c    | on il puls             | ante Chi      | udi si   |
|          |      |         | 97888        | u          | FIA      | PO         | FISH & S REALTA' BULL 1       | ANCA ZED COMPE                    | 3        |          | nella s    | ezione N        | luovo    | gli al  | tri    |              |           | ordir  | iano solo              | i libri co    | n la     |
|          |      |         | 97888        | 2          | 5CI      | са         | ELIO GAIA VULCANO 2           |                                   | 2        | LOESCH   | IER        | 2               | 6.70€    |         |        | <u>v</u>     |           | casel  | lina a sin             | istra spul    | ntata.   |
|          |      |         | 97888        | 4          | LA       | RO         | VIDES UT ALTA                 |                                   | 1        | CARLO    | 5IG        | 3               | 5,70€    |         |        | <b>V</b>     |           | 3      | В                      |               |          |
| Cor      |      |         | 97888        | 3          | ПА       | DA         | PER L'ALTO MARE APERTO MA     | ARCHI                             |          | PARAV    | IA         | 3               | 4,10€    |         |        |              |           | 3      | в                      |               | 0 E      |
| Filtri   |      |         |              |            |          |            |                               |                                   |          |          |            |                 |          |         |        |              |           |        |                        |               |          |
| Cadica   |      | < 🔽 [A  | cq.] = 'Sele | ziona      | ato'     |            |                               |                                   |          |          |            |                 |          |         |        |              |           |        |                        | Modifica Filt | ro       |
| Codice E |      | Lib     | raio Net     |            |          |            |                               |                                   |          |          |            |                 |          | Тин     | to 🚔   | Darzia       | la 🚔      | Inc. I | Juovo/Usat             | o 😰 Chi       | Lerca    |
| Dettag   | -    |         | Talouvee     |            |          |            |                               |                                   |          |          |            |                 |          | - ru    |        | Turziu       |           |        | 40070/030              | e en          |          |
| Titolo:  |      |         |              |            |          |            |                               | Gia                               | acenza:  | 0        |            | Disponi         | ibilità: | -2      |        | Ord          | lini dier | nti:   |                        |               |          |
| _        | 1    | Net     | 🐣 Ne         | ove        | articolo |            | ttagli 🕄 Elenchi 🦨 Cassa      | Secontabile 🙈 Die                 | nonihili | ità 🚳 D  | Prelievo   | ( Prel          | eva tutt | . 180   | Import | a y 📕        | Salv      | a 🙈    | Stampa                 | Etiche        |          |
|          |      | VCL     | <b>9</b> NO  | 570        | anticolo |            |                               |                                   | pomon    |          | renevo     |                 | crututt  |         | mpon   |              | Jaiv      |        | Stampa •               | 00.           |          |
|          | ~    | - Cer   | са           |            |          |            |                               |                                   | v 📃      | ×∎       | $\bigcirc$ | 6               | P        |         |        |              |           | ^ ጘ    | 🖻 <i>(i</i> r. ป×      | 12/05/20      | 25 -     |

\_\_\_\_

|           | 2                                                                                                    | <b>Ordi</b> i<br>Mostr                                                                                                    | <b>ni cli</b> e<br>a i det | <b>enti</b><br>tagli sui li                         | bri ordinati                                         | dal cliente i li                                              | ella scheda ordini vengo<br>bri ordinati dal cliente                                      | ono indi<br>                                       | icati                                                                       |                                                                                   |                                                                                       |                                                                                          |                                                                                                    |                                                                |                                              |                       |                        |
|-----------|----------------------------------------------------------------------------------------------------|----------------------------------------------------------------------------------------------------|----------------------------|-----------------------------------------------------|------------------------------------------------------|---------------------------------------------------------------|-------------------------------------------------------------------------------------------|----------------------------------------------------|-----------------------------------------------------------------------------|-----------------------------------------------------------------------------------|---------------------------------------------------------------------------------------|------------------------------------------------------------------------------------------|----------------------------------------------------------------------------------------------------|----------------------------------------------------------------|----------------------------------------------|-----------------------|------------------------|
| D         | ettagli c                                                                                                    | liente                                                                                                    |                            |                                                     |                                                      |                                                               |                                                                                           |                                                    |                                                                             |                                                                                   |                                                                                       | Fodera                                                                                   | ati 🔲 Sos                                                                                                    | peso Sa                                                        | ldo : 0,0                                    | )€                    |                        |
| Co        | gnome:                                                                                                    | TIZ                                                                                                    | 10                         |                                                     |                                                      | Nome:                                                         | ALDO                                                                                      | Codio                                              | ce: 5                                                                       |                                                                                   |                                                                                       | Elim                                                                                     | ina 👩 R                                                                                                    | limuovi tutt                                                   |                                              | ato 🕅                 | Nuovo                  |
| Scu       | uola:                                                                                                    | Istit                                                                                                    | tuto Teo                   | nico Commer                                         | ciale De Nicola-                                     | Nap Specializzazione                                          | 2:                                                                                        | Class                                              | se: 2 Sezior                                                                | ne: A                                                                             |                                                                                       |                                                                                          |                                                                                                    |                                                                |                                              |                       | 110070                 |
|           |                                                                                                    |                                                                                                    |                            |                                                     |                                                      |                                                               |                                                                                           |                                                    |                                                                             |                                                                                   |                                                                                       | Cont                                                                                     | trollo cons.                                                                                                    | Disp.                                                          | preparato                                    |                       | ]                      |
|           | Giac                                                                                                    | Disp                                                                                                    | Data                       | Codice                                              | EAN Aut                                              | tore                                                          | Titolo                                                                                    | Volume                                             | Casa editrice                                                               | Materia                                                                           | (                                                                                     | Quantità P                                                                               | rezzo                                                                                                    | Ordinato                                                       | Disponi                                      | Prepara               | Conseg                 |
| 9         |                                                                                                    |                                                                                                    |                            |                                                     |                                                      |                                                               |                                                                                           |                                                    |                                                                             |                                                                                   |                                                                                       |                                                                                          |                                                                                                    |                                                                |                                              |                       |                        |
|           | 0                                                                                                    | 0-101/03/978110868AA VVTALENT 1UCAMBRIDGEINGLESE1 $30,50 \in$ Image: Comparison of the comparison of the c |                            |                                                     |                                                      |                                                               |                                                                                           |                                                    |                                                                             |                                                                                   |                                                                                       |                                                                                          |                                                                                                    |                                                                |                                              |                       |                        |
|           | 0                                                                                                    | 0       -1       01/03/       978884188       KOHLER ROSSELLA       GEO LAB - VOLUME 2 PAE       2       DE AGOSTINI       GEOGRAFIA       1       18,90 €       Image: Constant of the standard standard standa                         |                            |                                                     |                                                      |                                                               |                                                                                           |                                                    |                                                                             |                                                                                   |                                                                                       |                                                                                          |                                                                                                    |                                                                |                                              |                       |                        |
|           | 4                                                                                                    | 0       -1       01/03/       978884188       KOHLER ROSSELLA       GEO LAB - VOLUME 2 PAE       2       DE AGOSTINI       GEOGRAFIA       1       18,90 €       Image: Comparison of the comparison of the comp                         |                            |                                                     |                                                      |                                                               |                                                                                           |                                                    |                                                                             |                                                                                   |                                                                                       |                                                                                          |                                                                                                    |                                                                |                                              |                       |                        |
| -         | 3                                                                                                    | 4       3       01/03/       978885115       KOHLER R - VIGOL       SFIDE GLOBALI VOLUME       2       DE AGOSTINI       GEOGRAFIA       1       19,50 €       I       I                                                                                                    |                            |                                                     |                                                      |                                                               |                                                                                           |                                                    |                                                                             |                                                                                   |                                                                                       |                                                                                          |                                                                                                    |                                                                |                                              |                       |                        |
| ſ         |                                                                                                    | 0       -1       01/03/       978882985       BOSCHETTI MASSI       PIANETA VERDE (IL) - LE       U       MINERVA IT       BIOLOGIA       1       23,20 €       I       I                                                                                                    |                            |                                                     |                                                      |                                                               |                                                                                           |                                                    |                                                                             |                                                                                   |                                                                                       |                                                                                          |                                                                                                    |                                                                |                                              |                       |                        |
|           | Cons                                                                                                    | 3       2       01/03/       978882335       GRAZIOLI GERMA       ESPERIENZE DI ECONOMI       2       TRAMONTANA       ECONOMIA AZI       1       17,90 €       Image: Consegnation of the consegnation of the consegnation                          |                            |                                                     |                                                      |                                                               |                                                                                           |                                                    |                                                                             |                                                                                   |                                                                                       |                                                                                          |                                                                                                    |                                                                |                                              |                       |                        |
| Со        | S       2       01/05/       570002355       GRAZIOLI GLATIA       EFERINZE DI CONOFIL       2       TRAFIONTANA       ECONOFILA AZI       1       17,90 €       M       M |                                                                                                    |                            |                                                     |                                                      |                                                               |                                                                                           |                                                    |                                                                             |                                                                                   |                                                                                       |                                                                                          |                                                                                                    |                                                                |                                              |                       |                        |
| D         |                                                                                                    | Consegnati: 0       Tot. consegnati: 0,00 €       Disponibili: 2       Tot. disponibili: 37,40 €       Libri: 5       Totale: 110,00 €         ri       ri       se vengono ordinati anche libri usati la scheda si divide in due parti: in alto i libri nuovi e in basso i libri usati.       se vengono ordinati anche libri usati la scheda si divide in due parti: in alto i libri nuovi e in basso i libri usati.                                                                                                    |                            |                                                     |                                                      |                                                               |                                                                                           |                                                    |                                                                             |                                                                                   |                                                                                       |                                                                                          |                                                                                                    |                                                                |                                              |                       |                        |
|           | ettagli a                                                                                                    | ce EAN: Titolo: Inizia per  Autore: Autore: se vengono ordinati anche libri usati la scheda si divide in due parti: in alto i libri nuovi e in basso i libri usati. Al di sotto di ogni sezione viene indicato il numero dei                                                                                                    |                            |                                                     |                                                      |                                                               |                                                                                           |                                                    |                                                                             |                                                                                   |                                                                                       |                                                                                          |                                                                                                    |                                                                |                                              |                       |                        |
| Tito      | ettagli articolo<br>Al di sotto di ogni sezione viene indicato il numero dei<br>Al di sotto di ogni sezione viene indicato il numero dei<br>libri ordinati con il relativo importo ed il numero dei libri                                                                                                    |                                                                                                    |                            |                                                     |                                                      |                                                               |                                                                                           |                                                    |                                                                             |                                                                                   |                                                                                       |                                                                                          |                                                                                                    |                                                                |                                              |                       |                        |
| Tito      | ettagli a<br>olo:                                                                                                    | PIANE                                                                                                    | ETA VER                    | DE (IL) - LEZ                                       | ZIONI DI BIOLO                                       | DGIA                                                          |                                                                                           | Giacenz                                            | za: 0 lib                                                                   | <i>due parti</i><br>di sotto d<br>pri ordinat<br>sponibili                        | ti n alto<br>di ogni s<br>ti con il i<br>con il rel                                   | ezione vi<br>relativo i<br>lativo im                                                     | iene indic<br>mporto e<br>porto.                                                                                                    | asso i lik<br>cato il nu<br>ed il num                          | ori usati.<br>Imero de<br>Iero dei           | ei<br>ibri            |                        |
| Tito      | ettagli a<br>plo:                                                                                                    | PIANE                                                                                                    | ETA VER                    | DE (IL) - LEZ                                       | ZIONI DI BIOLO                                       | OGIA                                                          | Titolo                                                                                    | Giacenz<br>Usat                                    | za: 0 lib<br>co dis                                                         | due parti<br>di sotto o<br>pri ordinat<br>sponibili o                             | ti n alto<br>di ogni s<br>ti con il i<br>con il rel                                   | ezione vi<br>relativo i<br>lativo im                                                     | iene indic<br>mporto e<br>porto.                                                                                                    | oasso i lik<br>cato il nu<br>ed il num                         | pri usati.<br>Imero de<br>Jero dei           | ei<br>ibri            | Consorra               |
| Tito      | ettagli a<br>blo:<br>Giac                                                                                                    | Disp                                                                                                    | ETA VER                    | DE (IL) - LEZ<br>Data                               | ZIONI DI BIOLO                                       | Autore                                                        | Titolo                                                                                    | Giacenz<br>Usat                                    | za: 0 lib<br>co dis                                                         | due parti<br>di sotto o<br>pri ordinat<br>sponibili o<br>Quant                    | in alto<br>di ogni s<br>ti con il i<br>con il rel<br>% Vendita                        | ezione vi<br>relativo i<br>lativo im                                                     | iene indic<br>mporto e<br>porto.                                                                                                    | oasso i lik<br>cato il nu<br>ed il num<br>Ordinato             | pri usati.<br>Imero de<br>ero dei<br>Disponi | ei<br>ibri<br>Prepara | Consegn                |
| Tito<br>P | ettagli a<br>blo:<br>Giac                                                                                                    | Disp                                                                                                    | For                        | DE (IL) - LEZ<br>Data                               | Codice EAN                                           | Autore                                                        | Titolo                                                                                    | Giacenz<br>Usat<br>Volum                           | za: 0 lib<br>co dis<br>materia                                              | due parti<br>di sotto o<br>pri ordinat<br>sponibili o<br>Quant                    | ti ogni s<br>ti con il i<br>con il rel<br>% Vendita                                   | ezione vi<br>relativo i<br>lativo im                                                     | iene indic<br>mporto e<br>porto.<br>Importo                                                                                                    | oasso i lik<br>cato il nu<br>ed il num<br>Ordinato             | Disponi                                      | ei<br>ibri<br>Prepara | Consegn                |
| Tito<br>P | ettagli a<br>blo:<br>Giac<br>1<br>0                                                                                                    | Disp<br>0<br>-1                                                                                                    | For                        | DE (IL) - LEZ<br>Data<br>01/03/<br>01/03/           | Codice EAN<br>9788808303                             | Autore                                                        | Titolo<br>MATEMATICA.VERDE 2E.<br>LA CHIMICA PER TUTTI -                                  | Giacenz<br>Usat<br>Volum                           | za: 0 lib<br>ca: 0 lib<br>di:<br>me Materia<br>MATEMATICA<br>CHIMICA        | due parti<br>di sotto d<br>pri ordinat<br>sponibili d<br>Quant<br>1               | in alto<br>di ogni s<br>ti con il i<br>con il rel<br>% Vendita<br>60,00 %             | ezione vi<br>relativo i<br>lativo im<br>a Prezzo<br>6 <b>32,90 €</b><br>6 <b>18,00 €</b> | iene indic<br>mporto e<br>porto.<br>Importo<br>Importo                                                                                         | oasso i lik<br>cato il nu<br>ed il num<br>Ordinato             | Disponi                                      | ei<br>ibri<br>Prepara | Consegn                |
| Tite<br>• | ettagli a<br>olo:<br>Giac<br>1<br>0<br>0                                                                                                    | Disp<br>0<br>-1                                                                                                    | For                        | DE (IL) - LEZ<br>Data<br>01/03/<br>01/03/<br>01/03/ | Codice EAN<br>978880830<br>978880842                 | Autore Autore BERGAMINI M. L VALITUTTI GI. 7 D'AMELIO MA.     | Titolo Titolo MATEMATICA.VERDE 2E. LA CHIMICA PER TUTTI - FUTURO IN TASCA VOL.            | Giacenz<br>Usat<br>Volum<br>2<br>U                 | za: 0 lib<br>ca: 0 lib<br>di:<br>me Materia<br>MATEMATICA<br>CHIMICA        | due parti<br>di sotto d<br>pri ordinat<br>sponibili d<br>Quant<br>Quant<br>1<br>1 | in alto<br>di ogni s<br>ti con il r<br>con il rel<br>% Vendita<br>60,00 %<br>0,00 %   | ezione vi<br>relativo i<br>lativo im<br>a Prezzo<br>6 32,90 €<br>6 18,00 €<br>6 23,40 €  | iene indic<br>mporto e<br>porto.<br>Importo<br>Importo<br>19,74 €<br>10,80 €<br>14,04 €                                                        | oasso i lik<br>cato il nu<br>ed il num<br>ordinato             | Disponi                                      | Prepara               | Consegn                |
| Tite<br>P | ettagli a<br>olo:<br>Giac<br>1<br>0<br>0                                                                                                    | Disp<br>0<br>-1                                                                                                    | For                        | DE (IL) - LEZ<br>Data<br>01/03/<br>01/03/<br>01/03/ | Codice EAN<br>978880830<br>978880842<br>978882336    | Autore Autore BERGAMINI M. L VALITUTTI GI. 7 D'AMELIO MA.     | Titolo Titolo MATEMATICA.VERDE 2E. LA CHIMICA PER TUTTI - FUTURO IN TASCA VOL             | Giacenz<br>Usat<br>Volum<br>2<br>U                 | za: 0 lib<br>za: 0 lib<br>di:<br>0 Materia<br>MATEMATICA<br>CHIMICA         | due parti<br>di sotto d<br>pri ordinat<br>sponibili d<br>Quant<br>Quant<br>1<br>1 | in alto<br>di ogni s<br>ti con il r<br>con il rel<br>% Vendita<br>60,00 %<br>0,00 %   | ezione vi<br>relativo i<br>lativo im<br>a Prezzo<br>6 32,90 €<br>6 18,00 €<br>6 23,40 €  | iene indic<br>mporto e<br>porto.<br>Importo<br>Importo<br>Innorto<br>19,74 €<br>10,80 €<br>14,04 €                                             | oasso i lik<br>cato il nu<br>ed il num<br>Ordinato             | Disponi                                      | Prepara               | Consegn                |
| Tite<br>P | ettagli a<br>olo:<br>Giac<br>1<br>0<br>0<br>0<br>Cons                                                                                                    | Disp<br>0<br>-1<br>egnatio                                                                                                    | For<br>Co                  | DE (IL) - LEZ<br>Data<br>01/03/<br>01/03/<br>01/03/ | Codice EAN<br>9788808303<br>9788808423<br>9788823363 | Autore<br>2 BERGAMINI M.<br>1 VALITUTTI GI.<br>7 D'AMELIO MA. | Titolo<br>MATEMATICA.VERDE 2E.<br>LA CHIMICA PER TUTTI -<br>FUTURO IN TASCA VOL<br>Dispon | Giacenz<br>Usat<br>Volum<br>2<br>U<br><br>ibili: 1 | in<br>Al<br>Ib<br>dis<br>dis<br>materia<br>Materia<br>MATEMATICA<br>CHIMICA | due parti<br>di sotto d<br>pri ordinat<br>sponibili d<br>Quant<br>Quant<br>1<br>1 | E in alto<br>di ogni s<br>ti con il r<br>con il rel<br>% Vendita<br>60,00 %<br>0,00 % | ezione vi<br>relativo i<br>lativo im<br>a Prezzo<br>6 32,90 €<br>6 18,00 €<br>6 23,40 €  | iene indic<br>mporto e<br>porto.<br>Importo<br>Importo<br>Innorto<br>Innorto<br>Innorto<br>Innorto<br>Innorto<br>Innorto<br>Innorto<br>Innorto | oasso i lik<br>cato il nu<br>ed il num<br>Ordinato<br>Ordinato | Disponi<br>Disponi                           | Prepara               | Consegn<br>□<br>□<br>□ |

| Ordini   | clienti                                                                                                    |                           |                           |                  |                          |                     |                |          |               |              |            |                         |                         |                        |             | — D        | X       |
|----------|----------------------------------------------------------------------------------------------------|---------------------------|---------------------------|------------------|--------------------------|---------------------|----------------|----------|---------------|--------------|------------|-------------------------|-------------------------|------------------------|-------------|------------|---------|
|          | Ordii<br>Mostr                                                                                                    | <b>ni cl</b> i<br>ra i de | i <b>enti</b><br>ttagli s | In queste d      | due colonne sono         | indicate            |                |          |               |              | In o       | questa co<br>icare i li | olonna è<br>bri già pre | possibile<br>eparati p | e<br>oer    |            |         |
| Dettagli | i diente                                                                                                    |                           |                           | la Giacenz       | a e la Disponibilit      | à per               |                |          |               |              | il c       | liente sp               | untando                 | ia casell              | ina o o     | ) E        |         |
| Cognome  | . TIZ                                                                                                    | 710                       |                           | ogni libro       |                          |                     |                | Codice   | e: 5          |              |            |                         |                         |                        | 0,00        |            |         |
|          |                                                                                                    |                           |                           | ogiii iibio,     |                          |                     |                |          |               |              | - I        | 😫 Elim                  | ina 🛛 🔞 R               | imuovi tuta            | 🔪 🛸 Us      | ato 🛄      | Nuovo   |
| Scuola:  | ISU                                                                                                    |                           |                           | merciale De Nici | ola-INap Specializzazior | ne:                 |                | Classe   | e: Z Sezio    | ne: A        |            | Cont                    |                         | Dien                   | proparato   |            |         |
|          |                                                                                                    |                           |                           |                  |                          |                     |                |          |               |              |            |                         | Tollo Coris.            |                        | preparato   |            |         |
| Giac     | . Disp                                                                                                    | Data                      | Cod                       | lice EAN         | Autore                   | Titolo              |                | Volume   | Casa editrice | Materia      | 9          | uantità P               | rezzo                   | Ordinato               | Disponi     | Prepara    | Conseg  |
| 4        |                                                                                                    |                           |                           |                  |                          |                     |                |          |               |              |            |                         |                         |                        |             |            |         |
|          | 0 -1                                                                                                    | 01/0                      | 3/ 97                     | 8110868          | AA VV                    | TALENT 1            |                | U        | CAMBRIDGE     | INGLESE      |            | 1                       | 30,50€                  | <b>V</b>               |             |            |         |
|          | 0 -1                                                                                                    | 01/0                      | 3/ 97                     | 8884188          | KOHLER ROSSELLA          | GEO LAB -           | VOLUME 2 PAE   | 2        | DE AGOSTINI   | GEOGRAFI     | IA .       | 1                       | 18,90€                  | 1                      |             |            |         |
| 4        | 4 3                                                                                                    | 01/0                      | 3/ 97                     | 8885115          | KOHLER R - VIGOL         | SFIDE GLO           | BALI VOLUME    | 2        | DE AGOSTINI   | GEOGRAFI     | IA .       | 1                       | 19,50€                  | 1                      | <b>V</b>    | <b>V</b>   |         |
|          | 0 -1                                                                                                    | 01/0                      | 3/ 97                     | 8882985          | BOSCHETTI MASSI          | PIANETA V           | ERDE (IL) - LE | U        | MINERVA IT    | BIOLOGIA     |            | 1                       | 23,20€                  | <b>V</b>               |             |            |         |
| 3        | 3 2                                                                                                    | 01/0                      | 3/ 97                     | 8882335          | GRAZIOLI GERMA           | ESPERIENZ           | E DI ECONOMI   | 2        | TRAMONTANA    | ECONOMIA     | AZI        | 1                       | 17,90€                  | ~                      | <b>V</b>    |            |         |
|          |                                                                                                    |                           |                           |                  |                          |                     |                |          |               |              |            |                         |                         |                        |             |            |         |
| Con      | segnati                                                                                                    | i: 0                      | Tot.                      | Il codice FA     | N evidenziato di d       | <i>aiallo</i> india | Disponib       | oili: 2  | Tot. disponib | ili: 37,40 € | :          |                         |                         | Libr                   | i: 5 To     | tale: 110  | ),00 €  |
| Filtri   | 0       2       01/03/       978884188       KOHLER ROSSELLA       GEO LAB - VOLUME 2 PAE       2       DE AGOSTINI       GEOGRAFIA       1       18,90 €       Image: Consegnation of the second of the second of the secon |                           |                           |                  |                          |                     |                |          |               |              |            |                         |                         |                        |             |            |         |
| odice E/ | AN:                                                                                                    |                           |                           |                  |                          | inche asat          | Aut            | tore:    |               | Casa editri  | ice: Tutte | :                       | - x 🗖                   | Usato 🔲                | In adozione | 84         | Cerca   |
| Dettadi  | i articolo                                                                                                    | -                         |                           |                  |                          |                     |                |          |               |              |            |                         |                         |                        |             |            |         |
| Dettagi  |                                                                                                    |                           | 005 (11)                  |                  |                          |                     |                | -        |               |              |            |                         | - h - h                 |                        |             |            |         |
| itolo:   | PIAN                                                                                                    |                           | RDE (IL) -                | LEZIONI DI BIO   | DLOGIA                   |                     |                | Giacenza | a: U          | Disponi      | bilita: -1 |                         | Ordini cli              | enti: 1                |             |            |         |
|          |                                                                                                    |                           |                           |                  |                          |                     |                | Usate    | D             |              |            |                         |                         |                        |             |            |         |
| Giac     | . Disp                                                                                                    | For                       | Data                      | Codice EA        | N Autore                 | Titolo              |                | Volume   | e Materia     | Quant        | % Vendita  | Prezzo                  | Importo                 | Ordinato               | Disponi     | Prepara    | Consegn |
| •        |                                                                                                    |                           |                           |                  |                          |                     |                |          |               |              |            |                         |                         |                        |             |            |         |
| 1        | 1 0                                                                                                    | Co                        | 01/03/                    | 9788808          | 302 BERGAMINI M          | 1 МАТЕМ             | ATICA.VERDE 2E | . 2      | MATEMATICA    | 1            | 60,00 %    | 32,90€                  | 19,74€                  | <b>V</b>               |             | <b>V</b>   |         |
|          | 0 -1                                                                                                    |                           | 01/03/                    | 9788808          | 421 VALITUTTI G          | I LA CHIN           | IICA PER TUTTI | U        | CHIMICA       | 1            | 0,00 %     | 18,00€                  | 10,80€                  | 1                      |             |            |         |
|          | 0 -1                                                                                                    |                           | 01/03/                    | 9788823          | 367 D'AMELIO MA          | FUTURO              | ) IN TASCA VOL |          |               | 1            | 0,00 %     | 23,40€                  | 14,04€                  | 1                      |             |            |         |
| <b>L</b> |                                                                                                    | J                         |                           |                  |                          |                     |                |          |               |              |            |                         |                         |                        |             |            |         |
|          |                                                                                                    |                           |                           |                  |                          |                     |                |          |               |              |            |                         |                         |                        |             |            |         |
| Con      | segnati                                                                                                    | i: 0                      | Tot. co                   | nsegnati: 0,     | ,00€                     |                     | Disponi        | bili: 1  | Tot. disponit | oili: 19,74  | €          |                         |                         | Lib                    | ori: 3      | Totale: 44 | ,58 €   |

| •   |             | octo c                                                                                                    |         | nna  | viono     | indicata la c                 | lata             | ]           |         |             |                                 |         |                                                          |                     |         |                     |             |               |                  |         |                                        |
|-----|-------------|----------------------------------------------------------------------------------------------------|---------|------|-----------|-------------------------------|------------------|-------------|---------|-------------|---------------------------------|---------|----------------------------------------------------------|---------------------|---------|---------------------|-------------|---------------|------------------|---------|----------------------------------------|
|     | dell'ir     | nvio c                                                                                                    | della   | ma   | il invia  | ta al cliente                 | e per            | liente      |         |             | odice colorato di ve            | rde inc | lica che si tra                                          | atta di u           | n       |                     |             |               |                  |         |                                        |
|     | avvisa      | arlo d                                                                                                    | della   | disp | oonibil   | ità.                          |                  |             |         | libr        | o Digitale. Seleziona           | andolo  | e premendo                                               | o il tasto          | F9 7 F0 | oderati             | Sospe       | so Sa         | ldo A: 5         | D,00 €  |                                        |
| Co  | gnome:      | П                                                                                                    | IZIO    |      |           |                               |                  | Nome:       |         | ald si a    | <mark>pre una scheda che</mark> | mostr   | <mark>a, se dispon</mark>                                | ibile il            |         |                     |             |               |                  |         |                                        |
| Sa  | uola:       | Is                                                                                                    | stituto | Tecr | nico Comr | nerciale De Nico              | la-Nap           | Specializza | azione: | cor         | rispondente codice              | della v | versione cart                                            | acea de             | I 🍣     | Elimina             | [ 🔞 Rim     | uovi tutt     | • 🕒 U            | sato    | Nuovo                                  |
|     |             |                                                                                                    |         |      |           |                               |                  |             |         | libr        | o con la possibilità (          | di sost | ituirlo.                                                 |                     | CM (20  | Controll            | o cons.     | 📄 Dis         | o. prepara       | xo 🦉 I  | Note                                   |
|     | Giac        | Dis                                                                                                    | Dat     | a    | Avvis     | ato Co                        | ocice EAN        | N           | Autore  |             | Titolo                          | Volu    | Casa editrice                                            | Materia             | <br>Ou  | an Pre              | zzo O       | rdin D        | ispo Pr          | epa Co  | nsegnato                               |
| ę   |             |                                                                                                    |         |      |           |                               |                  | -           |         |             |                                 |         |                                                          |                     |         |                     |             |               |                  |         |                                        |
|     | 6           | 6       0       16/04       29/04/2024       978 8841887417       KOHLER ROSSE       GEO LAB - VOLUME 2       2       DE AGOST       GEOGRAFIA       1       19,70 €       ✓       ✓                                                                                                    |         |      |           |                               |                  |             |         |             |                                 |         |                                                          |                     |         |                     |             |               |                  |         |                                        |
| -   | 0           | 6       0       16/04       29/04/2024       978 8841887417       KOHLER ROSSE       GEO LAB - VOLUME 2       2       DE AGOST       GEOGRAFIA       1       19,70 €       ✓       ✓       ✓       ✓       ✓       ✓       ✓       ✓       ✓       ✓       ✓       ✓       ✓       ✓       ✓       ✓       ✓       ✓       ✓       ✓       ✓       ✓       ✓       ✓       ✓       ✓       ✓       ✓       ✓       ✓       ✓       ✓       ✓       ✓       ✓       ✓       ✓       ✓       ✓       ✓       ✓       ✓       ✓       ✓       ✓       ✓       ✓       ✓       ✓       ✓       ✓       ✓       ✓       ✓       ✓       ✓       ✓       ✓       ✓       ✓       ✓       ✓       ✓       ✓       ✓       ✓       ✓       ✓       ✓       ✓       ✓       ✓       ✓       ✓       ✓       ✓       ✓       ✓       ✓       ✓       ✓       ✓       ✓       ✓       ✓       ✓       ✓       ✓       ✓       ✓       ✓       ✓       ✓       ✓       ✓       ✓       ✓       ✓       ✓       ✓       ✓       ✓ </td                                                                                                    |         |      |           |                               |                  |             |         |             |                                 |         |                                                          |                     |         |                     |             |               |                  |         |                                        |
|     | 0           | 6       0       16/04       29/04/2024       978       8841887417       KOHLER ROSSE       GEO LAB - VOLUME 2       2       DE AGOST       GEOGRAFIA       1       19,70 €       ✓       ✓                                                                                                    |         |      |           |                               |                  |             |         |             |                                 |         |                                                          |                     |         |                     |             |               |                  |         |                                        |
|     | 0           | 0       -1       16/04       2788829851027       BOSCHETTI MA       PIANETA VERDE (IL)       U       MINERVA I       BIOLOGIA       1       23,20 €       Image: Constraint of the state of the state of |         |      |           |                               |                  |             |         |             |                                 |         |                                                          |                     |         |                     |             |               |                  |         |                                        |
|     |             | 0       -1       16/04       9788823351509       GRAZIOLI GER       ESPERIENZE DI ECON       2       TRAMONT       ECONOMIA A       1       17,90 €       Image: Control of the control of the control of the    |         |      |           |                               |                  |             |         |             |                                 |         |                                                          |                     |         |                     |             |               |                  |         |                                        |
|     |             | 0       -5       16/04       9788851145828       KOHLER R - VIG       SFIDE GLOBALI VOLU       2       DE AGOST       GEOGRAFIA       1       15,90 €       Image: Consegnation of the consegnation of the consegnation of the  |         |      |           |                               |                  |             |         |             |                                 |         |                                                          |                     |         |                     |             |               |                  |         |                                        |
|     | Cons        | 0       -5       16/04       978       8851145828       KOHLER R - VIG       SFIDE GLOBALI VOLU       2       DE AGOST       GEOGRAFIA       1       15,90 €       Image: Consegnation of the consegnation of the cons          |         |      |           |                               |                  |             |         |             |                                 |         |                                                          |                     |         |                     |             |               |                  |         |                                        |
| F   | iltri       | 0       -5       16/04       9788851145828       KOHLER R - VIG       SFIDE GLOBALI VOLU       2       DE AGOST       GEOGRAFIA       1       15,90 €       Image: Consegnation of the state of the state of the stat |         |      |           |                               |                  |             |         |             |                                 |         |                                                          |                     |         |                     |             |               |                  |         |                                        |
| Co  | dice EAI    | N:                                                                                                    |         |      |           | Titolo: Cor                   | ntene            | Il codi     | ice EAN | l colorato  | di rosso indica che             |         | Casa e                                                   | ditrice: T          | utte    | - >                 | C 🗌 Usa     | to 🗌 II       | n adozione       |         | 🖌 Cerca                                |
| D   | ettagli a   | articolo                                                                                                    | )       |      |           |                               |                  | si trat     | ta di u | n libro Fuo | ori catalogo                    |         |                                                          |                     |         |                     |             |               |                  |         |                                        |
| Tit | olo:        |                                                                                                    |         |      |           |                               |                  |             |         |             | Giacenza                        | : 3     | Dis                                                      | ponibilità:         | 2       | ]                   | Ordini dien | ıti:          |                  |         |                                        |
|     |             |                                                                                                    |         |      |           |                               |                  |             |         | /           |                                 |         |                                                          |                     |         |                     |             |               |                  |         |                                        |
|     |             | I                                                                                                    | _       |      |           |                               |                  |             |         |             | Usato                           | •       |                                                          |                     | 1       | 1                   | 1           |               | 1                | 1       |                                        |
|     | Giac        | Disp                                                                                                    | . For   | Da   | ata       | Avvisato                      | Cod              | lice EAN    |         | Autore      | Titolo                          | Volu    | Materia                                                  | Qua                 | % Ven   | Prezzo              | Importo     | Ordin         | Dispo            | Prepa   | Consegnato                             |
| ۲   |             |                                                                                                    |         |      |           |                               |                  |             |         |             |                                 |         |                                                          |                     |         |                     |             |               |                  |         |                                        |
| _   | 3           | 2                                                                                                    | 2 13    | -5 1 | 6/04      | 29/04/2024                    | 978              | 31108687    | 7751 /  | AA VV       | TALENT 1                        | U       | INGLESE                                                  | 1                   | 60,00   | 32,3                | 19,3        | <b>V</b>      |                  |         |                                        |
| _   | 3           | 2                                                                                                    | 2 18    | 4 1  | 6/04      | 29/04/2024                    | 978              | 38808302    | 2052    | BERGAMINI   | . MATEMATICA.VERDE              | 2       | MATEMATI                                                 | 1                   | 60,00   | 34,9                | 20,9        |               |                  |         |                                        |
|     | 0           | -1                                                                                                    |         | 1    | 6/04      |                               | 978              | 38808421    | 1234    | VALITUTTI   |                                 | I U     | CHIMICA                                                  | 1                   | 0,00 %  | 19,0                | 11,4        |               |                  |         |                                        |
|     |             | 21                                                                                                    |         | 1    | 6104      |                               | 9/8              | 0002330/    | 139     | D APIELIO   | FUTUKU IN TASCA V               | •••     |                                                          |                     | 0,00 %  | در22                | 15,1        | V             |                  |         |                                        |
|     |             |                                                                                                    |         |      |           |                               |                  |             |         |             |                                 |         |                                                          |                     |         |                     |             |               |                  |         |                                        |
|     | Cons        | egnat                                                                                                    | ti: O   | -    | Tot. co   | nsegnati: 0,(                 | 00 €             |             |         |             | Disponibili: 2                  | Tot. d  | isponibili: 40,                                          | 32€                 |         |                     |             | Lit           | ori: 4           | Totale: | 66,90 €                                |
| 2   | Cons<br>Lib | egnat                                                                                                    | let     | -    | Tot. co   | nsegnati: 0,0<br>articolo 🔊 I | 00 €<br>Dettaɑli | 🕄 Elen      | nchi 🍠  | Cassa 🥦 (   | Disponibili: 2                  | Tot. d  | i <mark>sponibili: 40,</mark><br>Prelievo ( <b>%</b> ) ( | 32 €<br>Preleva tut | to 🔊 In | nporta <del>*</del> | 📳 Salva     | Lil<br>a 🔊 St | ori: 4<br>ampa 🔋 | Totale: | <b>66,90 €</b><br>te <b>(®)</b> Chiudi |

| 1      | Ordini                                                                                                    | clienti                                                                                                    |                           |                                          |                |                                                                |                                                                                                    |                                               |                                                                                  |                                                 |                                                                 |                                  |                                             |                                                    |                                                                                                    |            |           | - 6    | $\times$ |
|--------|----------------------------------------------------------------------------------------------------|----------------------------------------------------------------------------------------------------|---------------------------|------------------------------------------|----------------|----------------------------------------------------------------|----------------------------------------------------------------------------------------------------|-----------------------------------------------|----------------------------------------------------------------------------------|-------------------------------------------------|-----------------------------------------------------------------|----------------------------------|---------------------------------------------|----------------------------------------------------|----------------------------------------------------------------------------------------------------|------------|-----------|--------|----------|
| 4      | 2                                                                                                    | Orc                                                                                                    | lini c                    | lienti                                   |                |                                                                |                                                                                                    |                                               |                                                                                  |                                                 |                                                                 |                                  | _                                           |                                                    |                                                                                                    |            |           |        |          |
| -14    |                                                                                                    | Mos                                                                                                    | stra i d                  | ettagli su                               | ii libri ordir | nati dal clien                                                 | ite D                                                                                                    | opo aver                                      | premuto il tasto                                                                 | 5 <b>F9</b> si a                                | apre una sche                                                   | da                               |                                             |                                                    |                                                                                                    |            |           |        |          |
|        | Dettagli                                                                                                    | diente                                                                                                    |                           |                                          |                |                                                                | с                                                                                                    | he mostra                                     | a per il libro sele                                                              | zionato                                         | o, la disponibi                                                 | lità                             |                                             | Foderati                                           | Sospe                                                                                                    | so Sald    | o : 0.00  | €      |          |
| C      | ognome                                                                                                    | : Т                                                                                                    | IZIO                      |                                          |                | Nom                                                            | ie: d                                                                                                    | ei corrisp                                    | ondenti codici d                                                                 | lelle ve                                        | rsioni cartace                                                  | e A e                            |                                             |                                                    |                                                                                                    |            | ,         |        |          |
|        | cuola:                                                                                                    | T.                                                                                                    | stituto T                 | ecnico Com                               | merciale De N  | icola-Nan Spe                                                  | cializzazione: B                                                                                                    | con la po                                     | ossibilità di sosti                                                              | tuirlo <i>s</i>                                 | olo in questa                                                   |                                  |                                             | Elimina                                            | 🔡 Rim                                                                                                    | uovi tutto | 📕 Us      | ato 🛄  | Nuovo    |
|        | cuoia.                                                                                                    |                                                                                                    | 5010100 1                 |                                          |                | icola Hap oper                                                 | Si                                                                                                    | cheda o i                                     | n tutte le schede                                                                | in cui                                          | è presente.                                                     |                                  |                                             | Contro                                             | ollo cons.                                                                                                    | 💼 Disp.    | preparato | ) 🎒 Na | te       |
|        | Giac                                                                                                    | Dis                                                                                                    | Data                      | Δνινίε                                   | ato Codi       | ice FAN                                                        |                                                                                                    | / Titolo                                      |                                                                                  | Volume                                          | Casa editrice                                                   | Materia                          |                                             | Duant                                              | Prezzo                                                                                                    | Ordina     | Dispon    | Prenar | Consegn  |
| Ŷ      | Giore                                                                                                    | 0.0                                                                                                    | Data                      | AT 15                                    | 000            |                                                                | - Autoric                                                                                                    |                                               |                                                                                  | Volume                                          | Cubi cultice                                                    | Hateria                          |                                             | 200mm                                              | 110220                                                                                                    |            |           |        |          |
| ŀ      | 0                                                                                                    |                                                                                                    | 16/0                      | 4                                        | 078            | 22/1227/17                                                     |                                                                                                    | I GEOL                                        | AB - VOLUME 2 P                                                                  | 2                                               | DEAGOSTI                                                        | GEOGRA                           | FTA                                         | 1                                                  | 10 70 £                                                                                                    |            |           |        |          |
|        | 0       -1       16/04       978884188/417       KOHLER ROSSEL       GEO LAB - VOLOME 2 P 2       DE AGOSTI       GEOGRAFIA       1       19,70 €       Image: Constraint of the constraint of the constra                                                                |                                                                                                    |                           |                                          |                |                                                                |                                                                                                    |                                               |                                                                                  |                                                 |                                                                 |                                  |                                             |                                                    |                                                                                                    |            |           |        |          |
|        | 0       -1       16/04       97888298510       DOCCUPANT MADE AND ALL MADE AND ALL MADE AN |                                                                                                    |                           |                                          |                |                                                                |                                                                                                    |                                               |                                                                                  |                                                 |                                                                 |                                  |                                             |                                                    |                                                                                                    |            |           |        |          |
| ,      | 0       -1       16/04       97888233515       Sostituzione libro digitale       X       1       17,90 €       I       I                                                                                                    |                                                                                                    |                           |                                          |                |                                                                |                                                                                                    |                                               |                                                                                  |                                                 |                                                                 |                                  |                                             |                                                    |                                                                                                    |            |           |        |          |
|        |                                                                                                    | 0       -1       16/04       97888511458       Sostituzione libro digitale       1       15,90 €       I       I |                           |                                          |                |                                                                |                                                                                                    |                                               |                                                                                  |                                                 |                                                                 |                                  |                                             |                                                    |                                                                                                    |            |           |        |          |
|        | 0       -1       16/04       97888511458       Sostituzione libro digitale       1       15,90 €       □       □       □       □       □       □       □       □       □       □       □       □       □       □       □       □       □       □       □       □       □       □       □       □       □       □       □       □       □       □       □       □       □       □       □       □       □       □       □       □       □       □       □       □       □       □       □       □       □       □       □       □       □       □       □       □       □       □       □       □       □       □       □       □       □       □       □       □       □       □       □       □       □       □       □       □       □       □       □       □       □       □       □       □       □       □       □       □       □       □       □       □       □       □       □       □       □       □       □       □       □       □       □       □       □       □       □       □       □                                                                                                    |                                                                                                    |                           |                                          |                |                                                                |                                                                                                    |                                               |                                                                                  |                                                 |                                                                 |                                  |                                             |                                                    |                                                                                                    |            |           |        |          |
|        | Con                                                                                                    | Consegnati: 0     Tot. consegnati: 0,00 €       Itri     0,00 €       0 9788851157739     SFIDE GLOBALI VOLUME 2 PLESI EXTRA-EUROPEI + EBOOK30 €                                                                                                    |                           |                                          |                |                                                                |                                                                                                    |                                               |                                                                                  |                                                 |                                                                 |                                  |                                             |                                                    |                                                                                                    |            |           |        |          |
| I      | Filtri                                                                                                    | Consegnati: 0       Tot. consegnati: 0,00 €         iltri       0,00 €         0       9788851157739         SFIDE GLOBALI VOLUME 2 PVESI EXTRA-EUROPEI + EBOOK30 €                                                                                                    |                           |                                          |                |                                                                |                                                                                                    |                                               |                                                                                  |                                                 |                                                                 |                                  |                                             |                                                    |                                                                                                    |            |           |        |          |
| C      | Consegnati: 0       Tot. consegnati: 0,00 €         iltri       0,00 €         iltri       0,00 €         stituisci in scheda       0,00 €         Itai       11 tolo:         Inizia per       Sostituisci in scheda         Sostituisci in scheda       Sostituisci tutti         Chiudi       In adozione                                                                                                    |                                                                                                    |                           |                                          |                |                                                                |                                                                                                    |                                               |                                                                                  |                                                 |                                                                 |                                  |                                             |                                                    |                                                                                                    |            |           |        |          |
|        | Dettagli                                                                                                    | articolo                                                                                                    |                           |                                          |                |                                                                |                                                                                                    | (                                             |                                                                                  |                                                 |                                                                 |                                  |                                             |                                                    |                                                                                                    |            |           |        |          |
| Ti     | itolo:                                                                                                    | SFI                                                                                                    | DE GLO                    | BALI VOLUM                               | IE 2 PAESI EX  | TRA-EUROPEI -                                                  | EBOOK                                                                                                    |                                               | Giacen                                                                           | iza: 0                                          | Dis                                                             | sponibilità:                     | -1                                          |                                                    | Ordini dieni                                                                                                    | ti: 1      |           |        |          |
|        |                                                                                                    |                                                                                                    |                           |                                          |                |                                                                |                                                                                                    |                                               | `                                                                                |                                                 |                                                                 | -                                |                                             |                                                    |                                                                                                    |            |           |        |          |
|        |                                                                                                    |                                                                                                    |                           |                                          |                |                                                                |                                                                                                    |                                               | Usa                                                                              | to                                              |                                                                 |                                  |                                             |                                                    |                                                                                                    |            |           |        |          |
|        |                                                                                                    |                                                                                                    |                           |                                          |                |                                                                |                                                                                                    |                                               |                                                                                  |                                                 |                                                                 |                                  |                                             |                                                    |                                                                                                    |            |           |        | Consegn  |
|        | Giac                                                                                                    | Disp                                                                                                    | . For                     | Data                                     | Avvisato       | Codice EAN                                                     | Autore                                                                                                    | Titolo                                        |                                                                                  | Volu                                            | Materia                                                         | Quan                             | % Ven                                       | Prezzo                                             | Importo                                                                                                    | Ordinato   | Disponi   | Prepar |          |
| ٩      | Giac                                                                                                    | Disp                                                                                                    | . For                     | Data                                     | Avvisato       | Codice EAN                                                     | Autore                                                                                                    | Titolo                                        |                                                                                  | Volu                                            | Materia                                                         | Quan                             | % Ven                                       | Prezzo                                             | Importo                                                                                                    | Ordinato   | Disponi   | Prepar |          |
| 9<br>1 | Giac                                                                                                    | Disp                                                                                                    | . For<br>2 13-5           | Data<br>16/04                            | Avvisato       | Codice EAN 978110868                                           | Autore  Autore  Autore                                                                                                    | Titolo<br>TALE                                | NT 1                                                                             | Volu                                            | Materia<br>INGLESE                                              | Quan                             | % Ven<br>60,00                              | Prezzo<br><b>32,30 €</b>                           | Importo<br><b>19,38 €</b>                                                                                                    | Ordinato   | Disponi   | Prepar |          |
| 9<br>• | Giac<br>3<br>3                                                                                                    | Disp                                                                                                    | E For                     | Data<br>16/04<br>16/04                   | Avvisato       | Codice EAN<br>978110868<br>978880830                           | Autore<br>3 AA VV<br>BERGAMIN                                                                                                    | Titolo<br>TALE<br>I MAT                       | NT 1<br>EMATICA.VERDE 2                                                          | Volu U 2                                        | Materia<br>INGLESE<br>MATEMATICA                                | Quan<br>1                        | % Ven<br>60,00<br>60,00                     | Prezzo<br>32,30 €<br>34,90 €                       | Importo<br><b>19,38 €</b><br><b>20,94 €</b>                                                                                                    | Ordinato   | Disponi   | Prepar |          |
| ₽<br>▶ | Giac<br>3<br>3<br>0                                                                                                    | Disp                                                                                                    | . For<br>2 13-5<br>2 18-4 | Data<br>16/04<br>16/04                   | Avvisato       | Codice EAN<br>978110868<br>978880830<br>978880842              | Autore Autore AA VV AA VV AA VV AA VV AA VV AA VV AA VV AA VV AA VV                                                                                                    | Titolo<br>TALE<br>I MATI                      | NT 1<br>EMATICA.VERDE 2<br>HIMICA PER TUTT                                       | Volu<br>U<br>2<br>U                             | Materia<br>INGLESE<br>MATEMATICA<br>CHIMICA                     | Quan<br>1<br>1<br>1              | % Ven<br>60,00<br>60,00<br>0,00 %           | Prezzo<br>32,30 €<br>34,90 €<br>19,00 €            | Importo         Importo        Importo<                                                                                                    | Ordinato   | Disponi   | Prepar |          |
| ₽<br>► | Giac<br>3<br>3<br>0                                                                                                    | Disp                                                                                                    | . For<br>2 13-5<br>2 18-4 | Data<br>16/04<br>16/04<br>16/04          | Avvisato       | Codice EAN<br>978110868<br>978880830<br>978880842<br>978882336 | Autore Autore AA VV AA VV AA VV AAA VV AAAA VV AAAA VV AAAA VV AAA VV AAA VV AAA VV AAAA VV AAAA VV AAAA VV AAAA VV AAAA VV AAAA VV AAAA VV AAAA VV AAAA VV AAAA VV AAAA VV AAAA VV AAAAAAAA                                      | Titolo<br>TALE<br>I MATI<br>G LACE<br>M FUTU  | NT 1<br>EMATICA.VERDE 2<br>HIMICA PER TUTT<br>IRO IN TASCA VOL                   | Volu<br>U<br>2<br>U<br>U                        | Materia<br>INGLESE<br>MATEMATICA<br>CHIMICA                     | Quan<br>1<br>1<br>1<br>1<br>1    | % Ven<br>60,00<br>60,00<br>0,00 %<br>0,00 % | Prezzo<br>32,30 €<br>34,90 €<br>19,00 €<br>25,30 € | Importo         Importo         Importo <t< td=""><td>Ordinato</td><td>Disponi</td><td>Prepar</td><td></td></t<>                                                                                                    | Ordinato   | Disponi   | Prepar |          |
| ₽<br>► | Giac<br>3<br>3<br>0<br>Cons                                                                                                    | Disp                                                                                                    | . For<br>2 13-5<br>2 18-4 | Data<br>16/04<br>16/04<br>16/04<br>16/04 | Avvisato       | Codice EAN<br>978110868<br>978880830<br>978880842<br>978882336 | Autore Autore Autore AA VV AA VV AA | Titolo<br>TALE<br>I MATI<br>G LA CI<br>M FUTU | NT 1<br>EMATICA.VERDE 2<br>HIMICA PER TUTT<br>IRO IN TASCA VOL<br>Disponibili: 2 | Volu<br>U<br>2<br>U<br>U<br>U<br>U<br>U<br>Tot. | Materia<br>INGLESE<br>MATEMATICA<br>CHIMICA<br>disponibili: 40, | Quan<br>1<br>1<br>1<br>1<br>32 € | % Ven<br>60,00<br>60,00 %<br>0,00 %         | Prezzo<br>32,30 €<br>34,90 €<br>19,00 €<br>25,30 € | Importo Insporto Ins | Ordinato   | Disponi   | Prepar | 5,90 €   |

| 0        | rdini    | clienti      |                   |                                           |                                               |                                     |                                 |                                 |                                  |                      |             |             |         |                      |                     |                       |                    |                        |              |            |                   |          | - 🗆 🤉      |
|----------|----------|--------------|-------------------|-------------------------------------------|-----------------------------------------------|-------------------------------------|---------------------------------|---------------------------------|----------------------------------|----------------------|-------------|-------------|---------|----------------------|---------------------|-----------------------|--------------------|------------------------|--------------|------------|-------------------|----------|------------|
|          | 2        | Spu<br>fode  | ntand<br>erati e  | lo la casellina Fo<br>ed i libri disponit | <mark>derati</mark> si mem<br>pili verranno r | orizza la vo<br>iportati nella      | lontà d<br>a stam               | lel cliente<br>pa libri da      | e di avere<br>a foderar          | e i libri<br>re, mei | già<br>ntre |             |         |                      |                     |                       |                    | ·                      |              | _          |                   |          |            |
| Det      | ttagli   | se s<br>visu | i spur<br>Jalizza | ita la casellina So<br>to ma è bloccat    | ospeso, l'ordii<br>o e congelato              | ne viene <b>sos</b><br>nella gestio | i <mark>peso</mark> e<br>ne ili | e reso <i>ina</i><br>bri di que | <i>ttivo</i> : res<br>esto ordir | ita solo<br>ne non   | )           |             | Codicar | 1516                 | _                   |                       |                    | E Foder                | ati 📄 Sospes | so Saldo   | ) : <b>0,00</b> ( | E        |            |
| Scuo     | la:      | verr         | ranno             | ordinati ai forni                         | tori.                                         |                                     | ,                               | on ar que                       |                                  |                      |             |             | Classe: | 3 S                  | ezione:             | В                     |                    | 🍔 Elir                 | nina 🔞 Rim   | uovi tutto | 🐞 Usat            | •        | Nuovo      |
| N        | Ir.      | Data         | C                 | odice EAN                                 | Materia                                       | Autore                              |                                 | Titolo                          |                                  |                      |             |             |         |                      | Volu                | Casa editrice         | :                  | Quan.                  | . Prezzo     | Gidin Di   | spo Co            | nsegnato |            |
| ₽        |          |              |                   |                                           |                                               |                                     |                                 |                                 |                                  |                      |             |             |         |                      |                     |                       |                    |                        |              |            | 8                 | 8        | ^          |
|          | 6        | 27/02        | 2/2020 9          | 788826811468                              | STORIA DELL'ARTE                              | TE. EDIZIONE A                      | ARANCIO 2                       | 2                               |                                  |                      |             | 2           | ATLAS   |                      |                     | 1 30,00€              | <b>V</b>           |                        |              |            |                   |          |            |
| L        | 7        | 27/02        | 2/2020 9          | 788808636690                              | INGLESE                                       | SPIAZZI MARINA                      | A - TAV                         | COMPACT PER                     | FORMER - VOL                     | UME UNIC             | O MULTIN    | 1EDIALE (LD | DM)     |                      | U                   | ZANICHELL             | I                  |                        | 1 22,60€     |            |                   |          |            |
|          | 8        | 27/02        | 2/2020 9          | 788839522382                              | ITALIANO                                      | BALDI GUIDO - G                     | iusso                           | PIACERE DEI T                   | ESTI 1                           |                      |             |             |         |                      | 1                   | PARAVIA               |                    |                        | 1 28,00€     | V          |                   |          | _          |
| >        | 9        | 27/02        | 2/2020 9          | 788839522405                              | ITALIANO                                      | BALDI GUIDO - G                     | iusso                           | PIACERE DEI T                   | ESTI 2                           |                      |             |             |         |                      | 2                   | PARAVIA               |                    |                        | 1 25,20€     | <b>V</b>   |                   |          |            |
| <u> </u> | 10       | 27/02        | 2/2020 9          | 788808837448                              | MATEMATICA                                    | BERGAMINI MAS                       | SIMO                            | MANUALE BLU                     | 2.0 DI MATEM                     | IATICA 2EI           | D CONFE     | ZIONE 3 CO  | N TUTOR | (LDM)                | 3                   | ZANICHELL             | 1                  |                        | 1 38,70€     |            |                   |          | =          |
| <u> </u> | 11       | 27/02        | 2/2020 9          | 788808221131                              | FISICA                                        | ROMENI                              |                                 | FISICA E REAL                   | TA' BLU 1                        |                      | Oui         | abbian      | no i pu | ulcanti              | Flim                | ina cho               | norn               | notto di               | oliminar     | a il libr  |                   | ziona    | to         |
| <u> </u> | 12       | 27/02        | 2/2020 9          | 788820134631                              | SCIENZE DELLA TER                             | CAMPANARO LUG                       | LIANA                           | ELIO GAIA VUL                   | LCANO 2                          |                      | Qui         | auuian      |         |                      |                     |                       | pen                |                        |              |            | U SEIC            | 21011a   | 10,<br>10, |
| -        | 13       | 27/02        | 2/2020 9          | /888434158/8                              |                                               | RONCORONI                           |                                 | VIDES UT ALTA                   |                                  |                      | RIM         | uovitu      | tto cn  | ie eiim              | ina t               |                       | ri dai             | roraine                | li puisar    | ite Usa    | ato co            | n cui o  | e 📗        |
|          | 14       | 2//02        | /2020 9           | 788839532343                              | TTALIANO                                      | DANTE                               |                                 | PER L'ALTO MA                   | ARE APERTO M                     | IARCHI               | pos         | sibile sp   | postar  | re il lib            | r <mark>o se</mark> | lezionat              | to da              | <mark>lla sezio</mark> | ne Nuov      | o a que    | ella U            | sato e   | d 🛓        |
|          | Cons     | egnati       | : <b>0</b> T      | ot. consegnati: 0,00 €                    |                                               |                                     |                                 |                                 | Disponibi                        | ili: O T             | il pu       | Isante      | Nuov    | <mark>o con c</mark> | ui è                | <mark>possibil</mark> | <mark>e spo</mark> | ostare il              | libro sele   | zionat     | o dal             | a        |            |
| Filt     | ri       |              |                   |                                           |                                               |                                     |                                 |                                 |                                  |                      | sezi        | one Us      | ato al  | la sezio             | one N               | luovo.                |                    |                        |              |            |                   |          |            |
| Codi     | ce EAI   | N:           |                   | Titolo: Inizia per                        | •                                             |                                     |                                 |                                 | Autore:                          |                      |             |             | Cu.     | sa cara ice.         | Total               |                       |                    |                        | ~ 0000       |            | ione              | AA.      | corca      |
| Det      | ttagli a | articolo     |                   |                                           |                                               |                                     |                                 |                                 |                                  |                      |             |             |         |                      |                     |                       |                    |                        |              |            |                   |          |            |
| Titolo   | D:       | PIACE        | ERE DEI TE        | STI 2                                     |                                               |                                     |                                 |                                 |                                  |                      | Giac        | enza: 0     |         | Dis                  | ponibilità          | -1                    |                    | Ordini client          | : 1          |            |                   |          |            |
|          |          |              |                   |                                           |                                               |                                     |                                 |                                 |                                  | Usato                |             |             |         |                      |                     |                       |                    |                        |              |            |                   |          |            |
| N        | lr. F    | ornit        | Data              | Codice EAN                                | Materia A                                     | Autore                              | Titolo                          |                                 |                                  |                      |             |             | Casa    | a editrice           |                     | Volume                | Qua                | % Vendita              | Prezzo       | Importo    | Ordi              | Dispo    | Conseg     |
| 8        |          |              |                   |                                           |                                               |                                     |                                 |                                 |                                  |                      |             |             |         |                      |                     |                       |                    |                        |              |            |                   |          |            |
|          | 1        |              | 27/02/2           | 020 9788805070251                         | RELIGIONE                                     | PAJER FLAVIO - F                    | TANTE RE                        | LIGIONI UN SOL                  | LO MONDO                         |                      |             |             | SEI     | [                    |                     | U                     | 1                  | 0,00 %                 | 11,90€       | 7,14       | €                 |          |            |
|          | 2        |              | 27/02/2           | 020 9788839520081                         | FILOSOFIA                                     | MASSARO DOME                        | MERAVIG                         | LIA DELLE IDEE                  | 1                                |                      |             |             | PAR     | RAVIA                |                     | 1                     | 1                  | 0,00 %                 | 30,20€       | 18,12      | €                 |          |            |
| >        | 3        |              | 27/02/2           | 020 9788828618652                         | STORIA                                        | OCCHIPINTI FRA                      | ARCO DEL                        | LA STORIA (L')                  | )                                |                      |             |             | EIN     | AUDI SCUC            | LA                  | 1                     | 1                  | 0,00 %                 | 29,85€       | 17,91      | € 🛛               |          |            |

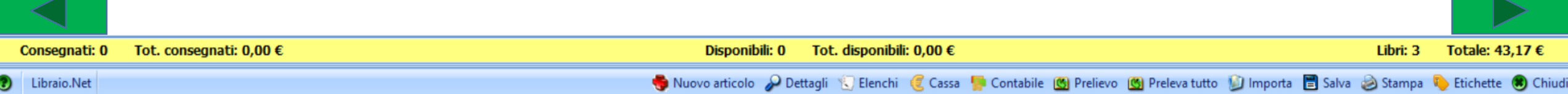

## Ordini clienti

# 

## Mostra i dettagli sui libri ordinati dal cliente

| _  |          |                                                                                                    |      |            |          |            |               |           |                |                       |                 |          |                                |                                         |                   |           |                |              |           |            |         |
|----|----------|----------------------------------------------------------------------------------------------------|------|------------|----------|------------|---------------|-----------|----------------|-----------------------|-----------------|----------|--------------------------------|-----------------------------------------|-------------------|-----------|----------------|--------------|-----------|------------|---------|
|    | Dettag   | gli die                                                                                                    | nte  |            |          |            |               |           |                |                       |                 |          |                                |                                         |                   | Foderati  | Sospe          | so Sald      | o : 0,00  | )€         |         |
| c  | Cognor   | ne:                                                                                                    | TIZ  | ZIO        |          |            |               | Nome:     | ALI            | DO                    | Codice          | e: 5     |                                |                                         |                   |           |                |              |           |            |         |
| s  | cuola:   |                                                                                                    | Ist  | tituto Teo | nico Com | merciale D | )e Nicola-Nap | Special   | lizzazione:    |                       | Classe          | e: 2     | Sezione:                       | A                                       |                   | 🔒 Elimina | 🔡 Rim          | uovi tutto   | 📕 Us      | ato 🛄      | Nuovo   |
|    |          |                                                                                                    |      |            |          |            |               |           |                |                       |                 |          | L                              |                                         | — (@              | 🖞 Control | lo cons.       | 📄 Disp.      | preparato | No 🦉 No    | te      |
|    | Giac     | Di                                                                                                    | 5    | Data       | Avvis    | ato (      | Codice EAN    | A         | utore          | Titolo                |                 | Volume   | Casa editrice                  | Mate                                    |                   | I         |                | 1            |           | Prepar     | Consegn |
| 9  | ,        |                                                                                                    |      |            |          |            |               |           |                |                       |                 |          |                                | C                                       | Disponib          | ile prepa | rato           |              |           |            |         |
|    |          | 0                                                                                                    | -1   | 16/04      |          |            | 0788841887    | A17 K     | OHI FR POSSEI  | GEO LAB - VOLUME      | 2 0             | 2        | DE AGOSTI                      | GEOGR                                   | nposta come       | preparat  | 1970 E         |              | ordine    |            |         |
| ⊩  | -        | 0                                                                                                    | -1   | 16/04      |          |            | 9788829851    | 027 B     | OSCHETTI MAS.  | PTANETA VERDE (TI     | )               | -<br>U   | MINERVA IT                     | BIOLOG                                  | TA                |           | 23.20€         |              |           |            |         |
| ╟─ |          | 0                                                                                                    | -1   | 16/04      |          |            | 9788823351    | 509 G     | RAZIOLI GERM.  | ESPERIENZE DI ECO     | NO              | 2        | TRAMONTA                       | ECONOR                                  | 1IA AZ            |           | 17.90€         |              |           |            |         |
| 5  | •        | 0                                                                                                    | -1   | 16/04.     |          |            | 9788851145    | 828 K     | OHLER R - VIG  | . SFIDE GLOBALI VOL   | U               | 2        | DE AGOSTI                      | GEOGR                                   |                   | 1         | 15,90€         |              |           |            |         |
|    |          |                                                                                                    |      |            |          |            |               |           |                |                       |                 |          |                                |                                         |                   |           |                |              |           |            |         |
|    |          | Consegnati: 0 Tot. consegnati: 0.00 € Libri: 4 Totale: 76.70 €                                                                                                    |      |            |          |            |               |           |                |                       |                 |          |                                |                                         |                   |           |                |              |           |            |         |
|    | Co       | Consegnati: 0       Tot. consegnati: 0,00 €       Diamo i pulsanti Controllo consegnato che permette di controllare se       Libri: 4       Totale: 76,70 €                                                         |      |            |          |            |               |           |                |                       |                 |          |                                |                                         |                   |           |                |              |           |            |         |
|    | Filtri   | Consegnati: 0       Tot. consegnati: 0,00 €       Libri: 4       Totale: 76,70 €         Itri       Qui abbiamo i pulsanti Controllo consegnato che permette di controllare se       Libri: 4       Totale: 76,70 € |      |            |          |            |               |           |                |                       |                 |          |                                |                                         |                   |           |                |              |           |            |         |
| C  | Codice I | EAN:                                                                                                    |      |            |          | Titolo     | : Inizia per  | -         | Disn Prenar    | ato che imposta co    | n (veu<br>ome n | renar    | ati tutti i libr               | i dispor                                | ibili sou         | ntando    | 🗌 🗆 Usa'       | to 🔲 In a    | adozione  | ₩.         | Cerca   |
|    | Detta    | gli arti                                                                                                    | colo |            |          |            |               |           | la casellina i | alla colonna Prena    | arato           |          | e che anre la                  | funzio                                  | nom spu<br>no già | itanuo    |                |              |           |            |         |
| I. | itolo:   | -                                                                                                    | SEID | E GLOBA    |          | IE 2 PAES  | I FXTRA-FURO  | )PET - FF | nresente ne    | ll'anagrafica del cli | onto c          | e nolla  | e che da Ord                   | ini clion                               | iti cho           |           | Drdini dien    | ti· 1        |           |            |         |
| Ľ  |          |                                                                                                    |      |            |          |            |               |           | presente ne    | memorizzare/visu      | alizza          | ro doo   | a seneda Ora<br>ali annunti co | llegati :                               | al cliente        |           |                | -            |           |            |         |
|    |          |                                                                                                    |      |            |          |            |               | L         | permette u     |                       |                 |          |                                | negatio                                 |                   | •         |                |              |           |            |         |
|    | Giac     | Di                                                                                                    | sp   | For I      | Data     | Avvisat    | o Codice      | EAN       | Autore         | Titolo                |                 | Volu     | Materia                        | Quan                                    | % Ven             | Prezzo    | Importo        | Ordinato     | Disponi   | Prepar     | Consegn |
| ٩  | •        |                                                                                                    |      |            |          |            |               |           |                |                       |                 |          |                                |                                         |                   |           |                |              |           |            |         |
| •  | •        | 3                                                                                                    | 2    | 13-5       | 16/04    |            | 97811         | 0868      | AA VV          | TALENT 1              |                 | U        | INGLESE                        | 1                                       | 60,00             | 32,30€    | 19,38€         | <b>V</b>     | <b>V</b>  |            |         |
|    |          | 3                                                                                                    | 2    | 18-4       | 16/04    |            | 97888         | 80830     | BERGAMINI      | MATEMATICA.VERD       | )E 2            | 2        | MATEMATICA                     | 1                                       | <b>60,00</b>      | 34,90€    | <b>20,94 €</b> | $\checkmark$ | <b>V</b>  |            |         |
|    |          | 0                                                                                                    | -1   | :          | 16/04    |            | 97888         | 80842     | VALITUTTI G    | LA CHIMICA PER TU     | JTT             | U        | CHIMICA                        | 1                                       | 0,00 %            | 19,00€    | 11,40€         | 1            |           |            |         |
|    | <        | 1                                                                                                    | -1   | :          | 16/04    |            | 97888         | 32336     | D'AMELIO M.    | FUTURO IN TASCA       | VOL             |          |                                | 1                                       | 0,00 %            | 25,30€    | 15,18€         | $\checkmark$ |           |            |         |
|    | Co       | nsea                                                                                                    | nati | i: 0       | Tot. co  | nseana     | ti: 0.00 €    |           |                | Disponibil            | li: 2           | Tot.     | disponibili: 40                | 1.32 €                                  |                   |           |                | Libr         | i: 4      | Totale: 6  | 5.90 €  |
|    |          | - or og                                                                                                    |      |            |          | noognu     | 0,000         |           |                |                       |                 |          |                                | ,,,,,,,,,,,,,,,,,,,,,,,,,,,,,,,,,,,,,,, | ~                 |           | -              | 0            |           | - scarer o | -,      |
|    | ו 🥑      | .ibrai                                                                                                    | o.Ne | et 🛛 🥊     | 👂 Nuovo  | articolo   | 🥜 Dettagl     | i 😢 El    | lenchi / Cass  | a 🛯 🧐 Contabile 🧼 D   | isponik         | bilità [ | 😋 Prelievo  🧐                  | Preleva t                               | tutto 🔟           | Importa 🔻 | 📃 Salva        | a 😕 Stai     | mpa 🌔     | Etichette  | 🙂 Chiud |

# Ordini clienti Mostra i dettagli s

## Mostra i dettagli sui libri ordinati dal cliente

|           |             | -           |                              |                   |                   |               |                        |                                |               |                     |           |           |                      |         |                |             |             |                     |          |        |
|-----------|-------------|-------------|------------------------------|-------------------|-------------------|---------------|------------------------|--------------------------------|---------------|---------------------|-----------|-----------|----------------------|---------|----------------|-------------|-------------|---------------------|----------|--------|
| Dettagli  | diente      |             |                              |                   |                   |               |                        |                                |               |                     |           |           |                      |         | 🔲 Foder        | ati 📃 Sospe | so Saldo :  | 0,00€               |          |        |
| Cognome   | : IANNET    | ті          |                              |                   | Nome              | e:            | FRANCO                 |                                | Cod           | dice: 1             | 1516      |           |                      |         |                |             |             |                     |          |        |
| Scuola:   | LI ROSE     | ETO SCIENTI | FICO                         |                   | Spec              | ializzazione: |                        |                                | Clas          | sse:                | 3 Sezi    | one:      | В                    |         | 🍔 Eli          | nina 👩 Rin  | uovi tutto  | Usato               |          | Nuovo  |
| Nr.       | Data        | Codice      | EAN                          | Materia           | Autore            | Ti            | itolo                  |                                |               |                     | 1         |           |                      |         |                |             |             | _                   |          |        |
| 7         |             |             |                              |                   |                   |               |                        |                                | Se            | <mark>e si s</mark> | spunta    | la ca     | asella I             | Usato   | o il libro     | ordinato    | o viene i   | nseri               | to       | -      |
| > 4       | E pos       | sibile a    | anche ordin                  | are libri non p   | presenti in el    | lenco         | HIMICA PIU' DA STRUT   | ATOM.A ELETTROC                | n             | ell'o               | rdine (   | dei li    | <mark>bri usa</mark> | iti e s | se si spu      | nta la ca   | sella In a  | adozi               | one      |        |
| 5         | ricerca     | andoli      | per Codice                   | EAN o per Tite    | olo, Autore,      | Casa          | ERFORMER, FIRST TUT    | OR MULTIMEDIALE (LDM) -        |               | a rice              | erca de   | ei libi   | ri verrà             | fatt    | a solo tr      | a i libri r | resenti     | negli               |          |        |
| 6         | editrio     | ce (and     | che in comb                  | inazione tra lo   | oro).             |               | IVILTA' D'ARTE. EDIZIO | NE ARANCIO 2                   |               | lond                | hi doll   |           | ozioni               | mor     | orizzati       | nol proc    | ramma       |                     |          |        |
| 7         | 7 27/02/20  | 20 97888    | 08636690                     | INGLESE           | SPIAZZI MARI      | NA - TAV C    | OMPACT PERFORMER -     | VOLUME UNICO MULTIMEDI         |               | ienci               | in den    | e au      | 0210111              |         | 101122811      |             | i al lilla. |                     |          | =      |
| 6         | 3 27/02/20  | 20 97888    | 39522382                     | ITALIANO          | BALDI GUIDO -     | GIUSSO P      | IACERE DEI TESTI 1     |                                | . ,           |                     |           | 1 F       | PARAVIA              |         |                | 1 28,00€    |             |                     |          |        |
| 9         | 27/02/20    | 20 97888    | 30522405                     | ITALIANO          | BALDI GUIDO -     | GIUSSO P      | IACERE DEI TESTI 2     |                                |               |                     |           | 2 F       | PARAVIA              |         |                | 1 25,20€    |             |                     |          |        |
| 10        | 27/02/20    | 20 97888    | 8837448                      | MATEMATICA        | BERGAMINI MA      | ASSIMO M      | 1ANUALE BLU 2.0 DI MA  | TEMATICA 2ED CONFEZIO          | NE 3 CON TUT  | TOR (LD             | OM)       | 3 2       | ANICHELL             | I       |                | 1 88,70€    |             |                     |          |        |
| 11        | 27/02/20    | 20 97888    | 08221131                     | FISICA            | ROMENI            | E             | ISICA E REALTA' BLU 1  |                                |               |                     | -         | 7         | ANICHELL             | I       |                | 1 33,50€    |             |                     |          |        |
| 12        | 2 27/02/20  | 20 9788     | 20134631                     | SCIENZE DELLA TER | R CAMPANARO L     | UCIANA E      | LIO GAIA VULCANO 2     |                                |               |                     |           | 2 L       | OESCHER              | EDITOR  | E              | 1 24,30€    |             |                     |          |        |
| Con       | seanati: O  | Tot o       | onsegnati: 0.00 <del>(</del> | î                 |                   |               | Dispo                  | nibili: 0 Tot. disponit        | bili: 0.00 €  |                     |           |           |                      |         |                |             | Libri: 11   | Tota                | le: 326. | 25€    |
| Filtri    |             |             |                              |                   |                   |               |                        |                                |               |                     |           |           |                      |         |                |             | 1           |                     | ,        |        |
| Codice EA | N: 978883   | 7911683     | Titolo: Inizia pe            | er 👻              |                   |               | Autore:                |                                |               | Casa e              | editrice: | Tutte     |                      |         | ,              | 🗙 🔽 Usato   | 🔲 In adozio | ne                  | 80       | Cerca  |
| Dettagli  | articolo    |             |                              |                   |                   |               |                        |                                |               |                     |           |           |                      |         |                |             |             | _                   |          |        |
| Titolo:   | CHIMICA     | PIU' DA STR | UT.ATOM.A ELETTRO            | c                 |                   |               |                        |                                | _             | -                   | bor       | nibilità: | -1                   |         | Ordini dieni   | i: 1        |             |                     |          |        |
|           |             |             |                              | -                 |                   | Con           | il pulsante Nu         | <mark>ovo articolo è po</mark> | ossibile in   | nseri               | ire 📄     |           |                      |         |                |             |             |                     |          |        |
|           |             |             |                              |                   |                   | nell'         | archivio ed oro        | dinare un <i>libro no</i>      | on prese      | ente                |           |           |                      |         |                |             |             |                     |          |        |
| Nr.       | Fornit Data | a           | Codice EAN                   | Materia           | Autore            | Tit nell'     | anagrafica del         | nrogramma                      | ,             |                     |           |           | Volume               | Qua     | % Vendita      | Prezzo      | Importo     | Ordi                | Dispo    | Conseg |
| ₽         |             |             |                              |                   |                   | nen           |                        |                                |               |                     |           |           |                      |         |                |             |             | 8                   | 8        | 8      |
| 1         | 27/         | /02/2020    | 9788805070251                | RELIGIONE         | PAJER FLAVIO - F. | TANTE RELI    | GIONI UN SOLO MONDO    |                                |               | SEI                 |           |           | U                    | 1       | 0,00 %         | 11,90€      | 7,14€       |                     |          |        |
| 2         | 27/         | /02/2020    | 9788839520081                | FILOSOFIA         | MASSARO DOME      | . MERAVIGLI   | A DELLE IDEE 1         |                                |               | PARAV               | AI        |           | 1                    | 1       | 0,00 %         | 30,20€      | 18,12€      | V                   |          |        |
| 3         | 27/         | /02/2020    | 9788828618652                | STORIA            | OCCHIPINTI FRA    | ARCO DELLA    | A STORIA (L')          |                                |               | EINAU               | DI SCUOL/ | λ         | 1                    | 1       | 0,00 %         | 29,85€      | 17,91€      | V                   |          |        |
| > 15      | Cont 27/    | /02/2020    | 9788837911683                | STORIA            | GIAPPICHELLI      | IMMAGINI I    | IN MOVIMENTO 1 PROFI   | LO                             |               | CAPPE               | LLI EDITO | RE        |                      | 1       | <b>60,00</b> % | 16,20€      | 9,72€       | <ul><li>▼</li></ul> |          |        |
|           |             |             |                              |                   |                   |               |                        |                                |               |                     |           |           |                      |         |                |             |             |                     |          |        |
|           |             |             |                              |                   |                   |               |                        |                                |               |                     |           |           |                      |         |                |             |             |                     |          |        |
|           |             |             |                              |                   |                   |               |                        |                                |               |                     |           |           |                      |         |                |             |             |                     |          |        |
|           |             |             |                              |                   |                   |               |                        |                                |               |                     |           |           |                      |         |                |             |             |                     |          |        |
| Con       | segnati: O  | Tot. o      | onsegnati: 0,00 🕯            | £                 |                   |               | Disp                   | onibili: 1 Tot. dispon         | ibili: 9,72 € | ;                   |           |           |                      |         |                |             | Libri: 4    | Tot                 | ale: 52, | 89€    |

| _                                                                                                    |                   |                                                                                                    |                               |               |                   |                                       |                               |                     |                                                               | _      |                              |                             |                   |                     |                     |                     |             |         |             |      |
|----------------------------------------------------------------------------------------------------|-------------------|----------------------------------------------------------------------------------------------------|-------------------------------|---------------|-------------------|---------------------------------------|-------------------------------|---------------------|---------------------------------------------------------------|--------|------------------------------|-----------------------------|-------------------|---------------------|---------------------|---------------------|-------------|---------|-------------|------|
|                                                                                                    | 2 С               | ostra i c                                                                                                    | c <b>lienti</b><br>dettagli s | ui libri      | ordinati          | Se i da<br><sub>dal cli</sub> si apre | ti utilizzati p<br>una scheda | oer la<br>I con i   | ricerca sono comuni a più libri<br>i risultati della ricerca. |        | l libri evide<br>presenti ne | enziati in v<br>egli elencl | verde s<br>hi mem | ono lib<br>Iorizzat | ri adot<br>ti nel p | tati o:<br>rogra    | ssia<br>mma |         |             |      |
| D                                                                                                    | ettagli clier     | nte                                                                                                    |                               | 🕕 Ric         | erca libro        | 0                                     |                               |                     |                                                               |        |                              |                             |                   |                     | -                   | = x                 | do A:       | € 50,0  | 0           |      |
| Scu                                                                                                    | gnome:<br>uola:   | LI ROSE                                                                                                    | TO SCIENT                     |               | Ric               | erca libro                            |                               | 1 <sup>°</sup> 111- |                                                               |        |                              |                             |                   |                     |                     | c                   | •           | Usato   | 🛄 Nuov      | 0    |
|                                                                                                    | Nr. Da            | ta                                                                                                    | Codice EA                     |               | Perr              | nette di ricercai                     | re i libri registra           | iti nell'a          | applicazione                                                  |        |                              |                             |                   |                     |                     |                     | i Disp      | o Con   | isegnato    | Τ    |
| 6                                                                                                    | Si spu<br>libri c | nta la<br>he si vo                                                                                                    | casella<br>oglionc            | a sir<br>ordi | istra d<br>nare e | lei                                   | Titolo: Inizia pe             | er v                | infinito pres                                                 |        | Casa editrice: Tu            | utte 🗸 🤉                    | K 🔲 In ad         | lozione             | Ce                  | erca                |             |         |             | -    |
|                                                                                                    | 14 17             | /03/2                                                                                                    | 9788826                       |               |                   | Codice Ean                            | Autore                        |                     | Titolo                                                        | Vol    | Casa editrice                | Materia                     | Giacen            | Disponi.            | Prezzo              |                     |             |         |             |      |
|                                                                                                    | 15 17             | /03/2                                                                                                    | 9788808                       | 2             | 8                 |                                       |                               |                     |                                                               |        |                              |                             |                   |                     |                     |                     |             |         |             |      |
| 13       17/03/2       9788899       97888969644122       SAVIGLIANO CLAU       INFINITO PRESENTE - VOL. + LIBRO DIGIT       U       GARZANTI SCUOLA       ITALIANO       0       0       € 30,75       1         19       17/03/2       9788809       9788869644139       SAVIGLIANO CLAU       INFINITO PRESENTE - VOL. + LIBRO DIGIT       U       GARZANTI SCUOLA       ITALIANO       0       0       € 30,75       1         19       17/03/2       9788809       9788869644139       SAVIGLIANO CLAU       INFINITO PRESENTE EDIZIONE BLU - VOL       U       GARZANTI SCUOLA       ITALIANO       0       0       € 6,40       1                                                                                                    |                   |                                                                                                    |                               |               |                   |                                       |                               |                     |                                                               |        |                              |                             |                   |                     |                     |                     |             |         |             |      |
| 17       17/03/2       9788839       9788869644122       SAVIGLIANO CLAU       INFINITO PRESENTE - VOL. + LIBRO DIGIT       U       GARZANTI SCUOLA       ITALIANO       0       0       € 30,75       1         19       17/03/2       9788809       9788869644122       SAVIGLIANO CLAU       INFINITO PRESENTE - VOL. + LIBRO DIGIT       U       GARZANTI SCUOLA       ITALIANO       0       0       € 6,40       1         2       19       17/03/2       9788809       9788869644139       SAVIGLIANO CLAU       INFINITO PRESENTE EDIZIONE BLU - VOL       U       GARZANTI SCUOLA       ITALIANO       0       0       € 6,40       1         Consegnati: 0       Tot. c       9788869644306       SAVIGLIANO CLAU       INFINITO PRESENTE EDIZIONE BLU - VOL       U       GARZANTI SCUOLA       ITALIANO       0       0       € 24,15 |                   |                                                                                                    |                               |               |                   |                                       |                               |                     |                                                               |        |                              |                             |                   |                     |                     |                     |             |         |             |      |
|                                                                                                    | Conseg            | nati: O                                                                                                    | Tot. o                        |               |                   | 9788869644306                         | SAVIGLIANO C                  | LAU                 | INFINITO PRESENTE EDIZIONE BLU - VOL                          | U      | GARZANTI SCUOLA              | ITALIANO                    |                   | 0                   | 0 €                 | 24,15               | 33          | Totale  | e: € 869,80 | )    |
| Fi                                                                                                    | iltri             | 1/103/2 9788839       9788869644122       SAVIGLIANO CLAU       INFINITO PRESENTE - VOL. + LIBRO DIGIT       U       GARZANTI SCUOLA       ITALIANO       0       0       € 30,75       1         1/103/2 9788809       9788869644129       SAVIGLIANO CLAU       INFINITO PRESENTE - VOL. + LIBRO DIGIT       U       GARZANTI SCUOLA       ITALIANO       0       0       € 6,40       1         1/103/2 9788809       9788869644139       SAVIGLIANO CLAU       INFINITO PRESENTE EDIZIONE BLU - VOL       U       GARZANTI SCUOLA       ITALIANO       0       0       € 6,40       1         1/103/2 9788809       9788869644306       SAVIGLIANO CLAU       INFINITO PRESENTE EDIZIONE BLU - VOL       U       GARZANTI SCUOLA       ITALIANO       0       0       € 24,15       33         1/103/2 97888695044207       97888695044207       SAVIGLIANO CLAU       INFINITO PRESENTE - VOL. + EBOOK       U       GARZANTI SCUOLA       ITALIANO       0       0       € 30,75       1         1/103/2 97888695044207       SAVIGLIANO CLAU       INFINITO PRESENTE - VOL. + EBOOK       U       GARZANTI SCUOLA       ITALIANO       0       0       € 30,75       1                                                                                                    |                               |               |                   |                                       |                               |                     |                                                               |        |                              |                             |                   |                     |                     |                     |             |         |             |      |
| Co                                                                                                    | dice EAN:         | 7/03/2       9788899       Image: solution of the solution of the solutio |                               |               |                   |                                       |                               |                     |                                                               |        |                              |                             |                   |                     |                     | adozior             | e           | Ger Cer | ca          |      |
| D                                                                                                    | ottaali arti      | 17/03/2       9788869644132       SAVIGLIANO CLAU       INFINITO PRESENTE       U       GARZANTI SCUOLA       ITALIANO       0       0       € 50,75       1         egnati: 0       Tot. co       9788869644306       SAVIGLIANO CLAU       INFINITO PRESENTE EDIZIONE BLU - VOL       U       GARZANTI SCUOLA       ITALIANO       0       0       € 24,15         9788869644306       SAVIGLIANO CLAU       INFINITO PRESENTE EDIZIONE BLU - VOL       U       GARZANTI SCUOLA       ITALIANO       0       0       € 24,15         9788869644207       SAVIGLIANO CLAU       INFINITO PRESENTE EDIZIONE BLU - VOL       U       GARZANTI SCUOLA       ITALIANO       0       0       € 24,15         9788869644207       SAVIGLIANO CLAU       INFINITO PRESENTE - VOL. + EBOOK       U       GARZANTI SCUOLA       ITALIANO       0       € 30,75         Infinito presente       VI       GARZANTI SCUOLA       ITALIANO       0       € 30,75       I         Infinito presente       VI       GARZANTI SCUOLA       ITALIANO       0       € 30,75       I         Infinito presente       VI       GARZANTI SCUOLA       ITALIANO       0       € 30,75       I         Infinito presente       VI       GARZANTI SCUOLA       ITALI                                                                                                    |                               |               |                   |                                       |                               |                     |                                                               |        |                              |                             |                   |                     |                     | ro al               | client      | te.     | _           |      |
| Tity                                                                                                    | olo:              |                                                                                                    | BUI 2 0 DT                    |               |                   | 9788869647086                         | SAVIGLIANO C                  | LAU                 | INFINITO PRESENTE EDIZIONE BLU - EBOOK                        | •      | GARZANTI SC IMP              | ORTANTE                     | : è ancl          | ne pos              | sibile s            | <mark>elezio</mark> | nare        | e       |             | _    |
| mu                                                                                                    | 010.              | MANUALE                                                                                                    | DLU 2.0 DI                    |               |                   | 9788859540724                         | SAVIGLIANO                    |                     | INFINITO PRESENTE                                             | U      | GARZANTI SC INSE             | rire più lib                | ori cont          | empor               | anean               | iente.              |             |         | _           |      |
|                                                                                                    |                   |                                                                                                    |                               |               |                   | 9788896879801                         | SAVIGLIANO C                  | LAU                 | INFINITO PRESENTE - PDF                                       | U      | GARZANTI SCUOLA              | ITALIANO G.                 |                   | 0                   | 0 €                 | 23,82               |             |         |             |      |
|                                                                                                    | Nr. Forn          | itore                                                                                                    | Data                          | >             |                   | 9788869644146                         | SAVIGLIANO                    |                     | INFINITO PRESENTE                                             | U      | DIFUSION                     | ITALIANO                    |                   | 0                   | 0                   | E 0,00              | Or          | Dis     | Consegnato  | Τ    |
| 7                                                                                                    |                   |                                                                                                    |                               |               |                   |                                       |                               |                     |                                                               |        |                              |                             |                   |                     |                     | -                   | B           | Β       |             |      |
| >                                                                                                    | 11                |                                                                                                    | 17/03                         |               |                   |                                       |                               |                     |                                                               |        |                              |                             |                   |                     |                     | đ                   | 1 ☑         |         |             |      |
|                                                                                                    | 13                |                                                                                                    | 17/03                         |               |                   |                                       |                               |                     |                                                               |        |                              |                             |                   | <u> </u>            |                     | 2                   | 2           |         |             | =    |
|                                                                                                    | 16                |                                                                                                    | 17/03                         |               | Libraio.N         | et                                    |                               |                     |                                                               |        |                              |                             |                   | 🍓 Inse              | risci 🔳             | Chiudi              |             |         |             |      |
|                                                                                                    | 20 Con            | to as                                                                                                    | 17/03                         | 070007        | 0522502           |                                       |                               | ITERO               |                                                               |        | DADAVITA                     | 2                           | 1 60              | 00.0/-              | E 41 50             | 6 24 01             |             |         |             |      |
|                                                                                                    |                   |                                                                                                    |                               | 978883        |                   | 11ALIANU                              | DALDI - GIUS                  |                     |                                                               |        | PAKAVIA                      | 2                           | 1 60              |                     | £ 41,60             | € 24,96             |             |         |             |      |
|                                                                                                    | Conseg            | inati: O                                                                                                    | Tot. o                        | onsegn        | ati: € 0,         | 00                                    |                               |                     | Disponibili: 3 Tot. dis                                       | ponit  | oili: € 47,94                |                             |                   |                     |                     | Lib                 | ri: 6       | Tota    | le: € 91,11 |      |
| 2                                                                                                    | Libraio           | o.Net                                                                                                    |                               |               |                   |                                       |                               | 🏺 Nu                | uovo articolo 🔑 Dettagli 뚟 Elenchi 🥑 Ca                       | issa 🚦 | 👂 Contabile 🛛 💁 Prelie       | evo 🕚 Prelev                | a tutto  💈        | 🕽 Importa           | 🖹 Salv              | a 🤌 Sta             | ampa        | 🍋 Etic  | hette 🙁 C   | hiuc |

🚄 Ordini clienti - 5 1 Ordini clienti Premendo il tasto funzione [F8] è possibile Mostra i dettagli sui libri ordinati dal cliente controllare se tra i *libri nuovi* ordinati ce ne Dettagli diente sono Usati disponibili in magazzino. In guesta colonna viene indicato se il libro Codice: 1516 IANNETTI Cognome: è disponibile (azzurro) o già ordinato da 000 3 Sezione: B Scuola: LI ROSETO SCIENTIFICO Specializzazione: Classe: altri clienti (rosso = non disponibile). Data Codice EAN Nr. Ordin... | Dispo... | Consegnato 🐘 Ricerca libri usati - 🗆 X Ricerca libri usati 4 27/02/2020 9788808654939 V 5,00€ Permette di ricercare i libri usati registrati nell'applicazione 24.80€ 5 27/02/2020 9788808335883 1 6 27/02/2020 9788826811468 30,00€  $\checkmark$ Filtri  $\checkmark$ 7 27/02/2020 9788808636690 22,60€ Codice EAN: Titolo: Inizia per Autore: Casa editrice: Tutte - X 🔳 In adozione + V 8 27/02/2020 9788839522382 28.00€  $\checkmark$ 9 27/02/2020 9788839522405 25,20€ Oualsiasi - X Specializzazione: Oualsiasi Scuola: - X Sezione: Qu... - X Classe: Qu... - X Possesso: No Cerca 38,70€  $\mathbf{V}$ 10 27/02/2020 9788808837448 Codice EAN Autore Titolo Vo... Casa editrice Prezzo A... Condi... Data c... Data V Disponi.. Cl. Sez. Fornitore Materia V 11 27/02/2020 9788808221131 33,50€ 24,30€ V 12 27/02/2020 9788820134631 CASSINA ELSA - ... MATEMATICA IN ESERCIZIO ... 2 PARAVIA 22.10 € Buono 22/02.. Conto as... 9788839519... MATEMATICA N. D. Consegnati: 0 Tot. consegnati: 0,0 Libri: 15 Totale: 420.45 € È possibile selezionare un libro ed aprire la scheda di 2... 7 N. D. Conto as... 9788826816... ITALIANO Filtri Conto as... 9788837911... STORIA 2... N. D. carico che lo contiene con il pulsante Modifica, 80 Codice EAN: Titolo: Usato In adozione Cerca N. D. Conto as... 9788839533... ITALIANO verificare chi lo ha in ordine con il pulsante Ordinato da 9788826816... ITALIANO  $\overline{\mathbf{v}}$ N. D. Conto as... 2... Dettagli articolo e stampare l'elenco con il pulsante Stampa. V N. D. Conto as... 9788839519... MATEMATICA CHIMICA PIU' DA STRUT ATOM. A ELET Titolo: 9788839533... ITALIANO BALDI - GIUSSO ... LIBRO DELLA LETTERATURA ... 2 PARAVIA 41,60 € Buono 22/02... N. D. Conto as... 41,60 € Disc... 27/02... 7 497-AB05 9788839533... ITALIANO BALDI - GIUSSO ... LIBRO DELLA LETTERATURA ... 2 PARAVIA N. D. Nr. Fornit... Data Codice EAN 22,10 € Disc... 27/02... V N. D. 497-AB05 9788839519... MATEMATICA CASSINA ELSA - ... MATEMATICA IN ESERCIZIO ... 2 PARAVIA Importo Ordi.. Dispo. Conseq Qui viene indicato se il libro è di quelli in Conto 11,90€  $\mathbf{V}$ 7,14€ 🥜 Modifica 🛭 🗑 Aggiorna 🖓 Ordinato da 🏼 🥥 Stampa Chiudi 30.20€ 18,12€ V Assoluto o se è stato lasciato da un cliente in TI FRA... ARCO DELLA STORIA (L') EINAUDI SCUOLA 1 0,00 % 29,85€ 17,91€ 🛛 🗸 1 Conto Vendita con l'indicazione del codice del 9,72€ 🛛  $\overline{\mathbf{v}}$ ELLI **IMMAGINI IN MOVIMENTO 1 PROFILO CAPPELLI EDITORE** 60,00 % 16,20€ cliente e l'eventuale ubicazione del libro. V **WSSO** ... LIBRO DELLA LETTERATURA (IL) 2 PARAVIA 41,60€ V 2 60.00 % 24,96€ /02/2020 9788839519214 MATEMATICA CASSINA ELSA - ... MATEMATICA IN ESERCIZIO SMART 2 PARAVIA 2 60,00 % 22,10€ 13,26€ ▼

| 🖆 Ordini clienti                                                                                                    |                                                                                  |                                                       |                                      |                                                     |                               |                                                 |                                  |                               |                                                                                                    |                   | - 0           |
|----------------------------------------------------------------------------------------------------|----------------------------------------------------------------------------------|-------------------------------------------------------|--------------------------------------|-----------------------------------------------------|-------------------------------|-------------------------------------------------|----------------------------------|-------------------------------|----------------------------------------------------------------------------------------------------|-------------------|---------------|
| Ordini clienti<br>Mostra i dettagli sui libri ordinati dal cliente                                                                                                    | Premendo il tasto                                                                | , funzione [F7] è pos                                 | ssibile                              |                                                     |                               |                                                 |                                  |                               |                                                                                                    |                   |               |
| Dettagli diente<br>Cognome: IANNETTI                                                                                                    | sono altre copie c                                                               | disponibili in magazz                                 | zino.                                | Codice:                                             | 1516                          |                                                 | E Foo                            | lerati 📃                      | Sospeso Saldo                                                                                                   | : 0,00 €          |               |
| Scuola: LI ROSETO SCIENTIFICO                                                                                                    | Specializzazio                                                                   | one:                                                  |                                      | questa colon                                        | na viene ir                   | adicato se il                                   | libro                            | Elimina                       | 👌 Rimuovi tutto                                                                                                 | 📕 Usato           | 🕒 Nuovo       |
| Qui viene indicato se il libro è di quelli<br>Assoluto o se è stato lasciato da un cli<br>Conto Vendita con l'indicazione del co                                                                                                    | <mark>i in Conto dente in dente in dente in dente del dente bri usati reg</mark> | gistrati nell'applicazione                            | è d<br>alt                           | lisponibile (a<br>ri clienti (ross                  | zzurro) o g<br>so = non d     | già ordinato<br>isponibile).                    | da                               | □ x <sup>20</sup><br>35<br>24 | Ordin     Dis       0     0       0     0       0     0       0     0       0     0       0     0       0     0 | io Conseg         | inato         |
| Cliente e l'eventuale ubicazione del lib           7 27/02/2020 9788808636690           8 27/02/2020 9788839522382           9 27/02/2020 978883522405                                                                                                | DrO.<br>Titolo: Inizia per                                                       |                                                       | Autore:                              | Casa editrice:                                      | Tutte -                       | X I adozione                                    |                                  | 30<br>22<br>28                | 0,00 €                                                                                                    |                   |               |
| 10         27/02/2020         9788808833448         Fornitore         Codisis           11         27/02/2020         9788808221133         Fornitore         Cod           12         27/02/2020         9788820134631         Fornitore         Cod | dice EAN Materia                                                                 | Autore Titolo                                         | Vo                                   | Casa editrice Pr                                    | ezzo A Condi                  | Data c Data V                                   | Disponi                          | 38<br>I. Sez.<br>24           | 3,70 € 🔽 📕                                                                                                    |                   |               |
| Consegnati: 0 Tot. consegnati: 0,0 Conto as 978<br>Conto as 978                                                                                                    | 88839519         MATEMATICA           88839519         MATEMATICA                | CASSINA ELSA MATEMATIC<br>CASSINA ELSA MATEMATIC      | CA IN ESERCIZIO2CA IN ESERCIZIO2     | PARAVIA PARAVIA                                     | 22,10€ Buono<br>22,10€ Buono  | 22/02<br>22/02                                  |                                  | . D.                          | Libri: 15                                                                                                    | Totale            | : 420,45 €    |
| Codice EAN:     Titolo:     Iniz     Conto as     978       Conto as     978                                                                                                    | 88837911 STORIA<br>88839533 ITALIANO                                             | GIAPPICHELLI IMMAGINI I<br>BALDI - GIUSSO LIBRO DELLA | A LETTERATURA 2                      | CAPPELLI EDI PARAVIA                                | 16,20€ Buono<br>41,60€ Buono  | 22/02<br>22/02                                  |                                  | . D.                          | Usato 🔲 In adozi                                                                                                | me                | 🔛 Cerca       |
| Dettagli articolo       Conto as       978         Titolo:       CHIMICA PIU' DA STRUT.ATOM.A ELET       497-AB05       978                                                                                                    | 88839533         ITALIANO           88839519         MATEMATICA                  | BALDI - GIUSSO LIBRO DELLA<br>CASSINA ELSA MATEMATIC  | A LETTERATURA 2<br>CA IN ESERCIZIO 2 | PARAVIA<br>PARAVIA                                  | 41,60 € Buono<br>22,10 € Disc | 22/02<br>27/02                                  | <ul> <li>✓</li> <li>✓</li> </ul> | . D.                          |                                                                                                    |                   |               |
| 497-AB05 978                                                                                                    | 88839533 ITALIANO                                                                | BALDI - GIUSSO , LIBRO DELLI                          | A LETTERATURA 2                      | PARAVIA                                             | 41,60 € Disc                  | 27/02                                           |                                  | . D.                          | Turanta                                                                                                    |                   |               |
| Nr.     Pornit     Data     Codice EAN       Image: Codice EAN     Image: Codice EAN     Image: Codice EAN                                                                                                    |                                                                                  |                                                       |                                      |                                                     |                               |                                                 |                                  |                               | Importo                                                                                                    |                   | spo Conseg    |
| > 1         27/02/2020         97888050702           2         27/02/2020         97888395200         Ibraio.Net                                                                                                    |                                                                                  |                                                       | 7                                    | 🖋 Modifica                                          | 🤣 Aggiorna                    | Ordinato da 🤌                                   | Stampa                           | Chiudi 30                     | 1,90 €     7,14       0,20 €     18,12                                                                          |                   |               |
| 15 Co                                                                                                    | o quelli già assegna<br>egnato scegliendo t                                      | ti al cliente.<br>ra quelli in peretto                |                                      | CAPP                                                | ELLI EDITORE                  |                                                 | 60,00                            | % 29<br>% 16                  | 5,20 € 9,72                                                                                                    |                   |               |
| <sup>19</sup> <sup>co</sup> disponibili è sufficiente fare dopp                                                                                                    | pio click col mouse s                                                            | sul libro scelto.                                     | È i<br>ca                            | oossibile sele<br>rico che lo co<br>rificare chi lo | zionare ur<br>ontiene co      | n libro ed ap<br>n il pulsante<br>ine con il pu | orire la :<br>Modif              | scheda<br>ica,<br>Ordina      | a di 3,26                                                                                                    | : V<br>: V        |               |
| Tot. consegnati: 0,00 €       O       Libraio.Net                                                                                                    |                                                                                  | Dispor                                                | nibili: 3 Tot. e s                   | stampare l'ele                                      | enco con i                    | l pulsante S                                    | tampa.                           |                               | ibri:                                                                                                    | i 1<br>Da 🔖 Etick | nette 🙁 Chiur |

•

**D** 3

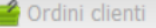

L Mostra i dettagli sui libri ordinati dal cliente

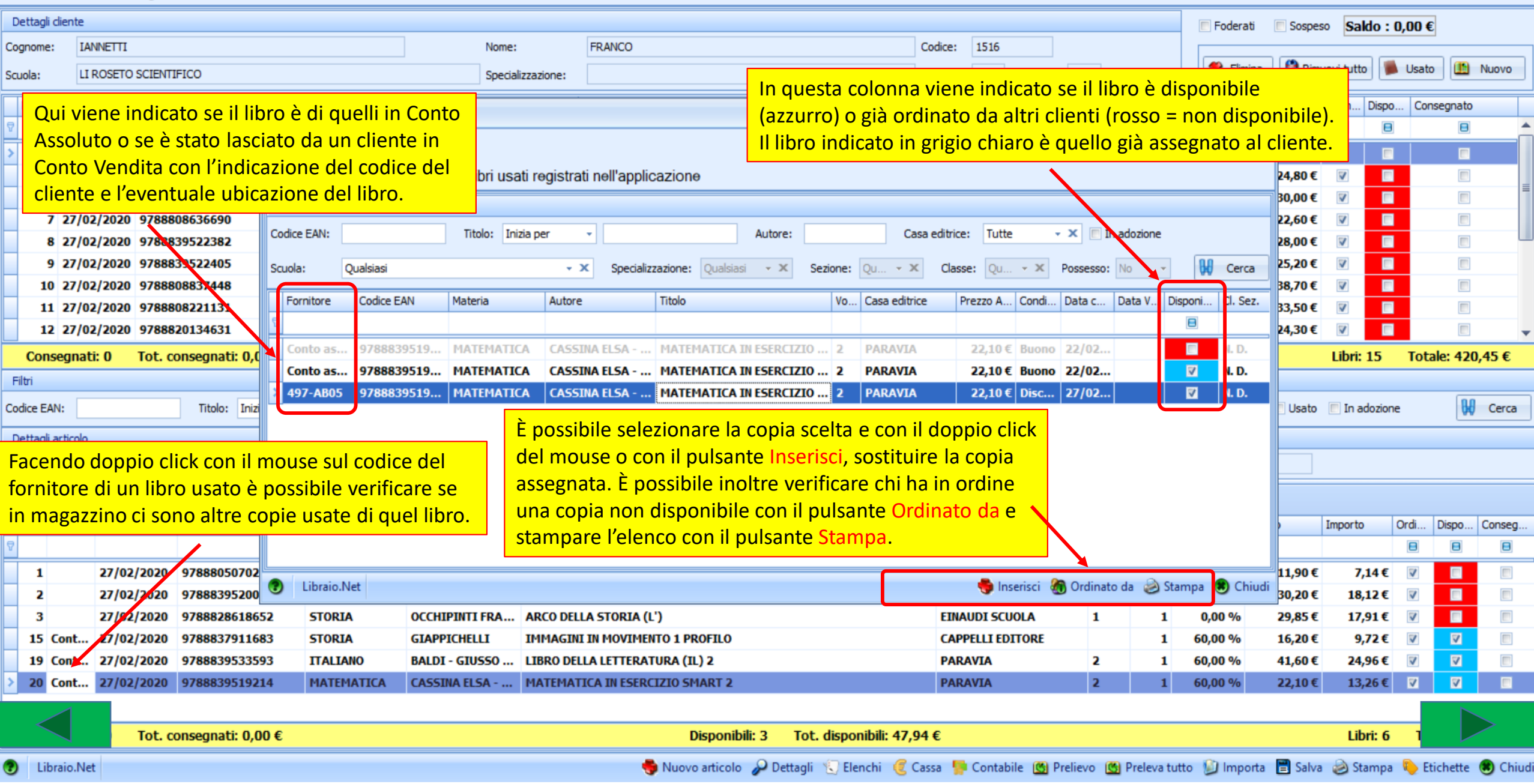

- 5 1

| 🚅 Ordini clienti                            |          | attagii ii | 510                               |           |              |              |           |                |                 |            |                                   |                                                |                                    |                               |                                    | ~                        |                              | _×    |
|---------------------------------------------|----------|------------|-----------------------------------|-----------|--------------|--------------|-----------|----------------|-----------------|------------|-----------------------------------|------------------------------------------------|------------------------------------|-------------------------------|------------------------------------|--------------------------|------------------------------|-------|
| Ordini clienti<br>Mostra i dettagli sui lit | Ľ        | De<br>Mo   | ettagli libro<br>ostra delle Infe | ormazi    | ioni dett    | tagliate sul | libro s   |                | o<br>ca libro   | _          | Qui vier<br>la Giace<br>dai clier | ne mostrata<br>enza, gli Impe<br>nti ed ordina | l'anagra<br>egni Iniz<br>ta ai foi | fica de<br>iali, la<br>nitori | el libro c<br>quantit<br>e la Disp | :on ir<br>à orc<br>ponit | ndicate<br>linata<br>pilità. |       |
| Dettagli diente                             |          |            |                                   |           |              |              |           | Anagran        |                 |            |                                   |                                                |                                    |                               |                                    |                          |                              | -     |
| Cognome: TIZIO                              | Data o   | rdine:     | 16/04/2024                        | Codice    | EAN:         | 9788841887   | 417 №     | lateria:       | GEOGRAFIA       |            |                                   | Autore:                                        | KOHLEF                             | ROSSEL                        | LA - BIANC                         | CHI                      | _                            |       |
| Scuola: Istituto Tecnico Commerc            | Titolo:  |            | GEO LAB - VOL                     | UME 2 PA  | AESI EXTT    | RAEUROPEI +  | EBO( V    | olume:         | 2               |            |                                   | Casa editrice:                                 | DE AGO                             | STINI SC                      |                                    |                          | 🛄 Nuo                        | vo    |
|                                             | Quanti   | ità:       | 1                                 | Prezzo    | :            | 19,70 €      | I         | mporto:        | 19,70 €         | <b>V</b>   | Ordinato                          | Consegnato                                     | 🔲 Usat                             | 0                             |                                    |                          | Note                         |       |
| Giac Dis Data Avvisato                      | Giacen   | iza:       | 0                                 | Impeg     | ni iniziali: | 0            | c         | ordini dienti: | 6               | Ord        | lini fornitori:                   | 6                                              | Disponib                           | ilità: -6                     | 5                                  |                          | ar Con                       | segn  |
| Qui vengono elencati i clienti (            | che      |            |                                   |           |              |              | Client    | i che hanno    | ordinato il l   | libro      |                                   |                                                |                                    |                               |                                    |                          | 2                            |       |
| hanno questo libro in ordine.               | be be    | dice       | Cognome                           | 1         | Nome         |              | Scuola    |                |                 |            | Specializza:                      | zione                                          |                                    | Classe                        | Sezione                            |                          | 1                            |       |
| 0 1 16/04                                   |          | 5          | TIZIO                             |           | ALDO         |              | Istitut   | o Tecnico (    | Commerciale     | e De       |                                   |                                                |                                    | 2                             | Α                                  |                          | 1                            |       |
|                                             |          | 17         | FERMI                             | 1         | ENRICO       |              | Liceo 9   | Scientifico I  | iceo G. Ales    | si         |                                   |                                                |                                    | 3                             | В                                  |                          | 1                            |       |
| 0 1 10/0111                                 |          | 7          | MILANO                            | 1         | PAOLO        |              | Nautic    | o T. Di Sav    | oia Duca Di G   | Geno       |                                   |                                                |                                    | 3                             | В                                  |                          |                              |       |
|                                             |          | 4          | PINCO                             |           | PALLINO      |              | Liceo o   | lelle Scienz   | e Umane Ca      | assio      |                                   |                                                |                                    | 3                             | В                                  |                          |                              |       |
| Consegnati: 0 Tot. conse                    |          | 14         | RIVA                              |           | GIGI         |              | I.t.i. G  | uglielmo M     | arconi Cagli    |            |                                   |                                                |                                    | 1                             | Q                                  |                          | : 76,70                      | €     |
| Filtri                                      |          |            |                                   |           |              | For          | nitori pı | esso cui è     | stato ordina    | ito il lib | ro                                |                                                |                                    |                               |                                    |                          |                              |       |
| Codice EAN:                                 | Coc      | dice       | Ragione sociale                   |           |              |              | Telefon   | 0              | Cellulare       |            | E-mail                            |                                                |                                    | [                             | )ata ordine                        | 2                        | Be Ce                        | erca  |
| Dette di setteria                           | <u> </u> | 2          | тхт                               |           | _            |              |           |                |                 |            | into@lib                          | raionet.it                                     |                                    | 1                             | 16/04/20                           | 24                       |                              |       |
| Dettagli articolo                           |          | 1          | CENTROLIBRI                       |           |              |              |           |                |                 |            | info@lib                          | raionet.it                                     |                                    | ]                             | 16/04/20                           | 24                       |                              |       |
| Cliccando sul pulsante Detta                | gli      |            |                                   |           |              |              |           |                |                 |            |                                   | Qui vengon                                     | o elenc                            | ati i fo                      | rnitori                            |                          | _                            |       |
| vengono mostrate più inforn                 | nazion   | ni         |                                   |           |              |              |           |                |                 |            |                                   | presso cui i                                   | l libro è                          | ordina                        | ato.                               |                          |                              |       |
| sul libro selezionato.                      |          |            |                                   |           |              |              | Scuole    | che hanno      | il libro in ele | enco       |                                   |                                                |                                    |                               |                                    |                          | ar Cons                      | sean  |
| P                                           | Scu      | Jola       |                                   |           |              |              |           | Spe            | cializzazione   |            |                                   |                                                | Classe                             | Sezione                       | Posses                             | so                       | ]                            |       |
| 3 2 13-5 16/04                              | Ist      | tituto T   | ecnico Comme                      | rciale De | e Nicola-    | Napoli       |           |                |                 |            |                                   |                                                | Secon                              | Α                             |                                    |                          | 1                            |       |
| 3 2 18-4 16,04                              |          |            |                                   |           |              |              |           |                |                 |            |                                   |                                                |                                    |                               |                                    |                          |                              |       |
| 0 -1 16/04                                  |          |            |                                   |           |              |              |           |                |                 |            |                                   | Qui vengo                                      | ono elei                           | ncate l                       | e scuole                           | 2                        |                              |       |
| 0 -1 16/04                                  |          |            |                                   |           |              |              |           |                |                 |            |                                   | in cui il lib                                  | oro è ad                           | ottato                        | .                                  |                          |                              |       |
| hati: 0 Tot. conse                          |          | Libraio    | .Net                              |           |              |              |           |                |                 |            |                                   |                                                |                                    |                               | R CI                               | hiudi                    |                              |       |
| (?) Libraio.Net Suovo arti                  | icolo 🗸  | Detta      | agli 🕄 Elenchi                    | i 🦪 Ca    | issa 🔛       | Contabile    | Dispo     | onibilità 🕅    | Prelievo 🛛      | 3) Prele   | va tutto                          | 🔊 Importa 🕶 🖡                                  | 🖹 Salva                            | 🙈 Star                        | mpa 🕟                              | Etiche                   | ette 🛞                       | Chiud |
|                                             | <b>@</b> |            |                                   | 9 -       | 100          |              |           |                |                 |            |                                   |                                                |                                    | -                             |                                    |                          | 9                            |       |

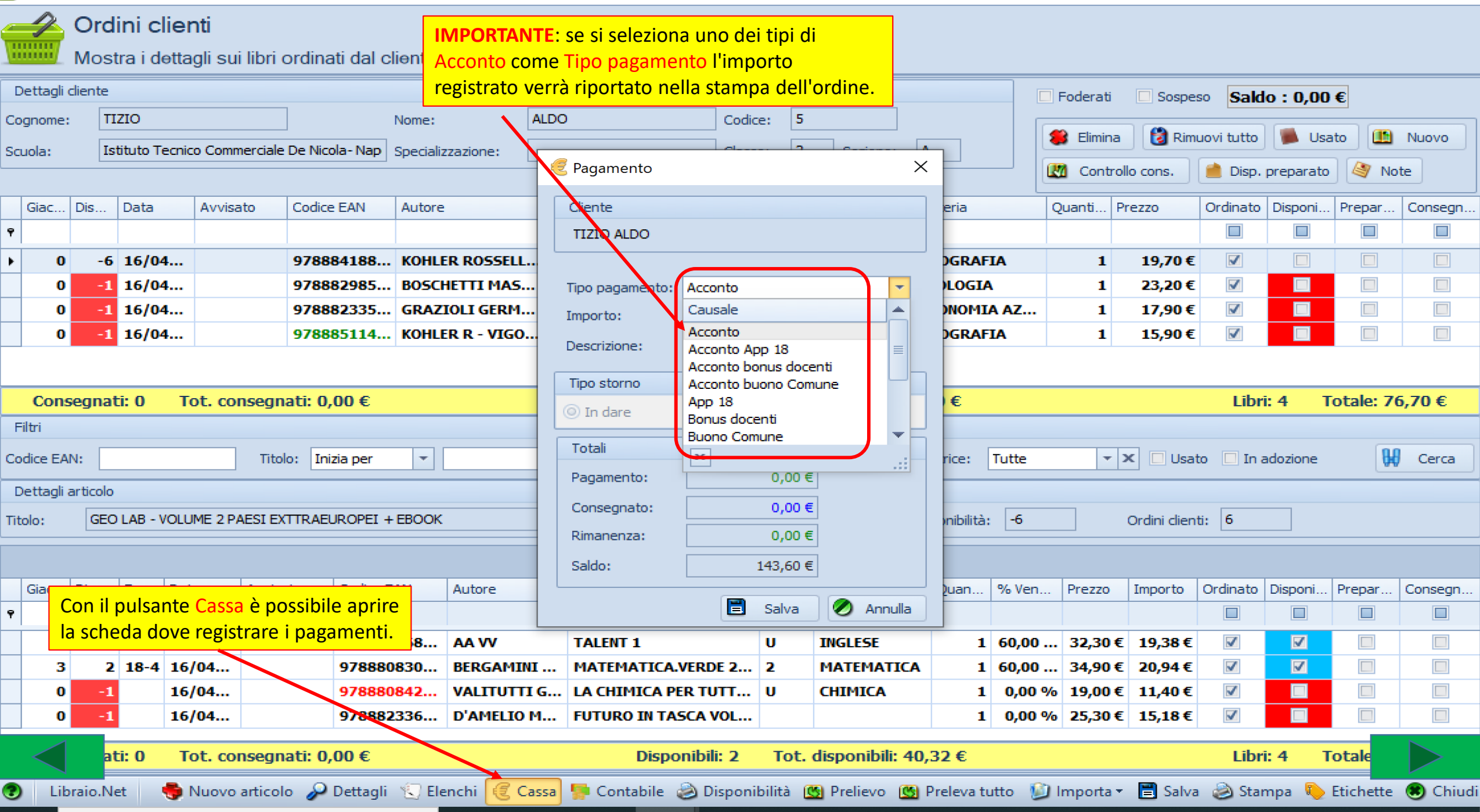

| 1  | Ordin                                                                        | clienti              |                                         |                      |                 |                         |                     |                                       |                  |       |           |             |          | —       | ð X        |
|----|------------------------------------------------------------------------------|----------------------|-----------------------------------------|----------------------|-----------------|-------------------------|---------------------|---------------------------------------|------------------|-------|-----------|-------------|----------|---------|------------|
| 1  | 2                                                                            | Ordini o<br>Mostra i | c <b>lienti</b><br>dettagli sui libri d | ordinati dal cliente |                 | Qui viene<br>della sche | visualiz<br>da cont | zato l'eventuale<br>abile del cliente | saldo<br>: Verde |       |           |             |          |         |            |
|    | Dettagl                                                                      | i diente             |                                         |                      |                 |                         | 10330               |                                       |                  |       | Foderati  | Sospeso     | Saldo A: | 50,00 € |            |
| Co | ognome                                                                       | e: VERDI             |                                         | Nome:                | GIANNI          |                         | Codice              | e: 3                                  |                  |       |           | Ľ           |          | -       | J          |
| Sc | ettagli cliente<br>gnome: VERDI<br>Jola: Media Romani<br>Nr. Data Codice EAN |                      |                                         | Specializza          | zione:          |                         | Classe              | e: 2 Sezione:                         | Α                |       | 🍔 Elimina | 👸 Rimuovi t | utto 📕   | Usato   | 🖺 Nuovo    |
|    | Nr.                                                                          | Data                 | Codice EAN                              | Autore               | Titolo          |                         | Volume              | Casa editrice                         | Materia          |       | Quantità  | Prezzo      | Ordinato | Disponi | Consegnato |
| ٩  |                                                                              |                      |                                         |                      |                 |                         |                     |                                       |                  |       |           |             |          |         |            |
|    | 3                                                                            | 04/03/2              | 9780194057837                           | AA VV                | STEP UP 2 GOLD  |                         | 2                   | OXFORD UNIVE                          | INGLESE          |       | 1         | 22,80€      | <b>V</b> |         |            |
|    | 4 04/03/2 9788826818658 VAC                                                  |                      |                                         | VACCA ROBERTO - A    | TUTTI MATEMATI  | CI                      | 2                   | ATLAS                                 | MATEMAT          | ICA . | 1         | 12,70€      |          |         |            |
| Þ  | 5                                                                            | 04/03/2              | 9788869644948                           | LEOPARDI L - BUBAN   | FOCUS NATURA GR | REEN EDIZ               | 2                   | GARZANTI SCU                          | SCIENZE          |       | 1         | 16,70€      | <b>V</b> |         |            |

|     | Con     | segnat   | ti: 0 Tot.   | consegnati: 0,00   | )€                   | Disponib                 | ili: ( | 0      | Tot. disponibili: 0,                | 00€         |                  |         |                | Libri: 3               | Totale: 5               | 52,20 €    |
|-----|---------|----------|--------------|--------------------|----------------------|--------------------------|--------|--------|-------------------------------------|-------------|------------------|---------|----------------|------------------------|-------------------------|------------|
| F   | ltri    |          |              |                    |                      |                          |        |        |                                     |             |                  |         |                |                        |                         |            |
| Co  | dice E4 | AN:      |              | Titolo: Inizia     | per 🔻                | Autor                    | re:    |        | Casa                                | editrice:   | Tutte            | -       | X Usato        | 🔲 In adoz              | zione 🚦                 | 🖁 Cerca    |
| D   | ettagli | articolo |              |                    |                      | Con il pulsante Dispo    | nib    | ilità  | <mark>si l</mark>                   |             |                  |         |                |                        |                         |            |
| Tit | olo:    | FOC      | US NATURA GR | EEN EDIZIONE CURRI | ICOLARE VOLUME 2 + E | 🕫 effettua la stampa de  | i lik  | ori    | Dis                                 | sponibilità | à: -1            |         | Ordini dienti: | 1                      |                         |            |
|     |         |          |              |                    |                      | disponibili per il clien | te.    | aro    |                                     |             |                  |         | ll pı          | ulsante S              | tampa per               | mette la   |
|     | Nr      | Forni    | Data         | Codice EAN         | Autore               | Titolo                   |        | Vo     | Materia                             | Quan        | % Vend           | Prezzo  | Importo Star   | <mark>npa dell'</mark> | <mark>ordine del</mark> | cliente.   |
| ÷   |         |          | Data         |                    |                      | 11000                    |        |        |                                     | Quan        | 70 vena          | 110220  | Importo        |                        |                         |            |
| ·   |         |          |              |                    |                      |                          |        | -      |                                     |             | <b>CO OD O</b> ( |         |                |                        |                         |            |
|     | 1       | 14-3     | 04/03/20     | 9788851128128      | LORENZETTI - M       | VIVI LA STORIA! VOLUME 2 |        | 2      | STORIA                              | 1           | 60,00 %          | 23,80€  | 14,28 €        | V                      |                         |            |
| •   | 2       | 14-3     | 04/03/20     | 9788893240147      | MORELLI LUISA        | GEOGRAFIA MI PIACE       |        | 2      | GEOGRAFIA                           | 1           | 60,00 %          | 22,80€  | 13,68€         | <b>V</b>               |                         |            |
|     |         |          |              |                    |                      |                          |        |        |                                     |             |                  |         |                |                        |                         |            |
|     |         |          |              |                    |                      |                          |        |        |                                     |             |                  |         |                |                        |                         |            |
|     |         | -        |              |                    |                      |                          |        |        |                                     |             |                  |         |                | /                      |                         |            |
|     | $\leq$  | at       | ti: 0 Tot.   | consegnati: 0,00   | )€                   | Disponibi                | li: 2  | 2      | Tot. disponibili: 27,               | ,96€        |                  |         |                | Libri: 2               | Totale                  |            |
| 2   | Lil     | braio.Ne | et 🛛 🍓 N     | uovo articolo 🔑 [  | Dettagli 🛭 🕄 Elenchi | 🥑 Cassa 🛛 🐕 Contabile 🤌  | ) Dis  | sponil | oilità <u>()</u> Prelievo <u>()</u> | Prelev      | a tutto  🗵       | Importa | 🖹 Salva 🧕      | Stampa                 | CETIC Etichette         | e 🙁 Chiudi |

### Anteprima

### File Visualizza Sfondo

– 0 ×

77

Ѧ 📁 💾 🖶 🖶 🗋 🕤 🛛 🗶 🔍 원 🛛 🔹 🕨 🔛 💾 - 🔊 - 🔯 - 🖾 - 🥸 -54% Ŧ Libraio.Net Via Michelangelo 30 64026 Roseto Degli Abruzzi (IE) Nella stampa dell'ordine viene riportato Tel: 3480397109 Mail: info@libraionetit Parita IVA: 02007370675 l'elenco dei libri nuovi ordinati con il Ordine cliente - Foderati numero ed il relativo importo ... TIZIO ALDO latituto Tecnico Commerciale De Nicola-Napoli - 2 A Cod. 5 VIA PIAVE 10 64026 Roacto Degli Abrazzi (TE) Tel. 085.... Cell. 348/1234567 Mail info@libraionet.it Libri nuovi Materia Autore Titolo Vol. Editore Q.ts Presso GEO LAS - VOLUME 2 SAESI GEOGRAFIA SOMLER ROSSELLA - BIA ... 19,70.6 DE AGOSTINI SCUOLA. EXTTRACTORSI 4 SECON GEOGRAFIA ROHLER R - VIGOLINI C - .... SFIDE GLOBALI VOLUME 2 RAESI 15,90 € DE AGOSTINE SCUOLA. EXTRA-EUROPEI - EBOOK STOL OGLA BOSCHETTI MASSIMO - FL... PLANETA VERDE (IL) - LEZIONI DI MINERVA ITALICA 23,20 € STOL OCLA SICONOMEA. GRAZIOLI GERMANA - ST... ESPERIENZE DI ECONOMIA TRAMONTANA (RCS 17,90 € AZIENDALE AZIENDALE 2 - LIERO MISTO CON HUR LINKO YOUNG Libri movi in ordine 4 Totale libri movi 76,70 € Totale netto 76,70 € Libri usafi Vol. Editore Q.ts Prezzo Materia Uble. Autore Titolo 32,30 € TALENT 1 CAMERIDGE UNIVER INCLUSE: 5 A& W υ. FUTURO IN TASCA VOL. UNICO SET 25,30 € DIAMELIC MARIA TRAMONTANA (RCS. LA CHIMICA PER TUTTI - VOLUME CREMECA VALITUTTI GIUSE. 10 ZANICHELLI 19,00 € . UNICO (LD) MATEMATICA VERCE SED. -MATEMATIC A DERGAMING MASSI... ZANDERELLI 34,90 € 1 VOLUME 2 (LOM) Libri mati in ordine 4 Totale libri mati 111,50 € Totale netto 66,90 € ... in basso il Totale dell'ordine, l'eventuale Acconto ed il testo memorizzato nella scheda Testi Stampe della Configurazione. Libri in ordine 8 143,60 € Totale ordine 50,00€ Accouto Cartolibreria, Tutto per la scuola, Libri per tutte le scuole Elementari, Medie e Superiori. Mercatino dei libri usati Porta i tuoi vecchi libri dal 1º Luglio al 31 Agosto, avraiottime possibilità di venderli. Libraio Net Versione COMPLETA (14.1) concesso in licenza a Libraio Net 29/06/2026 11:22 Pactna 1/1 Pagina 1 di 1

... l'elenco dei libri usati ordinati con il numero e il relativo importo e ...

54% 😑 ——––––––

Đ

Ordini clienti Mostra i dettagli sui libri ordinati dal cliente

|          | )etta                                                                                                    | gli diente   | NETTI Nome: FRANCO Codice: 1516 |                 |             |                      |         |                           |                   |                    |                |               |       |                |               |             | Sospeso             | Saldo             | A:€5(          | ),00         |        |
|----------|----------------------------------------------------------------------------------------------------|--------------|---------------------------------|-----------------|-------------|----------------------|---------|---------------------------|-------------------|--------------------|----------------|---------------|-------|----------------|---------------|-------------|---------------------|-------------------|----------------|--------------|--------|
| Co<br>So | ognor<br>uola:                                                                                                    | IANNE        | TTI<br>SETO SCIEN               | TIFICO          |             | Nome:<br>Specializza | azione: | FRANCO                    |                   | Codice:<br>Classe: | 1516<br>3 Se   | ezione: B     |       |                | 🍔 E           | imina       | 👸 Rimuo             | vi tutto          | 📕 Usat         | o 🏦 Nuo      | vo     |
|          | Nr.                                                                                                    | Data         | Codice E                        | AN              | Materia     | Autore               |         | Titolo                    |                   |                    |                | Vo            | I Cas | a editrice     |               | Qua         | Prezzo              | Ordi              | Disp (         | Consegnato   |        |
| 8        |                                                                                                    |              |                                 |                 |             |                      |         |                           |                   |                    |                |               |       |                |               |             |                     | B                 | B              | 8            | -      |
| >        | 4                                                                                                    | 3 27/02/2    | . 978888                        | 3392313         | INGLESE     | HARRIS MICH          | AEL - S | BEST CHOICE 2 - EDIZION   | E MYLAB           |                    |                | 2             | PEA   | RSON LO        | NGMAN         | 1           | € 30,2              | 0 🔽               | <b>V</b>       |              |        |
|          | 4                                                                                                    | 8 13/03/2    | . 978882                        | 6816289         | ITALIANO    | BARBERI SQU          | AROTT   | ANTOLOGIA LETTERARIA      |                   |                    |                | U             | ATI   | AS             |               | 1           | € 14,3              | 0                 |                |              |        |
|          | 4                                                                                                    | 9 13/03/2    | . 978882                        | 6812045         | INFORMATICA | LORENZI AGOS         | 5TINO   | TECNOLOGIE INFORMATIO     | HE                |                    |                | U             | ATI   | AS             |               | 10          | € 20,0              | 0                 |                |              |        |
|          | 5                                                                                                    | 0 13/03/2    | . 978110                        | 7675162         | INGLESE     | AAVV                 |         | COMPLETE FIRST FOR SCH    | 100L5             |                    |                | U             | CAI   | <b>IBRIDGE</b> | UNIVE         | 1           | € 30,6              | 0                 |                |              |        |
|          | 8       13/03/2       9781405831369       INGLESE       HASHEMI LOUISE - T       PET PRACTISE TESTS PLUS 2 - NO KEY/CD AUDIO PACK         9       13/03/2       9788839532343       ITALIANO       DANTE       PER L'ALTO MARE APERTO MARCHI |              |                                 |                 |             |                      |         |                           |                   |                    |                |               | PEA   | RSON LO        | NGMAN         | 3           | € 18,6              | 0                 |                |              |        |
|          |                                                                                                    | 9 13/03/2    | 978883                          | 9532343         | ITALIANO    | DANTE                |         | PER L'ALTO MARE APERTO    | D MARCHI          |                    |                |               | PA    | RAVIA          |               | 10          | € 33,4              | 0                 |                |              |        |
|          | Co                                                                                                    | nsegnati: O  | Tot.                            | consegnati: € 0 | ,00         |                      |         | Disponibili:              | 16 Tot. disp      | onibili: €         | 330,90         |               |       |                |               |             |                     | Libri: 33         | 3 Tot          | ale: € 869,8 | 0      |
| F        | iltri                                                                                                    |              |                                 |                 |             |                      |         |                           |                   |                    |                |               |       |                |               |             |                     |                   |                |              |        |
| Co       | dice                                                                                                    | EAN:         |                                 | Titolo: Inizi   | a per 🔻     |                      |         | Autore:                   |                   |                    | Casa e         | editrice: Tu  | utte  |                |               | • X         | 🔲 Usato             | 📃 In ad           | ozione         | 🔛 Ce         | rca    |
|          | )etta                                                                                                    | gli articolo |                                 |                 |             |                      |         |                           |                   |                    |                |               |       |                |               |             |                     |                   |                |              |        |
| Tit      | olo:                                                                                                    | BEST CH      | OICE 2 - ED                     | IZIONE MYLAB    |             |                      |         |                           | Giacenza:         | 1                  |                | Disponibilità | à: 0  |                | Ord           | ini dienti  | : 1                 |                   |                |              |        |
|          | _                                                                                                    |              |                                 |                 |             |                      |         |                           | Usato             |                    |                |               |       |                |               |             |                     |                   |                |              |        |
|          | Nr.                                                                                                    | Fornitore    | Data                            | Codice EAN      | Materia     | Autore               | Titolo  |                           |                   |                    | Casa edi       | itrice        | Vol   | Qu             | % Vendit      | a Prezz     | o Imp               | oorto (           | Dr Dis.        | . Consegnate | )      |
| 8        |                                                                                                    |              |                                 |                 |             |                      |         |                           |                   |                    |                |               |       |                |               |             |                     |                   | 88             |              | _^     |
| >        | 11                                                                                                    |              | 17/03                           | 978880507025    | 1 RELIGIONE | PAJER FLAVIO         | TANTE R | RELIGIONI UN SOLO MONDO   |                   |                    | SEI            |               | U     | 1              | <b>0,00</b> % | ⁄o €        | 11,90               | € 7,14            |                |              |        |
|          | 13                                                                                                    |              | 17/03                           | 978883952008    | 1 FILOSOFIA | MASSARO DO           | MERAVI  | GLIA DELLE IDEE 1         |                   |                    | PARAVI         | IA            | 1     | 1              | 0,00 %        | ⁄₀ €        | 30,20 €             | 18,12             | <b>V</b>       |              |        |
|          | 16                                                                                                    |              | 17/03                           | 978882861865    | 2 STORIA    | OCCHIPINTI F         |         | ulsante Etichette n       | ermette di        |                    | EINAUD         | OI SCUOLA     | 1     | 1              | 0,00 %        | 6€          | 29,85 €             | 17,91             |                |              |        |
|          | 20                                                                                                    | Conto as     | 17/03                           | 978883951921    |             | CASSINA ELS          |         | moare le etichette        | nersonalizza      |                    | PARAVI         |               | 2     | 1              | 60,00 %       | ⁄o €<br>⁄ € | 22,10 €             | 13,26             |                |              |        |
|          | 21                                                                                                    | Conto as     | 17/03                           | 978883953359    |             | BALDI - GIUS         |         | i libri ordinati dal      | cliente           |                    |                |               |       |                | 60,00 %       | /0 E        | 41,60 E<br>Stampa e | z4,90<br>tichette | V V            |              |        |
|          | <                                                                                                    | 0            | Tot.                            | consegnati: € 0 | ),00        |                      |         |                           |                   | i: €               | E <b>47,94</b> |               |       |                |               |             | Stampa le e         | tichette d        | lei libri ordi | n P          |        |
| :        |                                                                                                    | ibraio.Net   |                                 |                 |             |                      | 🍵 Nuc   | ovo articolo 🔑 Dettagli 🐧 | 🔍 Elenchi 🛛 🥑 Cas | ssa 🥊 Co           | ontabile (     | 🕚 Prelievo    | 🕚 Pr  | eleva tutto    | o 일 Im        | porta       | 📕 Salva             | Starr             | ipa 🔖 E        | tichette 🖲   | Chiudi |

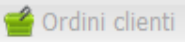

Ordini clienti Mostra i dettagli sui libri ordinati dal cliente

| D   | ettag  | li diente   |             |                 |                  |                        |                           |                 |                       |            |               |           |              | <b>V</b> | Foderati    | Sosp          | eso Sa     | ldo A:  | € 50,00 | )          |         |
|-----|--------|-------------|-------------|-----------------|------------------|------------------------|---------------------------|-----------------|-----------------------|------------|---------------|-----------|--------------|----------|-------------|---------------|------------|---------|---------|------------|---------|
| Co  | gnom   | e: IANNET   | П           |                 |                  | Nome:                  | FRANCO                    |                 |                       | Codice:    | 1516          | -         |              |          |             |               |            |         |         |            |         |
| Sa  | uola:  | LI ROSE     | etos È I    | possibile sce   | egliere tra 4 f  | ormati <sup>zzaz</sup> | i Stampa                  |                 |                       |            | Х             | В         |              |          | 🔰 Elimina   | 👸 Ri          | muovi tutt | 0       | Usato   | 🔝 Nuovo    |         |
|     | Nr.    | Data        | Codice E/   | AN              | Materia          | Autore                 | 🔍 Stampa                  |                 |                       |            |               | Vol       | Casa editric | e        | Qua         | a Prezz       | o Oro      | li Disp | Cons    | egnato     | T       |
| 7   |        |             |             |                 |                  |                        | Configurazi               | ione dei nar:   | ametri di stam        | na         |               |           |              |          |             |               | 6          |         |         |            | <b></b> |
| >   | 4      | 3 27/02/2   | 978888      | 3392313         | INGLESE          | HARRIS MICH            |                           | one dei pare    |                       | .pu        | ]             | 2         | PEARSON      | LONGM    | AN          | 1 €3          | 80,20      | 7 🛛     | 1       |            |         |
|     | 4      | 8 13/03/2   | 978882      | 6816289         | ITALIANO         | BARBERI SQUA           | Dimensioni etichetta      |                 |                       |            |               | U         | ATLAS        |          |             | 1 €1          | 4,30       | 7       | 1       |            |         |
|     | 4      | 9 13/03/2   | 978882      | 6812045         | INFORMATICA      | LORENZI AGOS           | Larghezza pag. in mm:     | 210 Ç A         | tezza pag. in mm:     | 2          | 98 🗘          | U         | ATLAS        |          |             | 10 €2         | 20,00      | 7       | 1       |            |         |
|     | 5      | 0 13/03/2   | 978110      | 7675162         | INGLESE          | AAVV                   | Margine sinistro in mm:   | 0 🗘 Ma          | argine destro in mr   | n:         | 0 ‡           | U         | CAMBRID      | GE UNIN  | /E          | 1 €3          | 80,60      | 7       | 1       |            |         |
|     | -      | 8 13/03/2   | 978140      | 5831369         | INGLESE          | HASHEMI LOUI           | Margine superiore in mine | 2 ‡ M           | argine inferiore in i | mm:        | 2 ‡           | 2         | PEARSON      | LONGM    | AN          | 3 €1          | 8,60       | 7       | 1       |            |         |
|     | 9      | 9 13/03/2   | 978883      | 9532343         | ITALIANO         | DANTE                  | Dimensioni etichetta:     | 70x24           |                       |            |               |           | PARAVIA      |          |             | <b>10</b> € 3 | 3,40       |         |         |            | •       |
|     | Со     | nsegnati: 0 | Tot.        | consegnati: € 0 | ,00              |                        | 👿 Stampa nome e logo libi | re 70x24        | <b>—</b>              |            |               |           |              |          |             |               | Libri:     | 33      | Totale: | :€ 869,80  |         |
| F   | iltri  |             |             |                 | -                |                        |                           | 70x36<br>105x24 |                       |            |               |           |              |          |             |               |            |         |         |            |         |
| Co  | dice F | ΔN:         |             | Titolo: Inizia  | a per 🔹          |                        |                           | 105x21          |                       |            |               | Tutte     | <b>a</b>     |          | - J         | X 🗖 Us        | ato 🔲 In   | adozion | e .     | Gerc       | _       |
|     |        |             |             |                 |                  |                        |                           |                 |                       |            |               |           | -            |          |             |               |            |         | -       | W CC.C     |         |
| D   | ettag  | li articolo |             |                 | /                |                        |                           |                 |                       |            |               |           |              |          |             | _             |            |         |         |            | _       |
| Tit | olo:   | BEST CHO    | DICE 2 - ED | IZIONE MYLAB    |                  |                        |                           |                 |                       |            |               | iibilità: | 0            |          | Ordini clie | enti: 1       |            |         |         |            |         |
|     |        |             |             | e se si v       | uole inserire    | il logo                | Stampa                    |                 |                       |            |               |           |              |          |             |               |            |         |         |            |         |
|     | Nr.    | Fornitore   | Data        | ed il nome      | e della libreria | a.                     | Stampante: Micros         | oft XPS Docume  | nt Writer 🔍 👻 …       | ]          |               |           | Vol Qu.      | % V      | endita Pro  | ezzo          | Importo    | Or      | Dis (   | Consegnato | Т       |
| 8   |        |             |             |                 |                  |                        | Numero copie:             | 1 1             |                       | -          |               |           |              |          |             |               |            | 8       | 8       |            | *       |
| >   | 11     |             | 17/03       | 9788805070251   | 1 RELIGIONE      | PAJER FLAVIO           |                           | ·               | -                     | ~          |               |           | U            | 1 0,     | ,00 %       | € 11,90       | € 7,1      | 4 🔽     |         |            |         |
|     | 13     |             | 17/03       | 9788839520081   | 1 FILOSOFIA      | MASSARO DO             | Uibraio.Net               |                 | 🍪 Anteprima           | Starr      | npa 🙁 Chiudi  |           | 1            | 1 0,     | ,00 %       | € 30,20       | € 18,1     | 2 🛛     |         |            | =       |
|     | 16     |             | 17/03       | 9788828618652   | 2 STORIA         | OCCHIPINTI F           | ARCO DELLA STORIA (L'     | )               |                       |            | EINAUDI SCU   | DLA       | 1            | 1 0,     | ,00 %       | € 29,85       | € 17,9     | 1 🔽     |         |            |         |
|     | 20     | Conto as    | 17/03       | 9788839519214   | 4 MATEMATICA     | CASSINA ELS            | MATEMATICA IN ESERCI      | ZIO SMART 2     |                       |            | PARAVIA       |           | 2            | 1 60,    | ,00 %       | € 22,10       | € 13,2     | 6 🔽     | V       |            |         |
|     | 21     | Conto as    | 17/03       | 9788839533593   | 3 ITALIANO       | BALDI - GIUS           | LIBRO DELLA LETTERATU     | JRA (IL) 2      |                       |            | PARAVIA       |           | 2            | 1 60,    | ,00 %       | € 41,60       | € 24,9     | 6 🔽     | V       |            | 1       |
|     | <      |             | Tot         | concorpativ 6 0 |                  |                        |                           | Disponibili     | 2 Tot disp            | onihili: 4 | 47.04         |           |              |          |             |               | 1.1        |         | Tet     |            |         |
|     |        | U           | 101.        | consegnati. € 0 | ,00              |                        |                           |                 | s rot, disp           | onidin: €  | רע, ור        |           |              |          |             |               | LI         | л. о    | 101     |            |         |
| 0   | L      | ibraio.Net  |             |                 |                  |                        | 🍓 Nuovo articolo 🔑        | Dettagli  🕄 E   | Elenchi  🥑 Cass       | a 🥊 Co     | ontabile   Mg | lievo [   | 🛐 Preleva tu | utto り   | 🕽 Importa   | 🛛 🗒 Sal       | va 🤌 St    | ampa    | 🔍 Etich | iette 🙁 Cł | niudi   |

## 

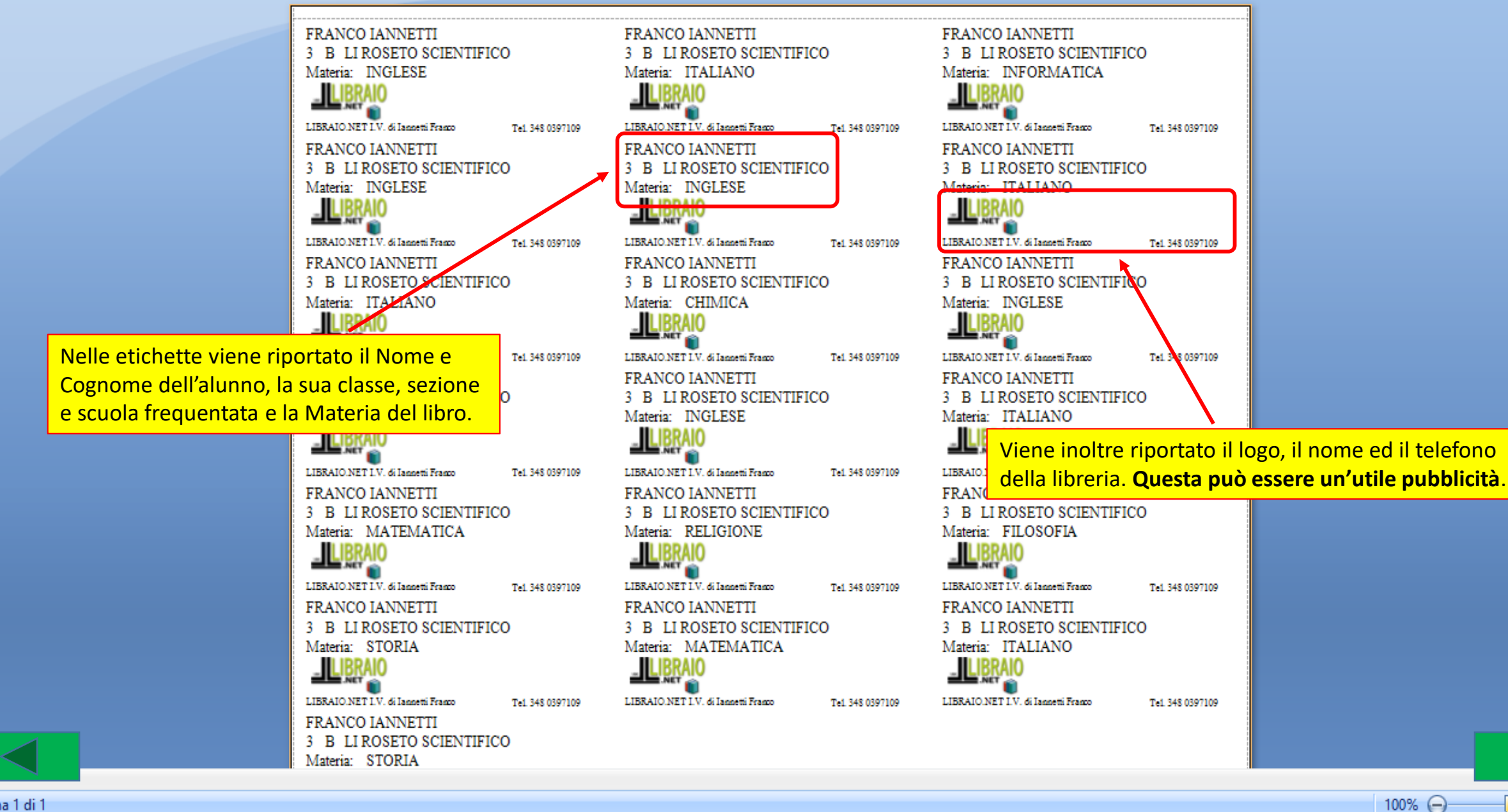

Pagina 1 di 1

Œ

|            | 4          | 5 L(    |          | ۵ 🥪        | Ŧ            |                    |           |             | F          | Ricerca clien | nte per or  | dini - Libraio.I | Vet            |                 |              |                  |        |         | _                  | _                  | þ                  | $\times$ |
|------------|------------|---------|----------|------------|--------------|--------------------|-----------|-------------|------------|---------------|-------------|------------------|----------------|-----------------|--------------|------------------|--------|---------|--------------------|--------------------|--------------------|----------|
|            | B          | ase     | Usat     | o Int      | ernet Ir     | iterrogazioni      | Stampe    | Archivi     | Utilità    | à Aiuto       |             |                  |                |                 | 1            |                  |        |         |                    |                    |                    |          |
| 8          |            |         |          |            | æ            | ۵ 🏷                | 2         | V 📢         | <b>)</b> [ |               | 8           | Ď                | Ø              | Þ               | ß            |                  |        |         |                    |                    | P                  |          |
| Clienti    | Scu        | ole     | Libri    | Elenchi    | Onfig Config | gurazione dati     | applicaz  | ione        |            |               |             |                  |                |                 |              |                  |        | × eso a | re f               | lenco<br>atture    | Nota di<br>credito |          |
|            | A          | nagra   | fiche    |            | Anagrafic    | a Programma        | Usato     | Internet    | Testi sta  | ampe Fatti    | ura elettro | onica E-Comr     | nerce Etiche   | ette libri dien | ti           |                  |        |         |                    | Docur              | nenti              |          |
| Ricero     | ca dier    | nte per | r usato  | Ricerca    | Password     | accesso:           |           | •••••       | •••••      | •••••         | •           | Conferma pa      | ssword:        |                 |              |                  |        |         |                    |                    |                    | ×        |
| 2          | <b>R</b> F | Rice    | rca      | cliente    | Password     | archivi:           |           |             |            |               | ,           | Conferma pa      | ssword archivi | :               |              |                  |        |         |                    |                    |                    |          |
| <b>A</b>   | F 🕏        | ines    | tra pe   | er la rice |              |                    |           | Cara ed     | itrice     |               |             |                  |                |                 |              |                  |        | -1      |                    |                    |                    |          |
| Dett       | adi di     | ente    |          |            | Ordiname     | nto stampe pre     | definito: | Materia     | luice      |               |             | Tipo fattura p   | redefinita:    | Fattu           | ira pro form | na               |        |         |                    |                    |                    |          |
| Codice     | 2:         | 5       |          |            |              |                    |           | Titolo      |            |               |             |                  |                | 🔘 Fattu         | ıra fiscale  |                  |        |         |                    |                    |                    |          |
| Indiriz    | zo:        | VIA P   | IAVE 1   | .0         |              |                    |           | Codice      |            |               |             |                  |                | 🔘 Fattu         | ıra elettron | nica             |        | Mo      | difica             | 8                  | Azzera             |          |
| CAP:       |            | 6402    | 6        |            | Numero fa    | attura:            |           |             | 1 1        |               |             | Numero copie     | :              |                 | 1 1          | 1                |        | Cor     | tabile             |                    | Usato              |          |
| Scuola     | a:         | Istitu  | ito Teci | nico Comm  | Siela agei   | untion fathers     |           |             | - +        |               |             | A                | feede          |                 | - +          |                  |        |         |                    |                    |                    |          |
| Note:      |            |         |          |            | Sigia aggi   | unuva fattura:     |           |             |            |               |             | Azzera nun       | 1. IISCale     |                 |              | 1                |        | Eli     | ote                |                    |                    |          |
| On         | dini U     | sato    | Note     | Co Co      | Dimension    | e carattere:       |           | 8           | ,25 💲      |               |             | Carattere sta    | mpe:           | Nessuna         | mod. 🔻       |                  |        | Emai    |                    |                    |                    | ╤╢       |
| P [        |            |         |          |            | Percentua    | ale sconto Comu    | ni:       | 0,2         | 5% 🗘       |               |             | Gestione         | foderine riven | ditori          |              |                  |        |         |                    |                    |                    |          |
| E          | 7          |         |          | 17 FE      | 🔽 Prezzo     | o libri con cedola | a zero    |             |            |               |             |                  |                |                 |              |                  |        | info    | @librai            | onet.it            | :                  | -        |
| B          | 7          |         |          | 7 M        |              |                    |           |             |            |               |             |                  |                |                 |              |                  |        | info    | @librai            | onet.it            |                    |          |
|            | 7          |         |          | 4 PI       |              |                    |           |             |            |               |             |                  |                |                 |              |                  |        | info    | @librai            | onet.it            |                    |          |
|            | /          | ✓<br>✓  |          | 14 RI      |              |                    |           |             |            |               |             |                  |                |                 |              |                  |        | into    | @librai<br>@librai | onet.it<br>onet.it |                    | _        |
|            | 7          | v<br>V  |          | 10 KI      |              |                    |           |             |            |               |             |                  |                |                 |              |                  |        | info    | @librai            | onet.it            | ·                  | - ≡      |
|            | 7          |         |          | 1 R(       |              |                    |           |             |            |               | Se nella    | a scheda Pr      | ogramma        | di              |              |                  |        | info    | @librai            | onet.it            |                    |          |
| E E        | 7          | 1       |          | 15 50      |              |                    |           |             |            |               | configu     | irazione è s     | tata spunt     | ata la cas      | ella         |                  | Chiudi | info    | @librai            | onet.it            |                    |          |
| ► <b>5</b> | 7          |         |          | 5 TI       | 210          | ALDO               |           | VIA PIAVE I | UF         | coseco De     | Prezzo      | libri con ce     | dola a zero    | 0               |              | v <del>o</del> o | 340/1  | info    | @librai            | onet.it            |                    | -        |
| Т          | otale      | clien   | ti: 18   |            |              |                    |           |             |            |               |             |                  |                |                 |              |                  |        |         |                    |                    |                    |          |
| -          |            | Ne      | t        |            |              |                    |           |             |            |               |             |                  |                |                 |              |                  |        |         | 🌭 Se               | lezio              |                    |          |
|            |            |         |          |            |              |                    |           |             |            |               |             |                  |                |                 |              |                  |        |         |                    |                    |                    |          |

Login effettuato da admin alle 17:15 del 16 apr

Libraio.Net 14.1.(0.0) Licenza COMPLETA 🔁

# Ordini clienti Mostra i dettagli s

D  $\times$ \_\_\_\_

Mostra i dettagli sui libri ordinati dal cliente

| Dettagli d                                                                                                    | ettagli diente                                                                                                    |               |                    |                    |                         |             |                  |                   |               |              |           |           |           |          |  |
|----------------------------------------------------------------------------------------------------|----------------------------------------------------------------------------------------------------|---------------|--------------------|--------------------|-------------------------|-------------|------------------|-------------------|---------------|--------------|-----------|-----------|-----------|----------|--|
| Cognome:                                                                                                    | ROSSI                                                                                                    |               |                    | Nome:              | PAOLO                   | Codice:     | 1                |                   |               |              |           |           | -         | Numer    |  |
| Scuola:                                                                                                    | Maria Sch                                                                                                    | azza Roseto C | apoluogo           | Specializzazione:  |                         | Classe:     | 4 Sezione:       | A                 |               |              |           | Usa Usa   |           | NUOVO    |  |
| Cedole co                                                                                                    | onsegnate                                                                                                    |               |                    |                    |                         |             |                  |                   | Cont          | trollo cons. | 📄 Disp.   | preparato | 🧳 No      | te       |  |
| Lettura                                                                                                    |                                                                                                    |               | Lingue             | F                  | eligione                | Sus         | sidiario         |                   |               |              |           |           |           |          |  |
| Giac                                                                                                    | Dis Data                                                                                                    | Avvisato      | Codice EAN         | Autore             | Titolo                  | Volume      | Casa editrice    | Materia           | Quanti Prezzo |              | Ordinato  | Disponi   | Prepar    | Consegn  |  |
| P                                                                                                    |                                                                                                    |               |                    |                    |                         |             |                  |                   |               |              |           |           |           |          |  |
| 0                                                                                                    | -1 16/0                                                                                                    | ·             | 978884723          |                    | UN GRANDE AMORE         |             | RAFFAELLO        | RELIGIONE         | 1             | 7,87€        | <b>V</b>  |           |           |          |  |
| 0                                                                                                    | -1 16/0                                                                                                    | h             | 978884723          | C. BADIOLI, K. JO. | YOU AND ME FRIENDS      | 4           | CELTIC PUB       | LINGUA INGLES     | E 1           | 7,74€        | 1         |           |           |          |  |
| 0                                                                                                    | -1 16/0                                                                                                    | ·             | 978880993          | . AA VV            | AMICA PAROLA CL. 4      | 1           | GIUNTI ELE       | SUSSIDIARIO.      | 1             | 16,59€       | 1         |           |           |          |  |
| 0                                                                                                    | -1 16/0                                                                                                    | <b></b>       | 978880996          | . AA VV            | VIVA IMPARARE CL. 4     |             | GIUNTI SCU       | SUSSIDIARIO.      | . 1           | 10,30€       | <b>√</b>  |           |           |          |  |
| 0       -1       16/04       978880996       AA VV       VIVA IMPARARE CL. 4       GIUNTI SCU       SUSSIDIARIO       1       10,31 € |                                                                                                    |               |                    |                    |                         |             |                  |                   |               |              |           |           |           |          |  |
|                                                                                                    | il prezzo dei libri a cui è associata una<br>cedola non viene calcolato nel totale<br>dell'ordine ne durante le consegne. |               |                    |                    |                         |             |                  |                   |               |              |           |           |           |          |  |
| Conse                                                                                                    | egnati: O                                                                                                    | Tot. cons     | egnati: 0,00 €     |                    | Disponibi               | ili: O T    | ot. disponibili: | 0,00€             |               |              | Lib       | ri: 5     | Totale: ( | ),00 €   |  |
| FILUI                                                                                                    |                                                                                                    |               |                    |                    |                         |             |                  |                   |               |              |           |           |           |          |  |
| Codice EAN                                                                                                    | : [                                                                                                    |               | Titolo: Inizia per | <b>•</b>           | Autore:                 |             | Cas              | a editrice: Tutte | -             | 🖌 🗌 Usat     | to 📃 In a | adozione  | 96        | Cerca    |  |
| Dettagli a                                                                                                    | ticolo                                                                                                    |               |                    |                    |                         |             |                  |                   |               |              |           |           |           |          |  |
|                                                                                                    |                                                                                                    |               |                    |                    | G                       | iacenza:    | D                | Disponibilità: -1 |               | Ordini dien  | ti:       |           |           |          |  |
| Libr                                                                                                    | aio.Net                                                                                                    | 👼 Nuovo arl   | icolo 🔑 Dettagli   | 🕄 Elenchi 🛛 🥑 C    | assa   🐕 Contabile 🔌 Di | sponibilità | 🕚 Prelievo 🕻     | 🛐 Preleva tutto   | 일 Importa     | a 👻 📑 Salva  | a 🤌 Star  | mpa 🔖     | Etichette | 🖲 Chiudi |  |

## Ordini clienti

## 1 .....

Mostra i dettagli sui libri ordinati dal cliente

| D                    | ettagli ( | diente | !                     |          |            |            | □ Foderati □ Sospeso Saldo: 0,00 € |           |               |         |           |            |          |         |        |         |
|----------------------|-----------|--------|-----------------------|----------|------------|------------|------------------------------------|-----------|---------------|---------|-----------|------------|----------|---------|--------|---------|
| Co                   | gnome:    | V      | VERDI<br>Media Romani |          | ]          | Nome:      | GIANNI                             | Codice: 3 |               |         | 😫 Elimir  | to 🛄 Nuovo |          |         |        |         |
| Scuola: Media Romani |           |        | Specializzazione:     | c        | lasse:     | 2 Sezione: | Α                                  | Cont      | rollo cons.   | 📄 Disp. | preparato | Not        | e        |         |        |         |
|                      | Giac      | Dis    | Data                  | Avvisato | Codice EAN | Autore     | Titolo                             | Volume    | Casa editrice | Materia | Quanti    | Prezzo     | Ordinato | Disponi | Prepar | Consegn |
| ۹                    |           |        |                       |          |            |            |                                    |           |               |         |           |            |          |         |        |         |

Il pulsante Importa permette di importare ordini, di libri nuovi e usati, inviati da altri librai che usano il programma Libraio.Net, dei libri ordinati tramite l'App Libraio.Net Plus e dei libri ordinati tramite Magazzino di Libraio.Net. E' possibile anche importare ordini in formato Excel.

| Consegnati: 0     | Tot. consegnati: 0,00 €                      | Disponibili: 0                  | Tot. disponibili: 0,00 €          |                  |           | Libri: O        | Totale: 0,00 €    |
|-------------------|----------------------------------------------|---------------------------------|-----------------------------------|------------------|-----------|-----------------|-------------------|
| Filtri            |                                              |                                 |                                   |                  |           |                 |                   |
| Codice EAN:       | Titolo: Contiene 💌                           | Autore:                         | Casa editrice:                    | Tutte 🔻          | × 🗆 Usato | 🛛 🔲 In adozione | 🔛 Cerca           |
| Dettagli articolo |                                              |                                 |                                   |                  |           |                 |                   |
|                   |                                              | Giacenza:                       | Disponibilità:                    | : Formato        | Libraio   |                 |                   |
|                   |                                              |                                 |                                   |                  | Excel     |                 |                   |
| Libraio.Net       | - 🎨 Nuovo articolo 🔑 Dettagli  🕄 Elenchi / 🥰 | assa  🐕 Contabile 🤌 Disponibili | ità <u> Prelievo</u> 💁 Preleva tu | utto 😰 Importa 🕶 | 📕 Salva   | 🌛 Stampa 🎈      | Etichette 🙁 Chiud |

| 4                     | Selezionare il file d'o                 | rdine               | ×                  | - C x                                                         |
|-----------------------|-----------------------------------------|---------------------|--------------------|---------------------------------------------------------------|
| 🔄 🏵 🔹 🕇 📕 🕨           | Questo PC → Desktop                     | 🗸 🖒 Cerca in Deskto | <b>م</b> q         |                                                               |
| Organizza 🔻 🛛 Nuov    | va cartella                             |                     | = 🕶 🔲 🔞            |                                                               |
| 🔆 Preferiti           | ^ Nome                                  | Ultima modifica     | Тіро               | Codice: 869 Foderati Sospeso Saldo : € 0,00                   |
| 📳 Risorse recenti     | 139_Libraio.Net_Ordine_1_2020           | 17/03/2020 11:24    | Documento XML      | Classe: Sezione: B 😽 Elimina 🚷 Rimuovi tutto 🛸 Usato 🏥 Nuovo  |
| 쑦 Preferiti - collega | 🛃 Documenti - collegamento              | 05/01/2018 20:51    | Collegamento       |                                                               |
| Desktop               | COMPUTER                                | 21/09/2015 23:44    | Collegamento       | Vol   Casa editrice   Qua   Prezzo   Ordi   Disp   Consegnato |
| 🗼 Download            | FILE PER E-COMMERCE                     | 15/03/2020 12:05    | Cartella di file   | Si sceglie il file ricevuto e si preme Apri.                  |
|                       |                                         | 13/03/2020 10:10    | Cartella di file   |                                                               |
| 輚 Gruppo home         |                                         | 03/03/2020 15:50    | Cartella di file   |                                                               |
| _                     |                                         | 14/09/2019 20:10    | Cartella di file   |                                                               |
| P Questo PC           |                                         | 29/07/2019 08:48    | Cartella di file   |                                                               |
| hesktop               |                                         | 22/07/2019 10:53    | Cartella di file   |                                                               |
| Documenti             |                                         | 03/07/2019 11:08    | Cartella di file   |                                                               |
| Download              |                                         | 22/06/2019 07:02    | Cartella di file   |                                                               |
| 📔 Immagini            |                                         | 14/06/2019 06:47    | Cartella di file ♥ |                                                               |
| Musica                |                                         |                     |                    |                                                               |
| N                     | ome file: 139_Libraio.Net_Ordine_1_2020 | ✓ File d'ordine Li  | braio.Net 🗸 🗸      |                                                               |
|                       |                                         | <u>A</u> pri        | Annulla            |                                                               |
|                       |                                         |                     |                    |                                                               |
|                       |                                         |                     |                    |                                                               |
|                       |                                         |                     |                    |                                                               |
|                       |                                         |                     |                    |                                                               |

| Consegnati: 0     | Tot. consegnati: € 0,00 | D                        | Disponibili: O  | Tot. disponibili: € 0,00 | )                            | Libri: O                     | Totale: € 0,00   |
|-------------------|-------------------------|--------------------------|-----------------|--------------------------|------------------------------|------------------------------|------------------|
| Filtri            |                         |                          |                 |                          |                              |                              |                  |
| Codice EAN:       | Titolo: Inizia per      | - AI                     | utore:          | Cas                      | sa editrice: Tutte           | 🗸 🗶 🔲 Usato 📄 In adozione    | 🔛 Cerca          |
| Dettagli articolo |                         |                          |                 |                          |                              |                              |                  |
|                   |                         |                          |                 | Giacenza:                | Disponibilità:               | Ordini dienti:               |                  |
| Libraio.Net       |                         | 😽 Nuovo articolo 🛛 🖉 Det | ttagli 🔣 Elench | i 🥑 Cassa 🦻 Contabile    | e 🕚 Prelievo 🕚 Preleva tutto | 🕖 Importa 🗒 Salva 🎯 Stampa 🍋 | Etichette 🙁 Chiu |

### Ordini clienti 1 Mostra i dettagli sui libri ordinati dal cliente Dettagli diente € 0,00 : 0 الملح C Socner Endorati Importa elenco libri $\times$ VERDI Cognome: Nuovo 📕 Usato Media Romani Scuola: Procedura guidata per l'importazione di un ordine da foglio Excel A Note preparato Dis... Data Prepar. Consegn Giac.. Disponi. Configurazione parametri ۲ -Nome foglio: Percorso file: .... 1 ‡ 1 ‡ Riga inizio dati: Riga fine dati: Intestazione colonne dati articoli Selezionare Selezionare 💌 Quantità: Codice EAN: в С D Е

|                    | G V                                        |                                                                                                    |                                 |                    |
|--------------------|--------------------------------------------|----------------------------------------------------------------------------------------------------|---------------------------------|--------------------|
| Consegnati: 0 Tot  |                                            | Se si importa un file Excel occorre indicare da<br>quale riga iniziare ad importare ed in quali<br>colonne si trovano il codice EAN e la Quantità | ri: (                           | 0 Totale: 0,00 €   |
| Filtri Codice EAN: | Titolo: Contiene 🔻                         | Autore: Casa editrice: Tu                                                                                                    | Avanti > Annulla                | ione 😡 Cerca       |
|                    |                                            | Giacenza: Disponibilità:                                                                                                    | Ordini clienti:                 |                    |
| 🧿 Libraio Net 🚔 Nu | iovo articolo 🛛 Dettagli 🐑 Elenchi 🦪 Cassa | 🔽 Contabile . 🙈 Disponibilità . 🤭 Prelievo . 🍘 Preleva tutt                                                                                       | to 🔟 Importa 🛪 🔳 Salva 🙈 Stampa | Etichette 🕥 Chiudi |

# Ordini clienti

Mostra i dettagli sui libri ordinati dal cliente

|     |        |           |                 |                  |                     |                                      |           |               |     |               |            |                                          |           |        |        |            | _ |  |  |  |
|-----|--------|-----------|-----------------|------------------|---------------------|--------------------------------------|-----------|---------------|-----|---------------|------------|------------------------------------------|-----------|--------|--------|------------|---|--|--|--|
| D   | ettagi | i diente  |                 |                  |                     |                                      |           |               |     |               | 🔲 Foderati | S                                        | ospeso Sa | aldo : | € 0,00 |            |   |  |  |  |
| Co  | gnome  | IANNE     | пі              |                  | Nome:               | Nome: ELISA Codice: 869              |           |               |     |               |            |                                          |           |        |        |            |   |  |  |  |
| Sci | uola:  | IT ROS    | ETO COMMERCIALE |                  | Specializzazione:   | Specializzazione: Classe: Sezione: B |           |               |     |               |            | 😫 Elimina [ 👌 Rimuovi tutto 📕 Usato 🛄 Nu |           |        |        | 🕒 Nuovo    |   |  |  |  |
|     | Nr.    | Data      | Codice EAN      | Materia          | Autore              | Titolo                               |           |               | Vol | Casa editrice |            | Qua                                      | Prezzo    | Ordi   | Disp   | Consegnato |   |  |  |  |
| 9   |        |           |                 |                  |                     |                                      |           |               |     |               |            |                                          |           |        | 8      | 8          |   |  |  |  |
|     | 1      | 17/03/2   | . 9788826811468 | STORIA DELL'ARTE | DORFLES GILLO - DAL | CIVILTA' D'ARTE. EDIZIONE ARANCIO 2  |           |               | 2   | ATLAS         |            | 1                                        | € 30,00   | 1      |        |            |   |  |  |  |
|     | 2      | 2 17/03/2 | . 9788839522382 | ITALIANO         | BALDI GUIDO - GIUS  | PIACERE DEI TESTI 1                  |           |               | 1   | PARAVIA       |            | 4                                        | € 28,00   | V      |        |            |   |  |  |  |
|     | 3      | 3 17/03/2 | . 9788839522405 | ITALIANO         | BALDI GUIDO - GIUS  | PIACERE DEI TESTI 2                  |           |               | 2   | PARAVIA       |            | 1                                        | € 25,20   | V      |        |            |   |  |  |  |
|     | 4      | 17/03/2   | . 9788808837448 | MATEMATICA       | BERGAMINI MASSIM    | MANUALE BLU 2.0 DI MATEMATICA 2ED    | CONFEZION | E 3 CON TUTOR | 3   | ZANICHELL     | I          | 1                                        | € 38,70   | V      |        |            |   |  |  |  |
|     | 5      | 5 17/03/2 | . 9788808654939 | CHIMICA          | POSCA FIORANI       | CHIMICA PIU' DA STRUT.ATOM.A ELETTRO | C         |               |     | ZANICHELL     | I          | 3                                        | € 35,40   | V      |        |            |   |  |  |  |
|     | 6      | 5 17/03/2 | . 9788808636690 | INGLESE          | SPIAZZI MARINA - T  | COMPACT PERFORMER - VOLUME UNICO M   | U         | ZANICHELL     | I   | 1             | € 22,80    | V                                        |           |        |        |            |   |  |  |  |
| >   | 7      | 17/03/2   | . 9788808335883 | INGLESE          | SPIAZZI MARINA - T  | PERFORMER. FIRST TUTOR MULTIMEDIAL   | U AT      | ZANICHELL     | I   | 2             | € 24,80    | <b>V</b>                                 |           |        |        |            |   |  |  |  |

In pochi secondi si importa l'ordine. Questa funzione è molto utile anche per le librerie che hanno più sedi e vogliono centralizzare gli acquisti, per i librai che acquistano in gruppo e per lo scambio di libri fatto tramite la funzione Internet/Ricerca testi (vedere il tutorial Internet/Azioni Internet).

| Consegnati:       | 0 Tot. consegnati: € 0,00                                | Disponibili:                  | 0 Tot. disponibili: € 0,00  |                            | Libri: 13                    | Totale: € 384,50  |
|-------------------|----------------------------------------------------------|-------------------------------|-----------------------------|----------------------------|------------------------------|-------------------|
| Filtri            |                                                          |                               |                             |                            |                              |                   |
| Codice EAN:       | Titolo: Inizia per 👻                                     | Autore:                       | Cas                         | sa editrice: Tutte         | 🗸 🗶 🔲 Usato 📄 In adozione    | 🔛 Cerca           |
| Dettagli articolo |                                                          |                               |                             |                            |                              |                   |
|                   | DRMER. FIRST TUTOR MULTIMEDIALE (LDM) - RIST. AGGIORNATA |                               | Giacenza: 0                 | Disponibilità: -3          | Ordini clienti: 3            |                   |
| 1 Libraio.Net     |                                                          | 🚔 Nuovo articolo 🔎 Dettagli 🌾 | Elenchi 🧉 Cassa 🧏 Contabile | 🚳 Prelievo 🦓 Preleva tutto | 🕼 Importa 📲 Salva 🙈 Stampa 🎙 | Etichette 🙁 Chiud |

|         | 🗳 🕻    | 10      | <b>1</b> | Ŧ             | Libraio.Net |               |                   |           |          |             |                    |                 |        |          | <br>D  | ×                   |             |                  |         |  |  |  |
|---------|--------|---------|----------|---------------|-------------|---------------|-------------------|-----------|----------|-------------|--------------------|-----------------|--------|----------|--------|---------------------|-------------|------------------|---------|--|--|--|
|         | Base   | : U     | sato     | Interr        | et          | Interroga     | zioni             | Stampe    | Archi    | vi Utilità  | Aiuto              |                 |        |          |        |                     |             |                  |         |  |  |  |
|         | Causia |         |          |               |             |               |                   |           | <b>W</b> | 2           |                    |                 | D      |          |        | Dattiers            |             |                  | Natadi  |  |  |  |
| Clienta | Anag   | rafiche | Elenc    | ni imp<br>ini | iali all    | banco di<br>V | ente co<br>endite | onsegnato | venduto  | Rivenditori | rivenditore<br>Acq | ordine<br>uisti | ordini | da bolla | veloce | giacenza<br>gazzino | rivenditore | fatture<br>Docur | credito |  |  |  |

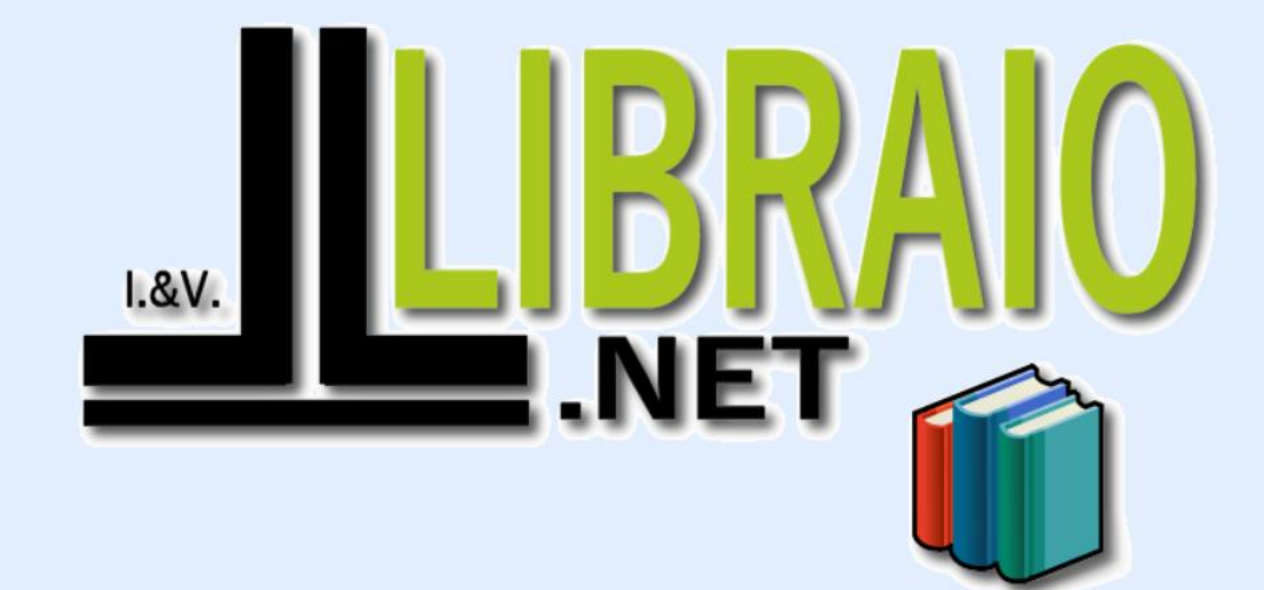

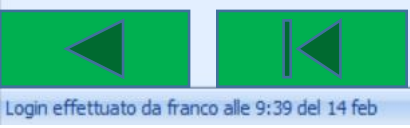

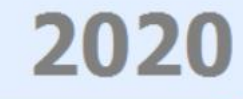

Libraio.Net 10.0.(1.0) Licenza COMPLETA 💋